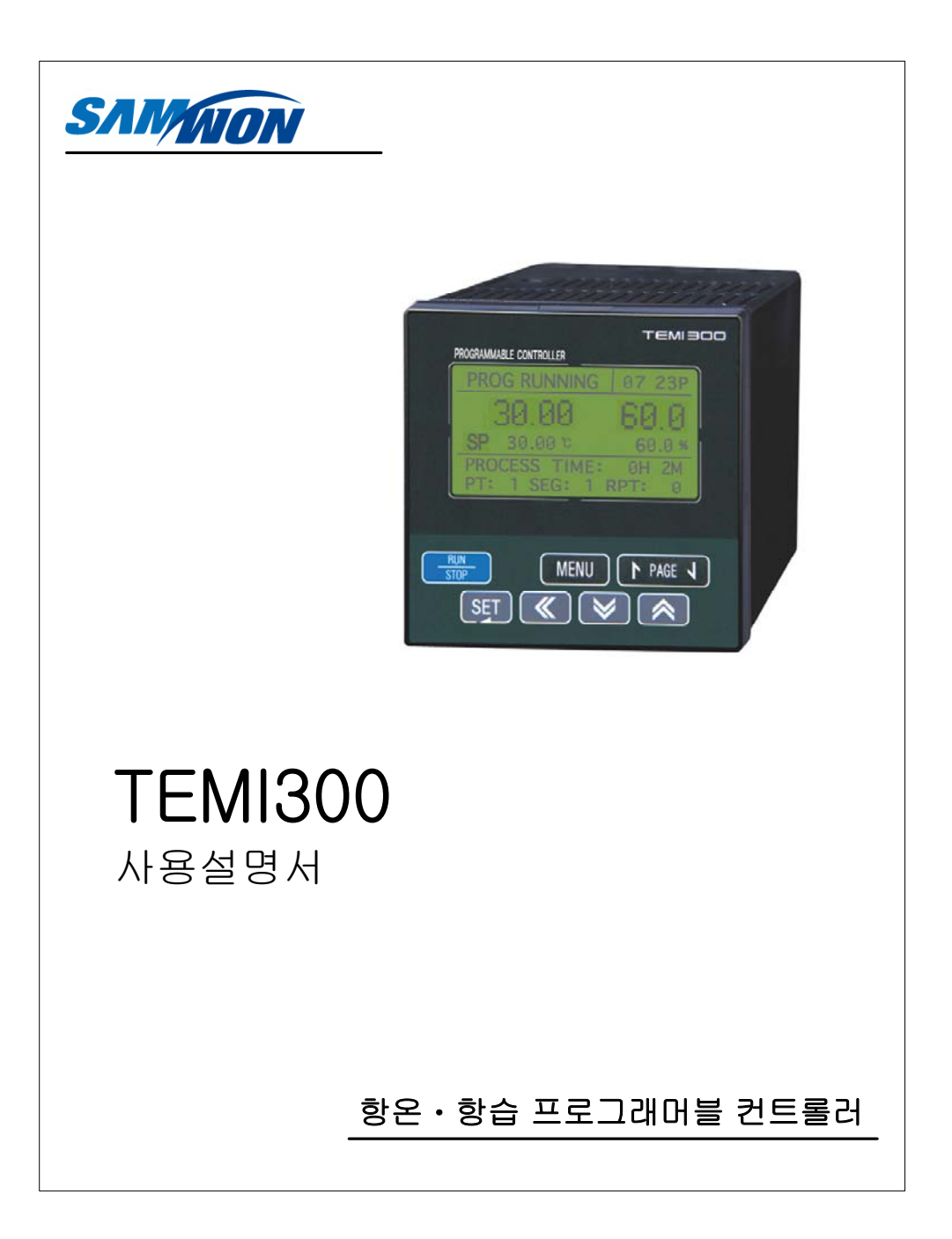

# 목 차(ㅣ:사용설명서)

| 1. 안전에 관한 주의(지시)사항                         |              |
|--------------------------------------------|--------------|
| 2. 표시부 및 키 조작                              |              |
| 3. 기본 운전 설정 흐름도                            | 7            |
| 4. 그룹별 파라메터 설정                             |              |
| 4.1 FIX 운전화면                               |              |
| 4.2 PROG 운전화면                              | 10           |
| 4.3 MAIN화면 조작 및 설정                         |              |
| 4.3.1 기능설정(FUNCTION)                       |              |
| 4.3.2 프로그램설정(PROGRAM)                      |              |
| 4.3.3 예약설정(RESERVE)                        |              |
| 4.3.4 그래프 화면 조작(GRAPH)                     |              |
| 4.4 SETUP 화면                               | 20           |
| 4.4.1 입력관련설정(INPUT)                        | 20           |
| 4.4.2 제어출력관련설정(OUTPUT)                     |              |
| 4.4.3 ON/OFF설정                             | 24           |
| 4.4.4 이너시그널 설정(IS)                         |              |
| 4.4.5 경보설정 화면(ALARM)                       | 27           |
| 4.4.6 DO CONFIG 설정                         | 29           |
| 4.4.7 BIAS SET                             |              |
| 4.4.8 DI NAME                              |              |
| 4.4.9 비밀번호변경(PASSWORD)                     |              |
| 4.4.10 PID SET                             |              |
| 4.5 TROUBLE 대책                             |              |
| 11th Edition of TEMI300 IM : Apr. 15. 2013 | Page. 1 / 78 |

| 5. 제품의 설치                                                             | 39       |
|-----------------------------------------------------------------------|----------|
| 5.1 외형치수 및 PANEL CUTTING 치수                                           | 39       |
| 5.2 마운트(MOUNT) 부착 방법                                                  | 40       |
| 5.3 전원선 권장 사양                                                         | 41       |
| 5.4 단자 권장 사양                                                          | 41       |
| 5.5 단자 배치 및 외부 결선도                                                    | 42       |
| 5.6 접지 및 전원배선                                                         | 43       |
| 5.7 측정입력(ANALOG INPUT) 배선                                             | 43       |
| 5.8 제어출력(ANALOG OUTPUT) 배선                                            | 44       |
| 5.9 외부접점출력(RELAY) 배선                                                  | 45       |
| 5.10 외부접점출력(DO) 배선                                                    | 45       |
| 5.11 외부접점입력(DI) 배선                                                    | 45       |
| 5.12 보조 RELAY의 사용                                                     | 46       |
| 표 1 : 경보종류                                                            | 28       |
| (그림 1 : FUZZY 기능에 의한 OVER SHOOT 억제)                                   | 12       |
| (그림 2 : SLOPE기능 설정예)                                                  | 12       |
| (그림 3 : WAIT 동작 - WTM 이내에 대기동작 해제의 경우 예)                              | 17       |
| (그림 4 : WAIT 동작 - WTM 이내에 PV가 WZ으로 들어오치 못하는 경우 예)<br>(그린 5 : AT CAIN) | 17       |
| (그림 5 : ON/OFF MOFE 동작예)                                              | 26       |
| (그림 7 : 이너시그널 구간 예) ~~~~~~~~~~~~~~~~~~~~~~~~~~~~~~~~~~~               | 27       |
| (그림 8 : 경보 동작)                                                        | 29       |
| (그림 9 : UP, SOAK, DOWN 예)                                             | 30       |
| (그림 10:구간별 입력 보정(BIAS) 설정 예) ···································      | 33<br>36 |
| (ユロ ロ・EIU 외린)                                                         | 00       |

11th Edition of TEMI300 IM : Apr. 15. 2013

Page. 2 / 78

## 목 차(॥:통신사용설명서)

| 1. 통신사양                   | 47 |
|---------------------------|----|
| 2. 통신 배선 방법               | 48 |
| 2.1 RS485의 TEMI300 단자대 연결 | 48 |
| 3. 통신 COMMAND             | 49 |
| 3.1 통신 COMMAND의 구성        | 49 |
| 3.2 통신 COMMAND 종류         | 50 |
| 3.3 Error Response        | 50 |
| 3.4 RSD COMMAND           | 51 |
| 3.5 RRD COMMAND           | 52 |
| 3.6 WSD COMMAND           | 53 |
| 3.7 WRD COMMAND ·····     | 54 |
| 3.8 STD COMMAND           | 55 |
| 3.9 CLD COMMAND           | 56 |
| 4. D-REGISTER 해설          | 57 |
| 4.1 PROCESS               | 58 |
| 4.2 FUNCTION              | 60 |
| 4.3 RESERVATION           | 62 |
| 4.4 IS/ALARM              | 63 |
| 4.5 PID                   | 64 |
| 4.6 OUTPUT                | 65 |
| 4.7 INPUT                 | 67 |
| 4.8 PROGRAM ······        | 68 |
| 4.9 ON/OFF                | 69 |
| 별첨. D-Register ······     | 70 |
| — <b>ў</b>                |    |

11th Edition of TEMI300 IM : Apr. 15. 2013

Page. 3 / 78

## 1. 안전에 관한 주의(지시)사항

본 사용설명서에서 사용된 심볼 마크는 다음과 같습니다.

- (가) "취급주의" 또는 "주의사항"을 표시합니다. 이 사항을 위반할 시, 사망이나 중상 및 기기의 심각한 손상을 초래 할 수 있습니다. (1) 제품 : 인체 및 기기를 보호하기 위하여 반드시 숙지해야 할 사항이 있는 경우에 표시됩니다. (2) 사용자 설명서 : 감전 등으로 인하여 사용자의 생명과 신체에 위험이 우려되는 경우, 이를 막기 위하여 주의사항을 기술하고 있습니다.
- (나) "접지단자"를 표시합니다.
  - 제품설치 및 조작시 반드시 지면과 접지를 하여 주십시오 Ŧ

(다) "보충설명"을 표시합니다.

설명을 보충하기 위한 내용을 기술하고 있습니다.

(라) "참조사항"을 표시

67 참조하여야 할 내용과 참조 PAGE에 대하여 기술하고 있습니다.

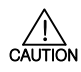

본 사용설명서에 관한 주의사항

- (가) 본 사용설명서는 최종 사용자(USER)가 항시 소지할 수 있도록 전달하여 주시고 언제라도 볼 수 있는 장소에 보관하여 주십시오. (나) 본 제품은 사용설명서를 충분히 숙지한 후 사용하여 주십시오. (다) 본 사용설명서는 제품에 대한 상세기능을 자세하게 설명한 것으로, 사용설명서 이외의 사항에
- 대해서는 보증하지 않습니다.
- (라) 본 사용설명서의 일부 또는 전부를 무단으로 편집 또는 복사하여 사용할 수 없습니다.
- (D) 본 사용설명서의 내용은 사전통보 또는 예고 없이 임의로 변경될 수 있습니다.
   (바) 본 사용설명서는 만전을 기하여 작성되었지만, 내용상 미흡한 점 또는 오기, 누락 등이 있는
- 경우에는 구입처(대리점 등) 또는 당사 영업부로 연락하여 주시면 감사하겠습니다.

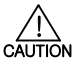

- 본 제품의 안전 및 개조(변경)에 관한 주의사항

- 본 제품의 안전 및 개조(변경)에 관한 주의사항
  (가) 본 제품 및 본 제품에 연결하여 사용하는 시스템의 보호 및 안진을 위하여, 본 사용설명서의 안전에 관한 주의(지시)사항을 속지하신 후 본 제품을 사용하여 주십시오.
  (나) 본 사용설명서의 지시에 의하지 않고 사용 또는 취급된 경우 및 부주의 등으로 인하여 발생된 모든 손실에 대하여 당사는 책임을 지지 않습니다.
  (다) 본 제품 및 본 제품에 연결하여 사용하는 시스템의 보호 및 안전을 위하여, 별도의 보호 또는 안전회로 등을 설치하는 경우에는 반드시 본 제품의 외부에 설치하여 주십시오. 본 제품의 대부에 개조(변경) 또는 추가하는 것을 금합니다.
  (라) 온의로 분해, 수리 개조하지 마십시오. 강전, 화재 및 오동작의 원인이 됩니다.
  (마) 본 제품에 수분이 유입되지 않도록 해 주십시오. 고장의 원인이 될 수 있습니다.
  (사) 본 제품에 강한 총격을 주지 마십시오. 제품순상 및 오동작의 원인이 될 수 있습니다.

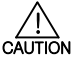

본 제품의 면책에 관하여

않습니다.

(나) 본 제품을 사용함에 있어 당사가 예측 불가능한 결함 및 천재지변으로 인하여 사용자 또는 제3자가 직접 또는 간접적인 피해를 입을 어떠한 경우라도 당사는 책임을 지지 않습니다.

11th Edition of TEMI300 IM : Apr. 15. 2013

Page. 4 / 78

|         | <ul> <li>본 제품의 품질보증조건에 관하여</li> <li>(가) 제품의 보증기간은 본 제품을 구입한 날로부터 1년간으로 하며, 본 사용설명서에서 정한 정상적인 사용상태에서 발생한 고장의 경우에 한해 무상으로 수리해 드립니다.</li> <li>(나) 제품의 보증기간 이후에 발생한 고장 등에 의한 수리는 당사에서 정한 기준에 의하여 실비(유상) 치리 합니다.</li> <li>(다) 아래와 같은 경우, 보증수리기간 내에서 발생한 고장이라도 실비로 처리합니다.</li> <li>(1) 사용자의 실수나 잘못으로 인한 고장(예:비밀번호 분실에 의한 초기화 등)</li> <li>(2) 천재지변에 의한 고장(예:화재,수해 등)</li> </ul>                                                                                                    |
|---------|----------------------------------------------------------------------------------------------------|
|         | <ul> <li>(3) 제품 설치 후 이동 등에 의한 고장</li> <li>(4) 임의로 제품의 분해, 변경 또는 손상 등에 의한 고장</li> <li>(5) 전원 불안정 등의 전원 이상으로 인한 고장</li> <li>(6) 기타</li> <li>(라) 고장 등으로 인하여 A/S가 필요한 경우에는 구입처 또는 당사 영업부로 연락 바랍니다.</li> </ul>                                                                                                    |
|         | 설치 장소 및 환경에 대한 주의사항<br>(가) 강전이 될 위험이 있으므로 본 제품을 판별에 설치된 상태에서 통전(전원ON) 후 조작하여<br>주십시오. (강전주의)<br>(나) 다음과 같은 장소 발경에서는 본 제품을 설치하지 말아 주십시오.<br>● 사람이 무의식중에 단자에 접촉될 수 있는 장소<br>● 기계적인 진동이나 충격에 직접 노출된 장소<br>● 부식성 가스 또는 연소성 가스에 노출된 장소<br>● 부식성 가스 또는 연소성 가스에 노출된 장소<br>● 온도변화가 많은 장소<br>■ 지나치게 온도가 높거나(50℃ 이상), 낮은(10℃ 이하) 장소<br>● 지나치게 온도가 높거나(50℃ 이상), 낮은(10℃ 이하) 장소<br>● 적사광선에 직접 노출된 장소<br>● 습기가 많은 장소(주위습도가 85% 이상인 장소)<br>● 화재시 주위에 붙에 타기 쉬운 물건들이 있는 장소<br>● 만지나 염분 등이 많은 장소<br>■ 자외선을 많이 받는 장소                                                                                                    |
| CAUTION | <ul> <li>설치시 주의사항</li> <li>노이즈(NOISE)의 원인이 되는 기기 혹은 배선을 본 제품의 가까이에 두지 마십시오.</li> <li>제품은 10~50°, 20~90%RH(결로되지 않을 것) 내에서 사용하여 주십시오.</li> <li>특히, 발열이 심한 기기를 가까이 하지 마십시오.</li> <li>제품을 건치가게 설치하지 마십시오.</li> <li>제품을 -25~70°C, 5~95%RH(결로되지 않을 것) 내에서 보관하여 주십시오.</li> <li>특히, 10°C이하 저온에서 사용하실 때에는 충분하게 워밍업(WARMING UP)을 시킨 후 사용하십시오.</li> <li>배선시에는 모든 계기의 전원을 차단(OFF)시킨 후 배선하여 주십시오. (감전주의)</li> <li>본 제품은 별도의 조작없이 100~240VAC, 50/60Hz 15VAmax 에서 동작합니다.</li> <li>정격 이외의 전원을 사용할 때에는 감전 및 화재의 위험이 있습니다.</li> <li>젖은 손으로 작업하지 마십시오. 감전의 위험이 있습니다.</li> <li>젖은 소으로 작업하지 마십시오. 감전의 위험이 있습니다.</li> <li>설치 및 사용방법은 사용실명서에 명시된 방법대로만 사용해 주십시오.</li> <li>설치 및 사용방법은 사용실명서에 명시된 방법대로만 사용해 주십시오.</li> <li>절치에 필요한 내용은 설치 요령을 참조하십시오. 단, 수도관, 가스관, 전화선, 피뢰침에는 절대로 접지하지 마십시오. 곡발 및 인화의 위험이 있습니다.</li> <li>본 제품의 기기간 접속이 끝나기 전에는 통전(전원ON)하지 마십시오. 고장의 원인이 됩니다.</li> </ul> |

11th Edition of TEMI300 IM : Apr. 15. 2013

Page. 5 / 78

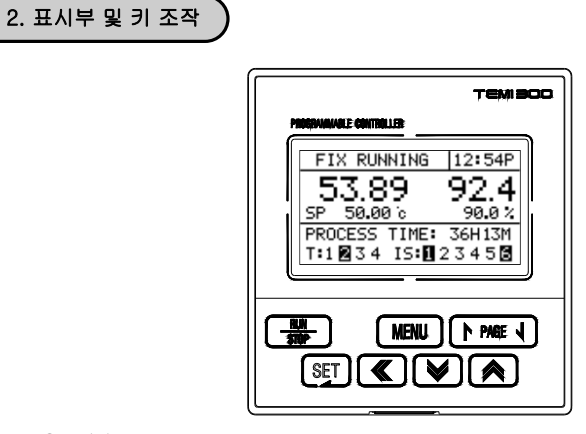

⊙ 조작키

| KEY         | 내 용                                                                                           |
|-------------|-----------------------------------------------------------------------------------------------|
| RUN<br>STOP | CONTROLLER의 운전상태를 기동하거나 중지시킨다.                                                                |
| MENU        | 운전화면에서 MAIN MENU화면으로 이동에 사용된다.<br>PARAMETER 설정화면에서 상위메뉴로 이동하는 경우처럼 각 화면간의<br>수직적인 이동에 사용된다.   |
| PAGE 1      | 동일범주의 다음 화면으로의 전환에 이용된다.                                                                      |
| PAGE 1      | 동일범주의 이전 화면으로의 전환에 이용된다.                                                                      |
| SET         | 메뉴화면에서의 화면이동 선택시 사용된다.<br>설정값 입력 혹은 수정을 위한 화면진입시 사용된다.<br>설정값 변경후 적용시 사용된다.                   |
|             | 메뉴나 PARAMETER 설정화면에서 좌우이동에 사용된다.<br>설정값 변경시 DIGIT 이동에 이용된다.                                   |
|             | 메뉴나 PARAMETER 설정화면에서 아래로 이동에 사용된다.<br>설정값 변경시 숫자일 경우는 값의 감소에, 문자일 경우는 변경가능한<br>문자열의 변경에 사용된다. |
|             | 메뉴나 PARAMETER 설정화면에서 위로 이동에 사용된다.<br>설정값 변경시 숫자일 경우는 값의 증가에, 문자일 경우는 변경가능한<br>문자열의 변경에 사용된다.  |

11th Edition of TEMI300 IM : Apr. 15. 2013

Page. 6 / 78

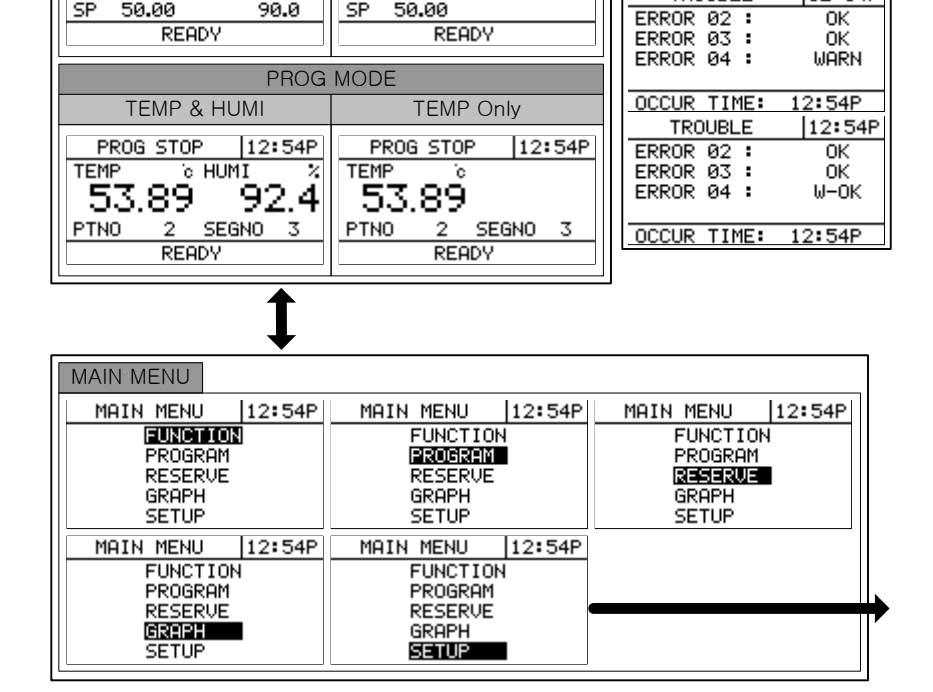

**TEMP** Only

ò

READY

12:54P

TROUBLE

12:54P

0K

ŎΚ

FIX STOP

53.89

SP 50.00

TEMP

11th Edition of TEMI300 IM : Apr. 15. 2013

Page. 7 / 78

SAMWONTECH

3. 기본 운전 설정 흐름도

TEMP & HUMI

READY

FIX STOP 12:54P

°c HUMI

FIX MODE

%

92.4°

90.0

POWER ON

TEMP 01 53.89

SP 50.00

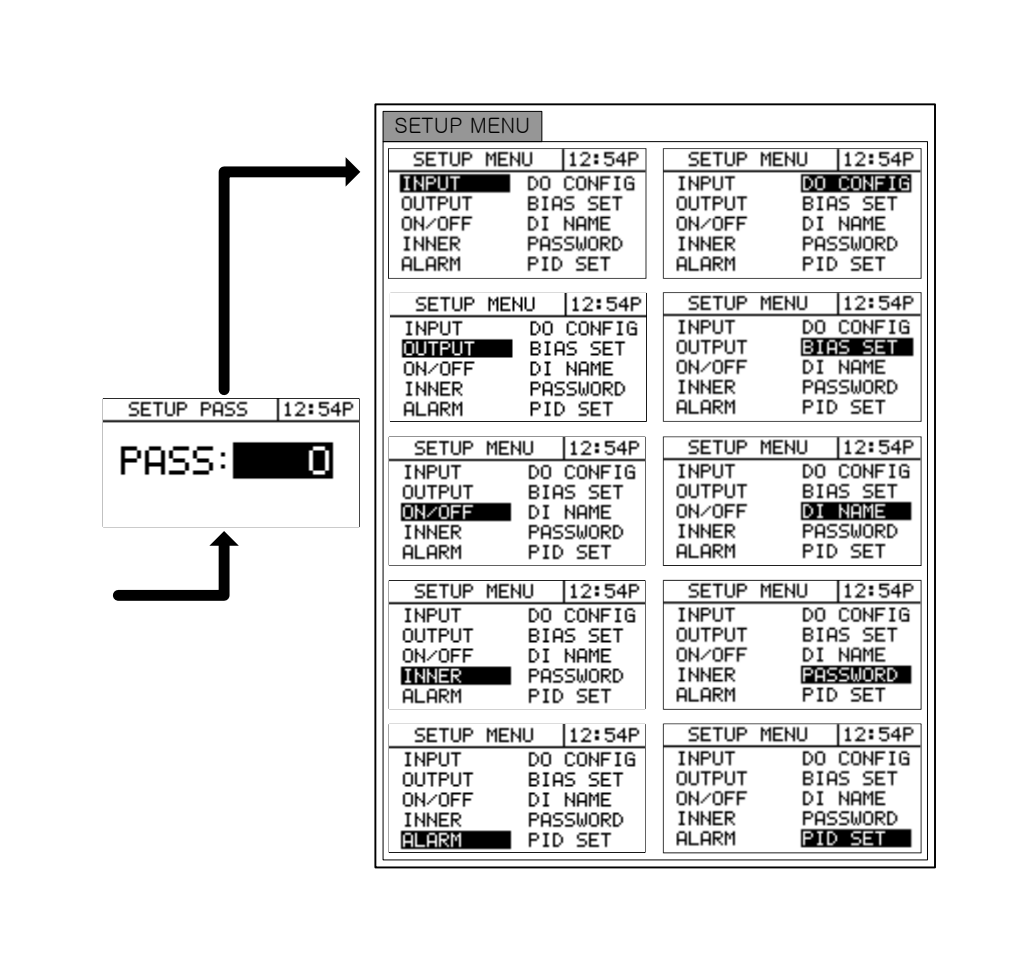

11th Edition of TEMI300 IM : Apr. 15. 2013

SAMWONTECH

Page. 8 / 78

| 4. 그룹별 파라메터 설정                                                                                                    | )                                                                                                    |
|----------------------------------------------------------------------------------------------------|----------------------------------------------------------------------------------------------------|
| 4.1 FIX 운전화면                                                                                                    |                                                                                                    |
| FIX STOP 12:54P<br>TEMP © HUMI %<br>53.89 92.4<br>SP 50.00 90.0<br>READY                                                                                                    | FIX제어는 일정한 설정값(SP)으로 온도/습도를 제어하는 것을 말합니다.<br>FIX STOP : 운전정지 화면을 나타냅니다.<br>SP : 운전하고자 하는 온도/습도값을 설정합니다. SET KEY를 눌러서<br>설정합니다.<br>READY : 운전대기 상태를 나타냅니다.<br>RUN/STOP 버튼을 눌러서 운전을 시작합니다. |
| FIX RUNNING 12:54P<br>53.89 92.4<br>SP 50.00 0 90.0 %<br>PROCESS TIME: 36H13M<br>T:1@345 IS:12345                                                                                                    | FIX운전 제1화면입니다.<br>FIX RUNNING : 운전화면을 나타냅니다.<br>PROCESS TIME : 운전시간을 나타냅니다.<br>T : ON/OFF 동작의 발생상태를 나타냅니다.<br>IS : Inner Signal 발생상태를 나타냅니다.                                             |
| FIX         RUNNING         12:54P           PU         48.06 c         90.0 %           SP         50.00 c         90.0 %           MU         50.00 %         42.7 %           RUN         PID         NUMBER :         5           T:12345         IS:123456 | FIX운전 제2화면입니다.<br>PV : 현재의 온도/습도를 나타냅니다.<br>MV : 출력을 나타냅니다.<br>RUN PID NUMBER : 운전하고 있는 PID NUMBER를 나타냅니다.<br>AUTO TUNING시에는 TEMP, HUMI AUTO TUNING이 표시됩니다.                              |

| 기 호   | Parameter      | 설정범위               | 표시조건             | 단 위  | 초기치            | EDIT |
|-------|----------------|--------------------|------------------|------|----------------|------|
| T.SP  | TEMP SP        | T.EU(0.0 ~ 100.0%) | 상시표시             | T.EU | T.EU<br>(0.0%) | 可    |
| H.SP  | HUMI SP        | H.EU(0.0 ~ 100.0%) | HUMI<br>OPER=ON시 | H.EU | H.EU<br>(0.0%) | 可    |
| P.TM  | PROCESS TIME   | 00H00M ~ 99H59M    | 상시표시             | TIME | 00H00M         | 不    |
| T.MV  | TEMP MV        | 0.0 ~ 100.0        | 상시표시             | %    | 0.0%           | 不    |
| H.MV  | HUMI MV        | 0.0 ~ 100.0        | HUMI<br>OPER=ON시 | %    | 0.0%           | 不    |
| R.PID | RUN PID NUMBER | 1 ~ 6              | 상시표시             | ABS  | ×              | 不    |

Page. 9 / 78

| 4.2 PROG 운전화면                                                                                                    |                                                                                                    |
|----------------------------------------------------------------------------------------------------|----------------------------------------------------------------------------------------------------|
| PROG STOP 12:54P<br>TEMP % HUMI %<br>53.89 92.4<br>PTNO 2 SEGNO 3<br>READY                                                                                                    | PROG제어는 설정된 프로그램으로 온도/숨도를 제어하는 것을 말합니다.<br>PTNO : 설정된 Pattern 번호를 나타냅니다.<br>SET KEY를 눌러서 설정합니다.<br>SEGNO : 시작하는 SEGMENT 번호를 나타냅니다.<br>READY : 운전대기 상태를 나타냅니다.<br>RUN/STOP 버튼을 눌러서 운전을 시작합니다.      |
| PROG         RUNNING         12:54P           53.89         92.4           SP         50.00 %         90.0 %           PROCESS         TIME:         36H13M           PT:         2         SEG:         5                                                          | PROG운전 제1화면입니다.<br>PROG RUNNING : 운전화면을 나타냅니다.<br>PROCESS TIME : 운전시간을 나타냅니다.<br>RPT : PATTERN의 반복된 횟수를 나타냅니다.                                                                                    |
| PROG         RUNNING         12:54P           PV         48.06 c         90.0 %           SP         50.00 c         90.0 %           MU         50.00 %         42.7 %           R.PID:5         RM.TM:         0H13M           T:12345         IS:12345         5 | PROG운전 제2화면입니다.<br>R.PID : 운전 PID 번호를 나타냅니다.(그림3 참조)<br>RM.TM : 운전잔여시간을 나타냅니다.                                                                                                    |
| PROG         RUNNING         12:54P           PU         48.06 °c         90.0 %           SF         50.00 °c         90.0 %           MU         100.00 %         42.7 %           HOLDING         PT/SG:         2/ 3           T:12345         IS:123455        | PROG운전 제3화면입니다.<br>HOLD ON시 현재 HOLDING된 PT와 SEG를 나타냅니다.<br>HOLD OFF시 RUNNING 상태를 나타냅니다.                                                                                                    |
| PROG RUNNING 12:54P<br>HOLD: OFF<br>STEP: OFF<br>PTNO: 2 SEGNO: 3<br>T: DOWN H: SOAK                                                                                                    | PROG운전 제4화면입니다.<br>HOLD : 현재의 SP(설정값) 상태를 유지(HOLD ON) 또는 해제(HOLD<br>OFF) 합니다.<br>STEP : 현재 진행중인 세그먼트를 종료하고, 다음 세그먼트로<br>이동합니다.<br>DOWN : 하강구간을 나타냅니다.<br>SOAK : 유지상태를 나타냅니다.<br>UP : 상승구간을 나타냅니다. |
| PROG STOP         12:54P           TEMP         % HUMI         %           53.89         92.4           PTNO         2         SEGNO         3                                                                                                    | PATTERN END : 운전종료를 나타냅니다.                                                                                                    |

11th Edition of TEMI300 IM : Apr. 15. 2013

Page. 10 / 78

| 기 호   | Parameter      | 설정범위                 | 표시조건              | 단 위  | 초기치            | EDIT |
|-------|----------------|----------------------|-------------------|------|----------------|------|
| T.SP  | TEMP SP        | T.EU(0.0 ~ 100.0%)   | 상시표시              | T.EU | T.EU<br>(0.0%) | 不    |
| H.SP  | HUMI SP        | H.EU(0.0 ~ 100.0%)   | HUMI<br>OPER=ONAI | H.EU | H.EU<br>(0.0%) | 不    |
| PTNO  | PATTERN NUMBER | 1 ~ 10               | 상시표시              | ABS  | 0              | 可*주  |
| SEGNO | SEGMENT NUMBER | 0~100(00)            | 상시표시              | ABS  | 0              | 不    |
| P.TM  | PROCESS TIME   | 00H00M $\sim$ 99H59M | 상시표시              | TIME | 00H00M         | 不    |
| RPT   | PATTERN REPEAT | $0 \sim 999$         | 상시표시              | ABS  | 0              | 不    |
| T.MV  | TEMP MV        | 0.0 ~ 100.0          | 상시표시              | %    | 0.0%           | 不    |
| H.MV  | HUMI MV        | 0.0 ~ 100.0          | HUMI<br>OPER=ONAI | %    | 0.0%           | 不    |
| R.PID | RUN PID NUMBER | 1 ~ 6                | 상시표시              | ABS  | ×              | 不    |
| RM.TM | REMAIN TIME    | 00~99                | 상시표시              | TIME | ×              | 不    |
| HOLD  | HOLD           | OFF, ON              | 상시표시              | ABS  | OFF            | 可    |
| STEP  | STEP           | OFF, ON              | 상시표시              | ABS  | OFF            | 可    |

\*주 : PROG 운전중에는 EDIT 불가

11th Edition of TEMI300 IM : Apr. 15. 2013

Page. 11 / 78

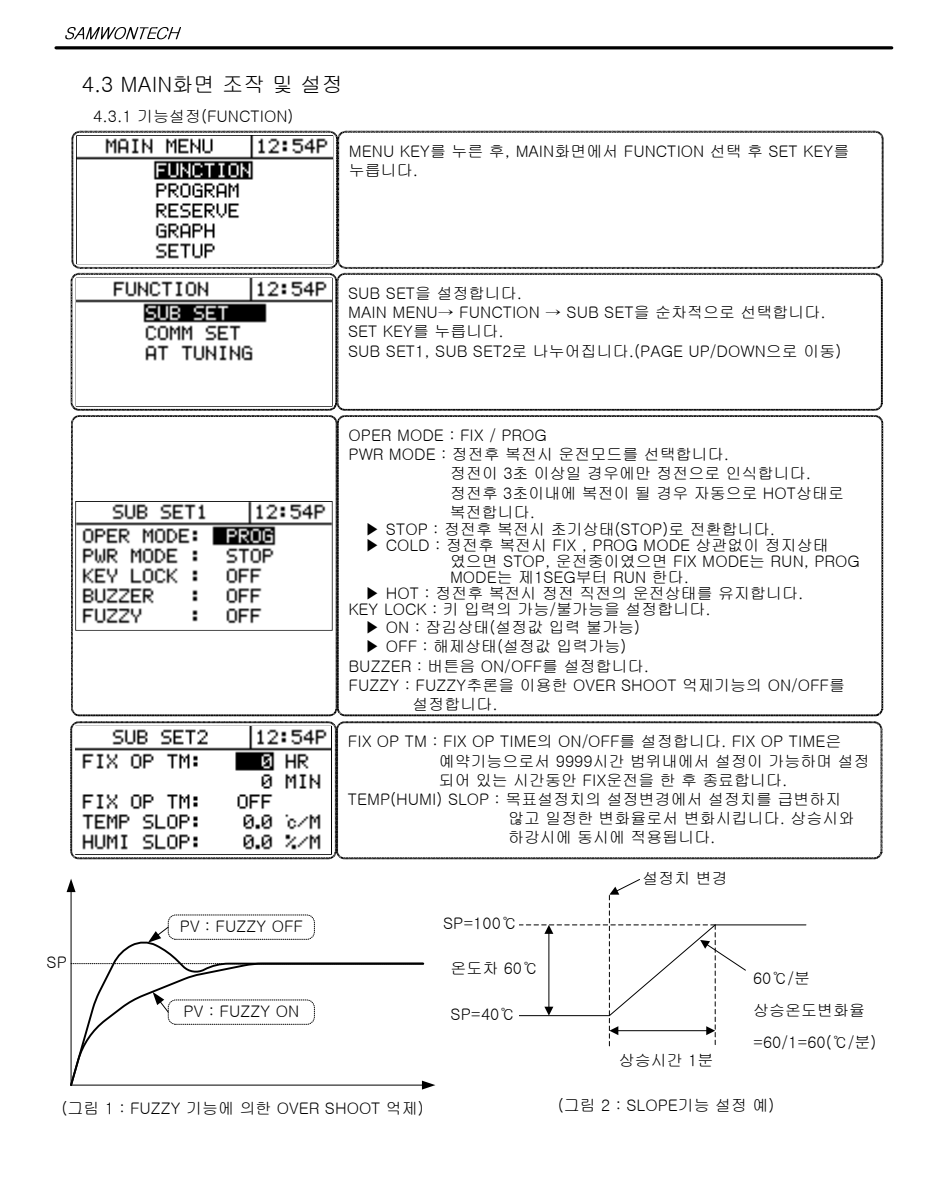

11th Edition of TEMI300 IM : Apr. 15. 2013

Page. 12 / 78

| FUNCTION  12:54P<br>SUB SET<br>CONNISET<br>AT TUNING                                                                                                    | COMM 설정화면으로 전환합니다.<br>MAIN MENU→ FUNCTION → COMM SET을 순차적으로 선택합니다.<br>SET KEY를 누릅니다.                                                                                                    |
|----------------------------------------------------------------------------------------------------|----------------------------------------------------------------------------------------------------|
| COMM         SET         12:54P           PROT.:         PCLK0           BPS         9600           PRTY.:         NONE           S.BIT:         1           DLEN:         8           ADDR.:         1 | PROT : 프로토콜(PROTOCOL) 설정<br>BPS : 통신속도(BIT PER SEC) 입력<br>PRTY : 패리티(PARITY) 입력<br>S.BIT : 스톱비트(STOP BIT) 입력<br>D.LEN : 데이터길이(DATA LENGTH) 입력<br>ADDR : 어드레스(ADDRESS) 입력<br>RP.TM : 응답지면시간(RESPONSE TIME) 입력 |
| FUNCTION  12:54P<br>SUB SET<br>COMM SET<br>AT TUNING                                                                                                    | AT TUNING 설정화면으로 전환합니다.<br>MAIN MENU→ FUNCTION → AT TUNING을 순차적으로 선택합니다.<br>SET KEY를 누릅니다.<br>FIX RUN시에만 전환가능합니다.                                                                                            |
| AUTO TUNING 12:54P<br>TEMP.AT : OFF<br>HUMI.AT : OFF                                                                                                    | FIX RUN MODE에서만 가능하며, FIX MODE의 설정값(SP)으로 AUTO<br>TUNING을 실행하며, 실행 후 해당 PID GROUP에 자동 저장됩니다.                                                                                                    |

11th Edition of TEMI300 IM : Apr. 15. 2013

Page. 13 / 78

| 기 호           | Parameter         | 설정범위                                  | 표시조건         | 단 위           | 초기치                    | EDIT |
|---------------|-------------------|---------------------------------------|--------------|---------------|------------------------|------|
| OPER MODE     | OPERATION MODE    | PROG, FIX                             | 상시표시         | ABS           | PROG                   | 可    |
| PWR MODE      | POWER MODE        | STOP, COLD, HOT                       | 상시표시         | ABS           | STOP                   | 可    |
| KEY LOCK      | KEY LOCK          | OFF, ON                               | 상시표시         | ABS           | OFF                    | 可    |
| BUZZER        | BUZZER            | OFF, ON                               | 상시표시         | ABS           | ON                     | 可    |
| FUZZY         | FUZZY             | OFF, ON                               | 상시표시         | ABS           | OFF                    | 可    |
| FIX OP TM.HR  | FIX OP TIME(HOUR) | $0 \sim 9999$                         | 상시표시         | ABS           | 0                      | 可    |
| FIX OP TM.MIN | FIX OP TIME(MIN)  | 0~ 59                                 | 상시표시         | ABS           | 0                      | 可    |
| FIX OP TM     | FIX OP TIME       | OFF, ON                               | 상시표시         | ABS           | OFF                    | 可    |
| TEMP SLOP     | TEMP SLOPE        | T.EUS(0.0~100.0%)<br>/MIN             | 상시표시         | T.EUS<br>/MIN | T.EUS(0.0%)<br>/MINUTE | 可    |
| HUMI SLOP     | HUMI SLOPE        | H.EUS(0.0~100.0%)<br>/MIN             | 상시표시         | H.EUS<br>/MIN | H.EUS(0.0%)<br>/MINUTE | न    |
| PROT          | PROTOCOL          | PCL0 (PC LINK),<br>PCL1 (PC with SUM) | 상시표시         | ABS           | PCL0                   | 可    |
| BPS           | BAUD RATE         | 600, 1200, 2400,<br>4800, 9600        | 상시표시         | ABS           | 9600                   | 可    |
| PRTY          | PARITY            | NONE, EVEN, ODD                       | 상시표시         | ABS           | NONE                   | 可    |
| S.BIT         | STOP BIT          | 1, 2                                  | 상시표시         | ABS           | 1                      | 可    |
| D.LEN         | DATA LENGTH       | 7, 8                                  | 상시표시         | ABS           | 8                      | न    |
| ADDR          | ADDRESS           | 1 ~ 99 (단, 최대31대)                     | 상시표시         | ABS           | 1                      | 可    |
| RP.TM         | RESPONSE TIME     | 0~10                                  | 상시표시         | ABS           | 0                      | 可    |
| TEMP.AT       | TEMP AUTO TUNING  | OFF, ON                               | FIX<br>MODE시 | ABS           | OFF                    | 可    |
| HUMI.AT       | HUMI AUTO TUNING  | OFF, ON                               | FIX<br>MODE시 | ABS           | OFF                    | 可    |

11th Edition of TEMI300 IM : Apr. 15. 2013

Page. 14 / 78

```
SAMWONTECH
```

| 4.3.2 프로그램설정(PROGRAM                                                                                                    | 1)                                                                                                    |
|----------------------------------------------------------------------------------------------------|----------------------------------------------------------------------------------------------------|
| MAIN MENU 12:54P<br>FUNCTION<br>PROBRAM<br>RESERVE<br>GRAPH<br>SETUP                                                                                                    | MENU KEY를 누른 후, MAIN화면에서 PROGRAM 선택 후 SET KEY를<br>누릅니다.                                                                                                    |
| PROGRAM 12:54P<br>EDIT SEG<br>EDIT PT<br>TIME SG<br>WAIT SET<br>ALL DEL                                                                                                    | SEGMENT를 EDIT 합니다.<br>MAIN MENU→ PROGRAM → EDIT SEG를 순차적으로 선택합니다.<br>SET KEY를 누릅니다.                                                                                              |
| SG         TEMP         HUMI         HH.MM         123           01         -50.00         0.0         -0.01         000           02         -50.00         0.0         -0.01         000           03         -50.00         0.0         -0.01         000           04         -50.00         0.0         -0.01         000           05         -50.00         0.0         -0.01         000 | 각 SEG에 대한 온도/습도 및 운전시간을 설정하고, TS1, TS2, TS3의<br>유무(ON/OFF)를 지정합니다.<br>1 : TS1(Time Signal1)<br>2 : TS2(Time Signal2)<br>3 : TS3(Time Signal3)                                    |
| PROGRAM 12:54P<br>EDIT SEG<br>EDIT PT<br>TIME SG<br>WAIT SET<br>ALL DEL                                                                                                    | PATTERN을 EDIT 합니다.<br>MAIN MENU→ PROGRAM → EDIT PTN을 순차적으로 선택합니다.<br>SET KEY를 누릅니다.                                                                                              |
| PT TOP END RPT JP<br>01 0 0 1 0<br>02 0 0 1 0<br>03 0 0 1 0<br>04 0 0 1 0<br>05 0 0 1 0                                                                                                    | 각 PATTERN(01~10)에 시작 SEG(TOP)와 끝 SEG(END),<br>반복(RPT)횟수를 설정하고 JUMP PATTERN(JP)을 지정합니다.                                                                                           |
| PROGRAM 12:54P<br>EDIT SEG<br>EDIT PT<br>TIME SG<br>WAIT SET<br>ALL DEL                                                                                                    | TIME SIGNAL을 EDIT 합니다.<br>MAIN MENU→ PROGRAM → TIME SG를 순차적으로 선택합니다.<br>SET KEY를 누릅니다.                                                                                           |
| NO         ON.TM         OFF.TM           Ø         TS         OFF         TS         OFF           1         TS         ON         TS         ON           2         ISING         00.00         00.00         00.00           3         00.00         00.00         00.00         00.00           4         00.00         00.00         00.00         00.00                                    | NO 0, 1은 TIME SIGNAL이 모두 OFF, ON되는 상태를 의미하며 NO 2<br>~9는 ON되는 시간과 OFF되는 시간을 설정합니다.<br>이 화면에서는 Time Signal에 대한 ON/OFF 발생을 지정하며 출력을<br>위해서는 "MAIN MENU→ PROGRAM"의 EDIT SEG에서 지정합니다. |

11th Edition of TEMI300 IM : Apr. 15. 2013

Page. 15 / 78

| PROGRAM  12:54P<br>EDIT SEG<br>EDIT PT<br>TIME SG<br>WAIT SEI<br>ALL DEL                          | WAIT 설정화면으로 전환합니다.<br>MAIN MENU→ PROGRAM → WAIT SET을 순차적으로 선택합니다.<br>SET KEY를 누릅니다.                                                              |
|---------------------------------------------------------------------------------------------------|----------------------------------------------------------------------------------------------------|
| WAIT SET 12:54P<br>TEMP ZONE: 0.0 0<br>HUMI ZONE: 0.0 %<br>WAIT TIME: 00.00 H.M<br>WAIT USE : OFF | TEMP ZONE : 대기영역중 적용할 온도영역을 설정합니다.<br>HUMI ZONE : 대기영역중 적용할 습도영역을 설정합니다.<br>WAIT TIME : 적용할 대기시간을 설정합니다.<br>WAIT USE : 대기영역의 유/무(ON/OFF)를 설정합니다. |
| PROGRAM  12:54P<br>EDIT SEG<br>EDIT PT<br>TIME SG<br>WAIT SET<br>ALL DEL                          | PATTERN 및 SEGMENT의 변수를 CLEAR할지를 지정하는 변수로<br>ON/OFF로 설정됩니다.<br>MAIN MENU→ PROGRAM → ALL DEL을 순차적으로 선택합니다.<br>SET KEY를 누릅니다.                       |
| ALL DELETE 12:54P<br>PT A.CLR: OFF<br>SEG A.CLR: OFF                                              | PT A.CLR : Pattern을 모두 삭제합니다.<br>SEG A.CLR : Segment를 모두 삭제합니다.                                                                                  |

| 기 호       | Parameter      | 설정범위                 | 표시조건 | 단 위   | 초기치             | EDIT |
|-----------|----------------|----------------------|------|-------|-----------------|------|
| SG        | SEGMENT NUMBER | 01~100(01,02,,99,00) | 상시표시 | ABS   | 01              | 不    |
| TEMP      | TEMP SP        | T.EU(0.0 ~ 100.0%)   | 상시표시 | T.EU  | T.EU<br>(0.0%)  | 可    |
| нимі      | HUMI SP        | H.EU(0.0 ~ 100.0%)   | 상시표시 | H.EU  | H.EU<br>(0.0%)  | 可    |
| HH.MM     | HOUR.MINUTE    | -00.01(OFF) ~ 99.59  | 상시표시 | ABS   | -00.01(OFF)     | 可    |
| 1         | TIME SIGNAL1   | 0(OFF) ~ 9           | 상시표시 | ABS   | 0(OFF)          | 可    |
| 2         | TIME SIGNAL2   | 0(OFF) ~ 9           | 상시표시 | ABS   | 0(OFF)          | 可    |
| 3         | TIME SIGNAL3   | 0(OFF) ~ 9           | 상시표시 | ABS   | 0(OFF)          | 可    |
| PT        | PATTERN NUMBER | 01 ~ 10              | 상시표시 | ABS   | 01              | 不    |
| TOP       | START SEGMENT  | 0 ~ 100              | 상시표시 | ABS   | 0               | 可    |
| END       | END SEGMENT    | TOP≤END              | 상시표시 | ABS   | 0               | 可    |
| RPT       | REPEAT SEGMENT | 0(0=∞) ~ 999         | 상시표시 | ABS   | 1               | 可    |
| JP        | JUMP PATTERN   | 0~10                 | 상시표시 | ABS   | 0               | 可    |
| TEMP ZONE | TEMP WAIT ZONE | T.EUS(0.0 ~ 100.0%)  | 상시표시 | T.EUS | T.EUS<br>(0.0%) | 可    |
| HUMI ZONE | HUMI WAIT ZONE | H.EUS(0.0 ~ 100.0%)  | 상시표시 | H.EUS | H.EUS<br>(0.0%) | 可    |

11th Edition of TEMI300 IM : Apr. 15. 2013

Page. 16 / 78

| 기 호       | Parameter          | 설정범위              | 표시조건 | 단 위 | 초기치  | EDIT |
|-----------|--------------------|-------------------|------|-----|------|------|
| WAIT TIME | WAIT TIME(HH.MM)   | $0.00 \sim 99.59$ | 상시표시 | ABS | 0.00 | 可    |
| WAIT USE  | WAIT USE           | ON, OFF           | 상시표시 | ABS | OFF  | 可    |
| PT A.CLR  | ALL PATTERN DELETE | OFF, ON           | 상시표시 | ABS | OFF  | 可    |
| SEG A.CLR | ALL SEGMENT DELETE | OFF, ON           | 상시표시 | ABS | OFF  | 可    |

※ 대기(Wait)동작

\* 대기동작은 프로그램 운전시 세그먼트의 교체 시점에 있는 현재의 SP와 PV 간의 편차가 많이 발생했을 경우 PV가 SP에 대해서 설정된 편차(WZ : Wait Zone) 내로 진입할 때까지 다음 세그먼트로 진행하지 않고 대기하는 기능이다. 이 때 무한히 대기하는 경우를 방지하기 위해 대기시간(WTM : Wait Time)에 설정된 시간까지 대기하고 시간이 경과하면 다음 세그먼트로 진행한다.

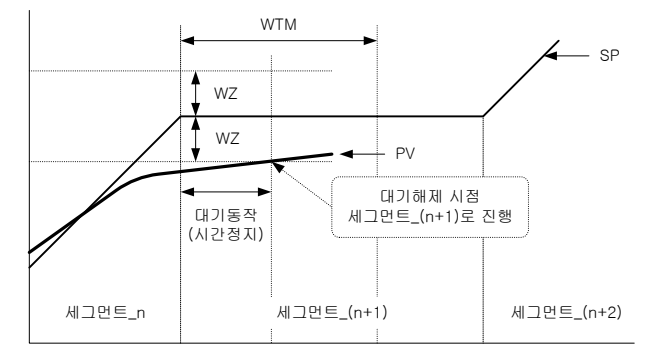

(그림 3 : WAIT 동작 - WTM 이내에 대기동작 해제의 경우 예)

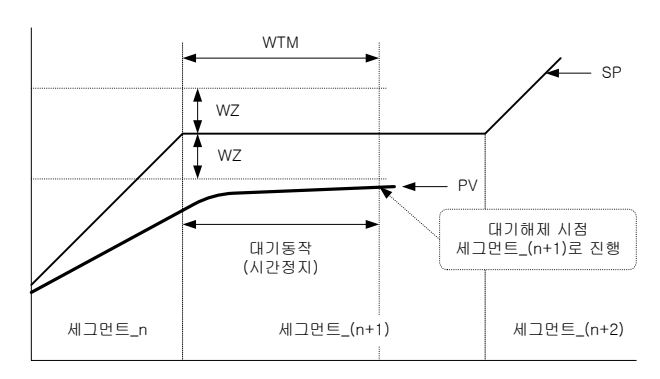

(그림 4 : WAIT 동작 - WTM 이내에 PV가 WZ으로 들어오지 못하는 경우 예)

11th Edition of TEMI300 IM : Apr. 15. 2013

Page. 17 / 78

| 4.3.3 예약설                                                      | 정(RESERVE)                                          |                   |                                                                                            |                                                  |                                      |                           |      |
|----------------------------------------------------------------|-----------------------------------------------------|-------------------|--------------------------------------------------------------------------------------------|--------------------------------------------------|--------------------------------------|---------------------------|------|
| MAIN ME<br>FUN<br>PRO<br>GRF<br>GRF<br>SET                     | NU 12:54P<br>ICTION<br>DGRAM<br>SERVE<br>IPH<br>TUP | Й<br>М<br>Ч       | 약설정화면으로 전환합니[<br>ENU KEY를 누른 후, MAIN<br>∶릅니다.                                              | ŀ.<br>화면에서 RE                                    | SERVE 선택                             | 팩 후 SET KEY               |      |
| NOW: 3Y1<br>RUN DATE<br>1Y 1M<br>SET DATE<br>3Y 10M<br>RESERVE | 9M22D12H49M<br>1D 1H 9M<br>22D 12H 49M<br>0FF       | N<br>R<br>SI<br>R | OW : 현재의 년, 월, 일 및 /<br>UN DATE : 실행예약개시 년<br>ET DATE : NOW DATE의 현<br>ESERVE : 예약설정(ON) 또 | 시간을 나타빌<br>1, 월, 일 및 /<br>1재 년, 월, 일<br>는 해제(OFF | 냅니다.<br>시간을 설정<br>빌 및 시간을<br>)할 수 있습 | 향합니다.<br>을 설정합니다.<br>답니다. |      |
| 기 호                                                            | Parameter                                           |                   | 설정범위                                                                                       | 표시조건                                             | 단 위                                  | 초기치                       | EDIT |

| 기 호     | Parameter   | 설성범위    | 표시소건 | 난 위 | 조기지 | EDII        |
|---------|-------------|---------|------|-----|-----|-------------|
| Y       | YEAR        | 0~99    | 상시표시 | ABS | 1   |             |
| М       | MONTH       | 1 ~ 12  | 상시표시 | ABS | 1   | 可<br>다      |
| D       | DAY         | 1 ~ 31  | 상시표시 | ABS | 1   | NOW         |
| Н       | HOUR        | 0 ~ 23  | 상시표시 | ABS | 1   | DATE<br>는 不 |
| М       | MINUTE      | 0 ~ 59  | 상시표시 | ABS | 1   |             |
| RESERVE | RESERVE SET | OFF, ON | 상시표시 | ABS | OFF | 可           |

11th Edition of TEMI300 IM : Apr. 15. 2013

Page. 18 / 78

| 4.3.4 그래프 화면 조작(GRAPH)                                               |                                                                                                    |
|----------------------------------------------------------------------|----------------------------------------------------------------------------------------------------|
| MAIN MENU 12:54P<br>FUNCTION<br>PROGRAM<br>RESERVE<br>ERAPH<br>SETUP | 그래프 화면으로 전환됩니다.<br>MENU KEY를 누른 후, MAIN화면에서 GRAPH 선택 후 SET KEY를<br>누릅니다.                                         |
| GRAPH VIEW 12:54P                                                    | 온도, 습도의 각 PATTERN에 대한 SEGMENT를 그래프로 표현합니다.<br>PTN : 그래프 화면에 보고자 하는 패턴번호를 설정합니다.<br>SEG : 시작하는 SEGMENT 번호를 나타냅니다. |

| 기 호  | Parameter      | 설정범위               | 표시조건            | 단 위  | 초기치              | EDIT |
|------|----------------|--------------------|-----------------|------|------------------|------|
| PTN  | PATTERN NUMBER | 1 ~ 10             | 상시표시            | ABS  | MAIN에서<br>설정한 PT | 可    |
| SEG  | SEGMENT NUMBER | 1 ~ 99             | 상시표시            | ABS  | PT에서<br>설정된 SEG  | 不    |
| T.SP | TEMP SP        | T.EU(0.0 ~ 100.0%) | 상시표시            | T.EU | ×                | 不    |
| H.SP | HUMI SP        | H.EU(0.0 ~ 100.0%) | HUMI OPER<br>이시 | H.EU | ×                | 不    |

11th Edition of TEMI300 IM : Apr. 15. 2013

Page. 19 / 78

| 4.4 SETUP 화면<br>4.4.1 입력관련설정(INPUT)                                                                                                    |                                                                                                    |
|----------------------------------------------------------------------------------------------------|----------------------------------------------------------------------------------------------------|
| MAIN MENU 12:54P<br>FUNCTION<br>PROGRAM<br>RESERVE<br>GRAPH<br>SETUP                                                                                                    | 메인메뉴에서 SETUP 화면으로 진입합니다.<br>MENU KEY를 누른 후, MAIN화면에서 SETUP 선택 후 SET KEY를<br>누릅니다.                                                                                 |
| PASS:                                                                                                    | SET KEY를 눌러서 숫자판이 깜빡이면 UP, DOWN, SHIFT KEY를 눌러서<br>비밀번호를 입력합니다.<br>SET KEY를 누릅니다.                                                                                 |
| SETUP MENU 12:54P<br>INPUT DO CONFIG<br>OUTPUT BIAS SET<br>ON/OFF DI NAME<br>INNER PASSWORD<br>ALARM PID SET                                                                                                    | INPUT 설정화면으로 전환합니다. SET KEY를 눌러서 INPUT화면으로<br>진입합니다.                                                                                                    |
| TEMP INPUT 12:54P<br>TYPE : PT=3<br>RNG. HIGH: 150.0 c<br>RNG. LOW : -50.0 c                                                                                                    | TYPE: TEMP측 온도센서종류를 선택하며 PT_1, PT_2, DCV가<br>있습니다. PT_10! PT_2보다 분해능이 높습니다.<br>RNG.HIGH(LOW): 온도사용범위를 설정합니다.<br>(PT_1:-50.00~150.00℃, PT_2:-100.0~200℃, DCV:1~5V) |
| TEMP INPUT         12:54P           TYPE         :         DCU           RNG. HIGH:         5.000 U           RNG. LOW :         1.000 U           SCL. HIGH:         200.0 c           SCL. LOW :         -100.0 c | TEMP촉 TYPE이 DCV인 경우를 나타냅니다.<br>SCL.HIGH(LOW) : 일력이 DCV일 때, 입력 RANGE에 대한 SCALE을<br>설정합니다.<br>SCALE : -100.0 ~ 200.0℃                                               |
| HUMI INPUT 12:54P<br>TYPE : PT<br>RNG. HIGH: 1100 c<br>RNG. LOW : -10.0 c                                                                                                    | TYPE : HUMI촉 습도센서종류를 선택하며 PT, DCV가 있습니다.<br>RNG.HIGH(LOW) : 습도사용범위를 설정합니다.<br>(PT:-10.0~110%, DCV:1~5V)                                                           |
| HUMI INPUT 12:54P<br>TYPE : DCU<br>RNG. HIGH: 5.000 U<br>RNG. LOW: 1.000 U<br>SCL. HIGH: 100.0 %<br>SCL. LOW: 0.0 %                                                                                                 | HUMI촉 TYPEOI DCV인 경우를 나타냅니다.<br>SCL.HIGH(LOW) : 입력이 DCV일 때, 입력 RANGE에 대한 SCALE을<br>설정합니다.<br>SCALE : 0.0 ~ 100.0%                                                 |

11th Edition of TEMI300 IM : Apr. 15. 2013

Page. 20 / 78

| INPUT BS∕FT 12:54P<br>T. BIAS : ● 0.0 °<br>T. FL : 0 SEC<br>H. BIAS : 0.0 %<br>H. FL : 0 SEC | T.BIAS : 온도입력에 대한 보정값을 설정합니다.<br>H.BIAS : 습도입력에 대한 보정값을 설정합니다.<br>T.FL : 온도측정입력이 고주파의 노이즈가 포함되어 있는 경우 노이즈<br>제거를 위하여 사용할 수 있습니다.<br>H.FL : 습도측정입력이 고주파의 노이즈가 포함되어 있는 경우 노이즈<br>제거를 위하여 사용할 수 있습니다. |
|----------------------------------------------------------------------------------------------|----------------------------------------------------------------------------------------------------|
|                                                                                              | Υ                                                                                                    |
| INPUT ADJUST 12:54P                                                                          | DRY TEMP : 건구온도를 표시합니다.                                                                                                    |
| DRY TEMP : 0.0 c                                                                             | WET TEMP : 습구온도를 표시합니다.                                                                                                    |
| WET TEMP : 0.0 c                                                                             | HUMIDITY : 상대습도를 표시합니다.                                                                                                    |
| HUMIDITY : 0.0 %                                                                             | WET ADJUST : 습구온도의 보정치를 표시합니다.                                                                                                    |
| WET ADJUST : 000 c                                                                           | ADJUST : 건구온도와 습구온도가 RTD TYPE일때 사용가능하며,                                                                                                    |
| ADJUST : NONE                                                                                | 습구온도가 건구온도와 일치하게 됩니다.                                                                                                    |

| 기 호        | Parameter                          | 설정범위                                                                                                    | 표시조건            | 단 위          | 초기치                          | EDIT |
|------------|------------------------------------|----------------------------------------------------------------------------------------------------|-----------------|--------------|------------------------------|------|
| TYPE       | TEMP SENSOR                        | PT_1(-50.00~150.00)<br>PT_2(-100.0~200.0)<br>DCV(1.000~5.000)                                                                                | 상시표시            | ABS          | PT_1                         | न    |
|            | HUMI SENSOR                        | PT(-10.0~110.0)<br>DCV(1.000~5.000)                                                                                                    |                 |              | PT                           |      |
| RNG.HIGH   | TEMP RANGE HIGH<br>HUMI RANGE HIGH | T.EU(0.0~100.0%)<br>RNG.LOW <rng.high< td=""><td>상시표시</td><td>T.EU<br/>H.EU</td><td>T.EU(100.0%)<br/>H.EU(100.0%)</td><td>可</td></rng.high<> | 상시표시            | T.EU<br>H.EU | T.EU(100.0%)<br>H.EU(100.0%) | 可    |
| RNG.LOW    | TEMP RANGE LOW<br>HUMI RANGE LOW   | H.EU(0.0~100.0%)<br>RNG.LOW <rng.high< td=""><td>상시표시</td><td>T.EU<br/>H.EU</td><td>T.EU(0.0%)<br/>H.EU(0.0%)</td><td>可</td></rng.high<>     | 상시표시            | T.EU<br>H.EU | T.EU(0.0%)<br>H.EU(0.0%)     | 可    |
| SCL.HIGH   | TEMP SCALE HIGH<br>HUMI SCALE HIGH | -100.0 ~ 200.0°C<br>SCL.LOW <scl.high< td=""><td>TYPE0I<br/>DCVAI</td><td>ABS</td><td>200.0℃<br/>100.0%</td><td>可</td></scl.high<>           | TYPE0I<br>DCVAI | ABS          | 200.0℃<br>100.0%             | 可    |
| SCL.LOW    | TEMP SCALE LOW<br>HUMI SCALE LOW   | 0.0 ~ 100.0%<br>SCL.LOW <scl.high< td=""><td>TYPE0I<br/>DCVAI</td><td>ABS</td><td>-100.0℃<br/>0.0%</td><td>可</td></scl.high<>                | TYPE0I<br>DCVAI | ABS          | -100.0℃<br>0.0%              | 可    |
| T.BIAS     | TEMP BIAS                          | T.EUS(-100 ~ 100%)                                                                                                    | 상시표시            | T.EUS        | T.EUS(0.0%)                  | 可    |
| T.FL       | TEMP FILTER                        | 0 ~ 120s                                                                                                    | 상시표시            | ABS          | 0 SEC                        | 可    |
| H.BIAS     | HUMI BIAS                          | H.EUS(-20 ~ 20%)                                                                                                    | 상시표시            | H.EUS        | H.EUS(0.0%)                  | 可    |
| H.FL       | HUMI FILTER                        | 0 ~ 120s                                                                                                    | 상시표시            | ABS          | 0 SEC                        | 可    |
| DRY TEMP   | DRY TEMP                           | T.EU(-5.0 ~ 105.0%)                                                                                                    | 상시표시            | T.EU         | ×                            | 不    |
| WET TEMP   | WET TEMP                           | W.EU(0.0 ~ 100.0%)                                                                                                    | 상시표시            | W.EU         | ×                            | 不    |
| HUMIDITY   | HUMIDITY                           | H.EU(0.0 ~ 100.0%)                                                                                                    | 상시표시            | H.EU         | ×                            | 不    |
| WET ADJUST | WET ADJUST                         | H.EUS(-100.0 ~ 100.0%)                                                                                                    | 상시표시            | H.EUS        | H.EUS(0.0%)                  | 可    |
| ADJUST     | ADJUST                             | NONE, EXE, CLR                                                                                                    | 상시표시            | ABS          | NONE                         | 可    |

11th Edition of TEMI300 IM : Apr. 15. 2013

Page. 21 / 78

4.4.2 제어출력관련설정(OUTPUT)

| SETUP MENU 12:54P<br>INPUT DO CONFIG<br>OUTPUT BIAS SET<br>ON/OFF DI NAME<br>INNER PASSWORD<br>ALARM PID SET | OUTPUT 설정화면으로 전환합니다. SET KEY를 눌러서<br>OUTPUT화면으로 진입합니다.                                                                                                    |
|----------------------------------------------------------------------------------------------------|----------------------------------------------------------------------------------------------------|
| TEMP OUTPUT 12:54P<br>TYPE : SSR<br>DIRECT : REURE<br>CYCLE : 1 S<br>ARW : 0.0 %<br>AT. GAIN : 1.0 %         | TYPE : 온도촉의 제어하고자 하는 출력종류를 의미합니다.(SSR출력)         DIRECT : PID제어의 정동작, 역동작을 선택합니다.         CYCLE : 출력주기를 설정합니다.         ARW : 제어출력이 설정값을 넘을 경우, 적분연산을 정지하여 WIND-UP         을 방지하는 기능으로서 PID연산을 재개하는 포인트를 편차폭         으로 설정합니다.         ATGAIN : AUTO TUNING에 의한 PID PARAMETER를 조정할 때 GAIN값         을 설정합니다. 응답속도를 빨리하기 위해서는 GAIN값을 줄이고, 제어값을 안정시키기 위해서는 GAIN값을 증가시킬         니다. 단, GAIN값이 낮을수록 헌팅(HUNTING)은 심합니다. |
|                                                                                                    | Gain < 1<br>Gain = 1<br>Gain > 1                                                                                                    |

Gain > 1 (그림 5 : AT GAIN)

| HUMI OUTPUT  12:54P<br>TYPE : SSR<br>DIRECT : REURE<br>CYCLE : 1 S<br>ARW : 0.0 %<br>AT. GAIN : 1.0 % | TYPE : 습도촉의 제어하고자 하는 출력종류를 의미합니다.(SSR출력)         DIRECT : PID제어의 정동작, 역동작을 선택합니다.         CYCLE : 출력주기를 설정합니다.         ARW : 제어출력이 설정값을 넘을 경우, 적분연산을 정지하여 WIND-UP         을 방지하는 기능으로서 PID연산을 재개하는 포인트를 편차폭         으로 설정합니다.         ATG GAIN : AUTO TUNING에 의한 PID PARAMETER를 조정할 때 GAIN값         을 설정합니다. 응답속도를 빨리하기 위해서는 GAIN값을         줄이고, 제어값을 안정시키기 위해서는 GAIN값을 증가시킬         니다. 단, GAIN값이 낮을수록 헌팅(HUNTING)은 심합니다. |
|----------------------------------------------------------------------------------------------------|----------------------------------------------------------------------------------------------------|
| TEMP RET.  12:54P<br>KIND : PU<br>RNG. HIGH: 150.0 0<br>RNG. LOW : -50.0 0                            | KIND : TEMP측 전송출력 종류를 의미하며 PV, SP, MV가 있습니다.<br>RNG.HIGH : 전송출력 상한치<br>RNG.LOW : 전송출력 하한치<br>PV : PV전송<br>SP : SP전송<br>MV : 출력전송                                                                                                    |

11th Edition of TEMI300 IM : Apr. 15. 2013

Page. 22 / 78

| 1 | HUMI RET. 12:54P                                    | KIND : HUMI측 전송출력 종류를 의미하며 PV, SP, MV가 있습니다.                                     |
|---|-----------------------------------------------------|----------------------------------------------------------------------------------|
|   | KIND : PU<br>RNG. HIGH: 100.0 %<br>RNG. LOW : 0.0 % | RNG.HIGH : 전송출력 상한치<br>RNG.LOW : 전송출력 하한치<br>PV : PV전송<br>SP : SP진송<br>MV : 출력전송 |

| 기 호      | Parameter                          | 설정범위                                                                                                    | 표시조건          | 단 위          | 초기치                          | EDIT |
|----------|------------------------------------|----------------------------------------------------------------------------------------------------|---------------|--------------|------------------------------|------|
| TYPE     | OUTPUT TYPE                        | SSR                                                                                                    | 상시표시          | ABS          | SSR                          | 不    |
| DIRECT   | TEMP DIRECT<br>HUMI DIRECT         | REVERSE, FORWARD                                                                                                    | 상시표시          | ABS          | REVERSE                      | 可    |
| CYCLE    | TEMP CYCLE<br>HUMI CYCLE           | 1 ~ 300                                                                                                    | 상시표시          | ABS          | 1                            | 可    |
| ARW      | ANTI RESET<br>Wind-Up Select       | 0.0 ~200.0%                                                                                                    | 상시표시          | ABS          | 100.0%                       | 可    |
| AT GAIN  | AT GAIN                            | 0.1 ~ 10.0                                                                                                    | 상시표시          | ABS          | 1.0                          | 可    |
| KIND     | RETRANSMISSION                     | PV, SP, MV                                                                                                    | 상시표시          | ABS          | PV                           | 可    |
| RNG.HIGH | TEMP RANGE HIGH<br>HUMI RANGE HIGH | T.EU(0.0 ~ 100.0%)<br>RNG.LOW <rng.high< td=""><td>PV, SP<br/>선택시</td><td>T.EU<br/>H.EU</td><td>T.EU(100.0%)<br/>H.EU(100.0%)</td><td>可</td></rng.high<> | PV, SP<br>선택시 | T.EU<br>H.EU | T.EU(100.0%)<br>H.EU(100.0%) | 可    |
| RNG.LOW  | TEMP RANGE LOW<br>HUMI RANGE LOW   | H.EU(0.0 ~ 100.0%)<br>RNG.LOW <rng.high< td=""><td>PV, SP<br/>선택시</td><td>T.EU<br/>H.EU</td><td>T.EU(0.0%)<br/>H.EU(0.0%)</td><td>可</td></rng.high<>     | PV, SP<br>선택시 | T.EU<br>H.EU | T.EU(0.0%)<br>H.EU(0.0%)     | 可    |
|          |                                    |                                                                                                    |               |              |                              |      |

11th Edition of TEMI300 IM : Apr. 15. 2013

Page. 23 / 78

```
SAMWONTECH
```

| 4.4.3 ON/OFF설정                                                                                                    |                                                                                                    |
|----------------------------------------------------------------------------------------------------|----------------------------------------------------------------------------------------------------|
| SETUP MENU 12:54P<br>INPUT DO CONFIG<br>OUTPUT BIAS SET<br>ON/OFF DI NAME<br>INNER PASSWORD<br>ALARM PID SET                                                                                            | ON/OFF 설정화면으로 전환합니다. SET KEY를 눌러서 ON/OFF<br>화면으로 진입합니다.                                                                                                    |
| ON/OFF T1         12:54P           HIGH.SP:         -50.0 c           MIDDLE.SP:         -50.0 c           LOW.SP:         -50.0 c           HIGH.DIFF:         0.0 c           LOW.DIFF:         0.0 c | 온도촉 ON/OFF MODE1 화면입니다.<br>HIGH.SP : ON/OFF 동작에서 HIGH SP를 설정합니다.<br>HIGH.DIFF : HIGH 구간에서 동작 POINT를 설정합니다.<br>MIDDLE.SP : ON/OFF 동작에서 MIDDLE SP를 설정합니다.<br>LOW.SP : ON/OFF 동작에서 LOW SP를 설정합니다.<br>LOW.DIFF : LOW 구간에서 동작 POINT를 설정합니다. |
| ·<br>·<br>·                                                                                                    |                                                                                                    |
| ON/OFF T5         12:54P           HIGH.SP:         -50.0 c           MIDDLE.SP:         -50.0 c           LOW.SP:         -50.0 c           HIGH.DIFF:         0.0 c           LOW.DIFF:         0.0 c | 온도촉 ON/OFF MODE5 화면입니다.<br>HIGH.SP : ON/OFF 동작에서 HIGH SP를 설정합니다.<br>HIGH.DIFF : HIGH 구간에서 동작 POINT를 설정합니다.<br>MIDDLE.SP : ON/OFF 동작에서 MIDDLE SP를 설정합니다.<br>LOW.SP : ON/OFF 동작에서 LOW SP를 설정합니다.<br>LOW.DIFF : LOW 구간에서 동작 POINT를 설정합니다. |
| ON/OFF H1         12:54P           HIGH.SP:         0.0 %           MIDDLE.SP:         0.0 %           LOW.SP:         0.0 %           HIGH.DIFF:         0.0 %           LOW.DIFF:         0.0 %       | 습도촉 ON/OFF MODE 화면입니다.<br>HIGH.SP : ON/OFF 동작에서 HIGH SP를 설정합니다.<br>HIGH.DIFF : HIGH 구간에서 동작 POINT를 설정합니다.                                                                                                    |

NOTE 반드시 HIGH.SP 부터 변경해야만 합니다.

| 기 호       | Parameter       | 설정범위                                                                                                    | 표시조건 | 단 위            | 초기치                        | EDIT |
|-----------|-----------------|----------------------------------------------------------------------------------------------------|------|----------------|----------------------------|------|
| LOW.SP    | LOW SP          | T.EU(0.0~100.0%)<br>H.EU(0.0~100.0%)                                                                             | 상시표시 | T.EU<br>H.EU   | T.EU(0.0%)<br>H.EU(0.0%)   | 可    |
| MIDDLE.SP | MIDDLE SP       | RL≤LOW.SP                                                                                                    | 상시표시 | T.EU<br>H.EU   | T.EU(0.0%)<br>H.EU(0.0%)   | 可    |
| HIGH.SP   | HIGH SP         | <high.sp≤rh< td=""><td>상시표시</td><td>T.EU<br/>H.EU</td><td>T.EU(0.0%)<br/>H.EU(0.0%)</td><td>可</td></high.sp≤rh<> | 상시표시 | T.EU<br>H.EU   | T.EU(0.0%)<br>H.EU(0.0%)   | 可    |
| HIGH.DIFF | HIGH DIFFERENCE | T.EUS(0.0 ~ 10.0%)<br>H.EUS(0.0 ~ 10.0%)                                                                         | 상시표시 | T.EUS<br>H.EUS | T.EUS(0.0%)<br>H.EUS(0.0%) | 可    |
| LOW.DIFF  | LOW DIFFERENCE  | T.EUS(0.0 ~ 10.0%)<br>H.EUS(0.0 ~ 10.0%)                                                                         | 상시표시 | T.EUS<br>H.EUS | T.EUS(0.0%)<br>H.EUS(0.0%) | 可    |

11th Edition of TEMI300 IM : Apr. 15. 2013

Page. 24 / 78

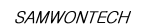

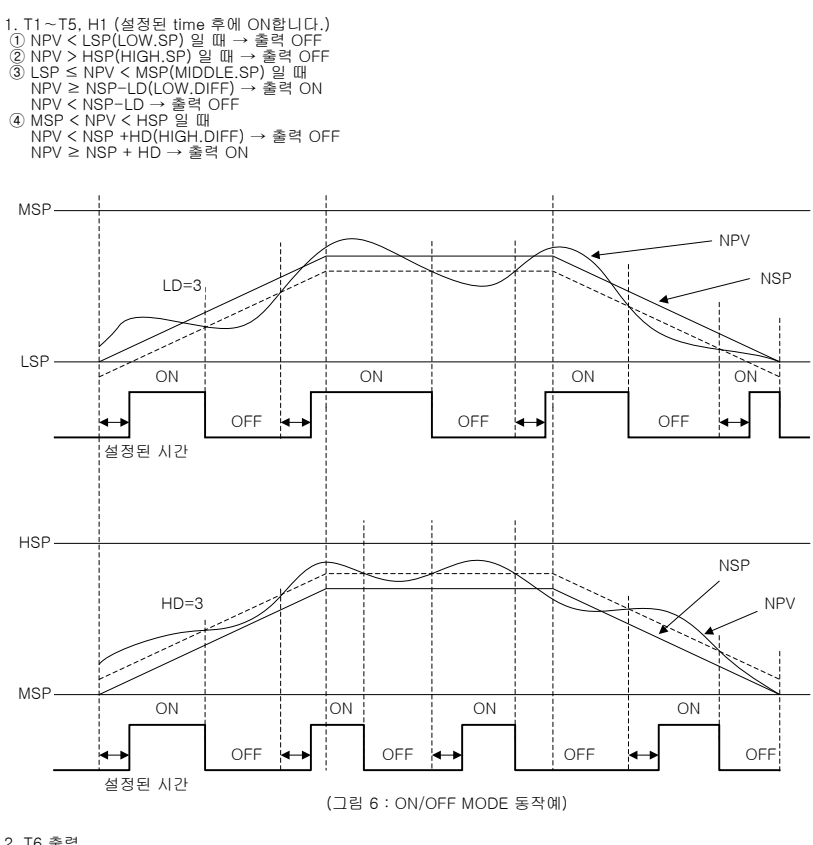

2. T6 출력 T5가 ON후에 설정된 DELAY TIME후에 ON됨 OFF는 T5가 OFF되면 같이 OFF됨

11th Edition of TEMI300 IM : Apr. 15. 2013

Page. 25 / 78

| 4.4.4 이너시그널 설정(IS)                                                                                                    |                                                                                                    |
|----------------------------------------------------------------------------------------------------|----------------------------------------------------------------------------------------------------|
| SETUP MENU 12:54P<br>INPUT DO CONFIG<br>OUTPUT BIAS SET<br>ON/OFF DI NAME<br>INNER PASSWORD<br>ALARM PID SET                    | IS설정화면으로 전환합니다. SET KEY를 눌러서 IS 화면으로 진입합니다.                                                                                                    |
| INNER SIGNAL1 12:54P<br>KIND : <b>T.SE</b> 0<br>RNG. HIGH: -50.0 0<br>RNG. LOW : -50.0 0<br>BAND : IN.B<br>DELAY.TM : 00.00 M.S | KIND: 사용하고자 하는 IS 종류를 선택합니다.<br>RNG.HIGH(LOW): 사용하고자 하는 IS 범위를 설정합니다.<br>BAND: IS의 출력구간을 설정합니다.<br>DELAY. TM: IS 출력지면시간으로 지연시키고자 하는 시간을 설정합니<br>다. IS1의 동작은 1ST REF, 2ND REF 출력과 연계됩니다.<br>INNER SIGNAL 1 ~ 6 화면이 있습니다. |

| 기 호      | Parameter         | 설정범위              | 표시조건    | 단 위  | 초기치       | EDIT |
|----------|-------------------|-------------------|---------|------|-----------|------|
| 14110    |                   | T.TSP, T.PV, T.SP | 상시표시    |      | T.SP      | 可    |
| KIND     | INNER SIGNAL KIND | H.TSP, H.PV, H.SP |         | ABS  |           |      |
| RNG.HIGH | IS RANGE HIGH     | T EU(0.0~100.0%)  |         | T.EU |           | ਜ    |
|          |                   | H EU(0.0~100.0%)  | 영지표시    | H.EU | LU(0.078) | нј   |
| DNG LOW  | IS RANGE LOW      |                   |         | T.EU |           | ਜ    |
| RNG.LOW  |                   | RNG.LOWKRNG.HIGH  | 3 / 표 / | H.EU | EU(0.0%)  | чј   |
| BAND     | BAND DIRECT       | IN.B, OUT.B       | 상시표시    | ABS  | IN.B      | 可    |
| DELAY.TM | DELAY TIME        | 00.00~99.59 MM.SS | 상시표시    | ABS  | 00.00     | 可    |
|          |                   |                   |         |      |           |      |

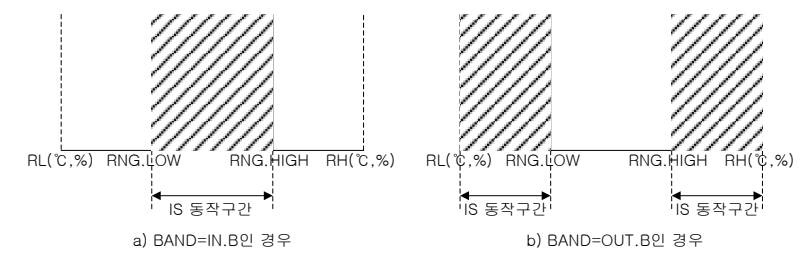

(그림 7 : 이너시그널 구간 예)

11th Edition of TEMI300 IM : Apr. 15. 2013

Page. 26 / 78

| 4.4.5 경보설정 화면(ALARM)                                                                                                    |                                                                                                    |
|----------------------------------------------------------------------------------------------------|----------------------------------------------------------------------------------------------------|
| SETUP MENU 12:54P<br>INPUT DO CONFIG<br>OUTPUT BIAS SET<br>ON/OFF DI NAME<br>INNER PASSWORD<br>ELARI PID SET                                                                            | ALARM 설정화면으로 전환합니다. SET KEY를 눌러서 ALARM 화면으로<br>진입합니다.                                                                                                    |
| ALARM SET 12:54P<br>ALM1 MODE : ALL<br>ALM2 MODE : ALL<br>ALM3 MODE : ALL<br>ALM4 MODE : ALL                                                                                            | ALM1 MODE : ALARM1의 동작 모드를 설정 합니다.<br>ALM2 MODE : ALARM2의 동작 모드를 설정 합니다.<br>ALM3 MODE : ALARM3의 동작 모드를 설정 합니다.<br>ALM4 MODE : ALARM3의 동작 모드를 설정 합니다.<br>ALL : 운전/정지와 관계없이 항상 경보동작을 합니다.<br>RUN : 운전중일 경우에만 경보동작을 합니다. |
| ALARM SIGNAL1         12:54P           ITEM         ITEM3           KIND         AH.F           POINT         150.0 c           HYS.         1.0 c           DELAY.TM         00.00 M.S | ITEM : 사용하고자 하는 경보모드를 선택합니다.<br>KIND : 경보종류를 설정합니다.<br>POINT : 경보값을 설정합니다.<br>HYS. : 경보동작시의 HYSTERESIS를 설정합니다.<br>DELAY.TM : ALARM 출력지연시간으로 지연시키고자 하는 시간을 설정<br>합니다.<br>ALARM SIGNAL 1 ~ 4 화면이 있습니다.                  |

| 기 호       | Parameter        | 설정범위                                                                                                    | 표시조건 | 단 위            | 초기치                                          | EDIT |
|-----------|------------------|----------------------------------------------------------------------------------------------------|------|----------------|----------------------------------------------|------|
| ALM1 MODE | ALARM MODE       | ALL, RUN 상시표시 ABS                                                                                                    |      | ABS            | ALL                                          | 可    |
| ALM2 MODE | ALARM MODE       | ALL, RUN                                                                                                    | 상시표시 | ABS            | ALL                                          | 可    |
| ALM3 MODE | ALARM MODE       | ALL, RUN                                                                                                    | 상시표시 | ABS            | ALL                                          | 可    |
| ALM4 MODE | ALARM MODE       | ALL, RUN                                                                                                    | 상시표시 | ABS            | ALL                                          | 可    |
| ITEM      | ALARM ITEM       | TEMP, HUMI                                                                                                    | 상시표시 | ABS            | TEMP                                         | 可    |
| KIND      | ALARM KIND       | AH.F, AL.F, DH.F, DL.F<br>DH.R, DL.R, DO.F, DI.F<br>AH.R, AL.R, AH.FS<br>AL.FS, DH, FS, DL.FS<br>DH.RS, DL.RS, DO.FS<br>DI.FS, AH.RS, AL.RS | 상시표시 | ABS            | ALARM 1, 3<br>⇒ AH.F<br>ALARM 2, 4<br>⇒ AL.F | ন্য  |
| POINT     | ALARM POINT      | T.EU(-100.0~100.0%)<br>H.EU(-100.0~100.0%)                                                                                                  | 상시표시 | T.EU<br>H.EU   | EU(100.0%)                                   | 可    |
| HYS.      | ALARM HYSTERESIS | T.EUS(0.0~100.0%)<br>H.EUS(0.0~100.0%)                                                                                                    | 상시표시 | T.EUS<br>H.EUS | EUS(0.5%)                                    | 可    |
| DELAY.TM  | DELAY TIME       | 00.00~99.59 M.S                                                                                                    | 상시표시 | ABS            | 00.00                                        | 可    |

11th Edition of TEMI300 IM : Apr. 15. 2013

Page. 27 / 78

| (丑   | (표 1 : 경모송류) |      |    |      |   |             |  |
|------|--------------|------|----|------|---|-------------|--|
| No   | 조금           | 출력양식 |    | 대기동작 |   | ד גורויסורו |  |
| 110. | 57           | 정접   | 역접 | 무    | 유 | 표시대이다       |  |
| 1    | PV 상한        | 0    |    | 0    |   | AH.F        |  |
| 2    | PV 하한        | 0    |    | 0    |   | AL.F        |  |
| 3    | 편차 상한        | 0    |    | 0    |   | DH.F        |  |
| 4    | 편차 하한        | 0    |    | 0    |   | DL.F        |  |
| 5    | 편차 상한        |      | 0  | 0    |   | DH.R        |  |
| 6    | 편차 하한        |      | 0  | 0    |   | DL.R        |  |
| 7    | 상하한 편차범위 외   | 0    |    | 0    |   | DO.F        |  |
| 8    | 상하한 편차범위 내   | 0    |    | 0    |   | DI.F        |  |
| 9    | PV 상한        |      | 0  | 0    |   | AH.R        |  |
| 10   | PV 하한        |      | 0  | 0    |   | AL.R        |  |
| 11   | PV 상한        | 0    |    |      | 0 | AH.FS       |  |
| 12   | PV 하한        | 0    |    |      | 0 | AL.FS       |  |
| 13   | 편차 상한        | 0    |    |      | 0 | DH.FS       |  |
| 14   | 편차 하한        | 0    |    |      | 0 | DL.FS       |  |
| 15   | 편차 상한        |      | 0  |      | 0 | DH.RS       |  |
| 16   | 편차 하한        |      | 0  |      | 0 | DL.RS       |  |
| 17   | 상하한 편차범위 외   | 0    |    |      | 0 | DO.FS       |  |
| 18   | 상하한 편차범위 내   | 0    |    |      | 0 | DI.FS       |  |
| 19   | PV 상한        |      | 0  |      | Ó | AH.RS       |  |
| 20   | PV 하한        |      | 0  |      | 0 | AL.RS       |  |

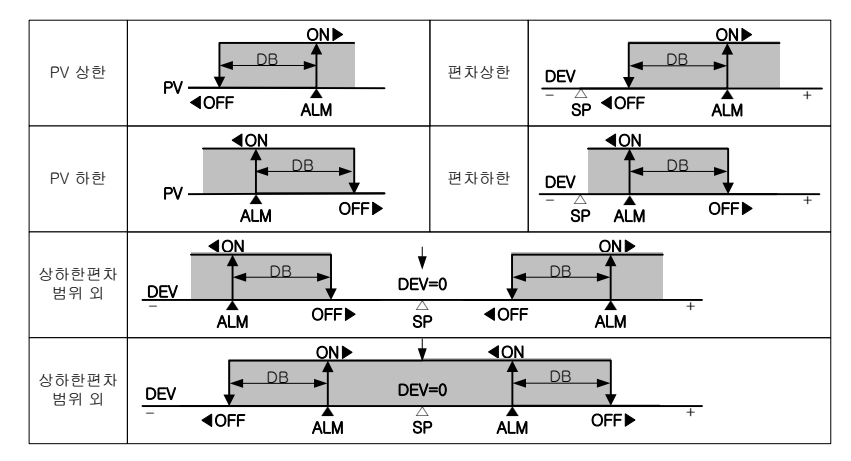

(그림 8 : 경보 동작)

11th Edition of TEMI300 IM : Apr. 15. 2013

Page. 28 / 78

```
SAMWONTECH
```

| 4.4.6 DO CONFIG 설정                                                                                                    |                                                                                                    |
|----------------------------------------------------------------------------------------------------|----------------------------------------------------------------------------------------------------|
| SETUP MENU 12:54P<br>INPUT DOCONFIC<br>OUTPUT BIAS SET<br>ON/OFF DI NAME<br>INNER PASSWORD<br>ALARM PID SET                                                                                                    | DO CONFIG 설정화면으로 전환합니다. SET KEY를 눌러서 DO CONFIG<br>화면으로 진입합니다.                                                                                                    |
| DO CONFIGI         12:54P           IS1         IS6         0           IS2         0         TS1         0           IS3         0         TS2         0           IS4         0         TS3         0           IS4         0         TS3         0           IS5         0         1         0 | DO CONFIG 제1화면입니다.<br>사용하고자 하는 IS1~6, TS1~3에 대한 RELAY번호(1~12)를<br>설정합니다.                                                                                                    |
| DO CONFIG2         12:54P           AL1         ■         T.RUN: 0           AL2         0         H.RUN: 0           AL3         :         0           AL4         :         0                                                                                                    | DO CONFIG 제2화면입니다.<br>사용하고자 하는 ALARM1~4, T.RUN, H.RUN에 대한<br>RELAY번호(1~12)를 설정합니다.                                                                                                |
| D0 CONFIG3         12:54P           T1         I         00.00 M.S           T2         0         00.00 M.S           T3         0         00.00 M.S           T4         0         00.00 M.S           T5         0         00.00 M.S                                                            | DO CONFIG 제3화면입니다.<br>사용하고자 하는 T1~5에 대한 RELAY번호(1~12)를 설정하고 각각에<br>대한 시간을 지정합니다. 시간이 설정된 경우에는 ON시마다 지연시간이<br>적용됩니다.<br>T1, T2, T3,T4, T5 : 설정시간 후 동작                              |
| DO CONFIG4  12:54P<br>T6 : ∎2 00.00 M.S<br>H1 : 0 00.00 M.S                                                                                                    | DO CONFIG 제4화면입니다.<br>사용하고자 하는 T6, H1에 대한 RELAY번호(1~12)를 설정하고 각각에<br>대한 시간을 지정합니다. 시간이 설정된 경우에는 ON시마다 지연시간이<br>적용됩니다.<br>H1 : 설정시간 후 동작<br>T6 : T5 동작 후 설정시간 후 동작                 |
| DO CONFIG5  12:54P<br>T.UP: 2000<br>T.SOK: 00MIN<br>T.DN: 00.000                                                                                                    | DO CONFIG 제5화면입니다.<br>사용하고자 하는 온도촉 T.UP, T.SOK, T.DN에 대한<br>RELAY번호(1~12)를 설정합니다.<br>T.UP: (TSP - 설정온도) 구간까지 출력<br>T.SOK: (SOAK 운전시간 - 설정시간) 진까지 출력<br>T.DN: (TSP - 설정온도) 구간까지 출력 |
| T.UP                                                                                                    | SOAK<br>T.SOK<br>설정온도<br>ON<br>CI림 9 : UP, SOAK, DOWN 예)                                                                                                    |

11th Edition of TEMI300 IM : Apr. 15. 2013

Page. 29 / 78

| DO CONFIG6  12:54P<br>H.UP: ■ 0.0%<br>H.SOK: 0 0MIN<br>H.DN: 0 0.0%    |                                                | DO CONFIG 제6화면입니다.<br>사용하고자 하는 습도촉 H.UP, H.SOK, H.DN에 대한<br>RELAY번호(1~12)를 설정합니다.<br>H.UP : (TSP - 설정온도) 구간까지 출력<br>H.SOK : (SOAK 운전시간 - 설정시간) 전까지 출력<br>H.DN : (TSP - 설정온도) 구간까지 출력                                                                                   |
|------------------------------------------------------------------------|------------------------------------------------|----------------------------------------------------------------------------------------------------|
| DO CONFIG7<br>DRAIN: D<br>ERROR: 0<br>PTEND: 0<br>1_REF: 0<br>2_REF: 0 | 12:54P<br>0MIN<br>0MIN<br>0SEC<br>0SEC<br>0MIN | DO CONFIG 제7화면입니다.<br>DRAIN : 습도를 사용하지 않는 구간에서 설정된 시간동안 출력이<br>나갑니다.<br>ERROR : DI2~DI4의 ERROR가 발생하면, 설정된 시간동안 ERROR 출력<br>이 나갑니다.<br>PTEND : PROGRAM 종료시 설정된 시간동안 출력이 나갑니다.<br>1_REF, 2_REF : ISI 동작이 종료된 후 각각의 설정된 시간이 지난 후<br>동작합니다.1, 2차 냉동기를 기동할 때 사용하면<br>편리합니다. |

| 기 호     | Parameter      | 설정범위               | 표시조건 | 단 위 | 초기치   | EDIT |
|---------|----------------|--------------------|------|-----|-------|------|
| IS1     | INNER SIGNAL1  | 0 ~ 12 (0 : 출력OFF) | 상시표시 | ABS | 0     | 可    |
| IS2     | INNER SIGNAL2  | 0 ~ 12 (0 : 출력OFF) | 상시표시 | ABS | 0     | 可    |
| IS3     | INNER SIGNAL3  | 0 ~ 12 (0 : 출력OFF) | 상시표시 | ABS | 0     | 可    |
| IS4     | INNER SIGNAL4  | 0 ~ 12 (0 : 출력OFF) | 상시표시 | ABS | 0     | 可    |
| IS5     | INNER SIGNAL5  | 0 ~ 12 (0 : 출력OFF) | 상시표시 | ABS | 0     | 可    |
| IS6     | INNER SIGNAL6  | 0 ~ 12 (0 : 출력OFF) | 상시표시 | ABS | 0     | 可    |
| TS1     | TIME SIGNAL1   | 0 ~ 12 (0 : 출력OFF) | 상시표시 | ABS | 0     | 可    |
| TS2     | TIME SIGNAL2   | 0 ~ 12 (0 : 출력OFF) | 상시표시 | ABS | 0     | 可    |
| TS3     | TIME SIGNAL3   | 0 ~ 12 (0 : 출력OFF) | 상시표시 | ABS | 0     | 可    |
| AL1     | ALARM SIGNAL1  | 0 ~ 12 (0 : 출력OFF) | 상시표시 | ABS | 0     | 可    |
| AL2     | ALARM SIGNAL2  | 0 ~ 12 (0 : 출력OFF) | 상시표시 | ABS | 0     | 可    |
| AL3     | ALARM SIGNAL3  | 0 ~ 12 (0 : 출력OFF) | 상시표시 | ABS | 0     | 可    |
| AL4     | ALARM SIGNAL4  | 0 ~ 12 (0 : 출력OFF) | 상시표시 | ABS | 0     | 可    |
| T.RUN   | TEMP RUN       | 0 ~ 12 (0 : 출력OFF) | 상시표시 | ABS | 0     | 可    |
| H.RUN   | HUMI RUN       | 0 ~ 12 (0 : 출력OFF) | 상시표시 | ABS | 0     | 可    |
| T1      | T1 SIGNAL      | 0 ~ 12 (0 : 출력OFF) | 상시표시 | ABS | 0     | 可    |
| T1 PARA | T1 SIGNAL PARA | 0.00~99.59 MM.SS   | 상시표시 | ABS | 00.00 | 可    |
| T2      | T2 SIGNAL      | 0 ~ 12 (0 : 출력OFF) | 상시표시 | ABS | 0     | 可    |
| T2 PARA | T2 SIGNAL PARA | 0.00~99.59 MM.SS   | 상시표시 | ABS | 00.00 | 可    |
| T3      | T3 SIGNAL      | 0 ~ 12 (0 : 출력OFF) | 상시표시 | ABS | 0     | 可    |
| T3 PARA | T3 SIGNAL PARA | 0.00~99.59 MM.SS   | 상시표시 | ABS | 00.00 | 可    |
| T4      | T4 SIGNAL      | 0 ~ 12 (0 : 출력OFF) | 상시표시 | ABS | 0     | 可    |
| T4 PARA | T4 SIGNAL PARA | 0.00~99.59 MM.SS   | 상시표시 | ABS | 00.00 | 可    |
| T5      | T5 SIGNAL      | 0 ~ 12 (0 : 출력OFF) | 상시표시 | ABS | 0     | 可    |
| T5 PARA | T5 SIGNAL PARA | 0.00~99.59 MM.SS   | 상시표시 | ABS | 00.00 | 可    |

11th Edition of TEMI300 IM : Apr. 15. 2013

Page. 30 / 78

| SAMWONTECH         |
|--------------------|
| 0/ 11/// 0/// 20// |

| 기 호          | Parameter                  | 설정범위               | 표시조건 | 단 위   | 초기치             | EDIT |
|--------------|----------------------------|--------------------|------|-------|-----------------|------|
| Т6           | T6 SIGNAL                  | 0 ~ 12 (0 : 출력OFF) | 상시표시 | ABS   | 0               | 可    |
| T6 PARA      | T6 SIGNAL PARA             | 0.00~99.59 MM.SS   | 상시표시 | ABS   | 00.00           | 可    |
| H1 H1 SIGNAL |                            | 0 ~ 12 (0 : 출력OFF) | 상시표시 | ABS   | 0               | 可    |
| H1 PARA      | H1 SIGNAL PARA             | 0.00~99.59 MM.SS   | 상시표시 | ABS   | 00.00           | 可    |
| T.UP         | TEMP UP SIGNAL             | 0 ~ 12 (0 : 출력OFF) | 상시표시 | ABS   | 0               | 可    |
| T.UP PARA    | TEMP UP PARA               | T.EUS(0.0~100.0%)  | 상시표시 | T.EUS | T.EUS<br>(0.0%) | 可    |
| T.SOK        | TEMP SOAK SIGNAL           | 0 ~ 12 (0 : 출력OFF) | 상시표시 | ABS   | 0               | 可    |
| T.SOK PARA   | TEMP SOAK PARA             | 0~999 MIN          | 상시표시 | ABS   | 0               | 可    |
| T.DN         | TEMP DOWN SIGNAL           | 0 ~ 12 (0 : 출력OFF) | 상시표시 | ABS   | 0               | 可    |
| T.DN PARA    | TEMP DOWN PARA             | T.EUS(0.0~100.0%)  | 상시표시 | T.EUS | T.EUS<br>(0.0%) | 可    |
| H.UP         | HUMI UP SIGNAL             | 0 ~ 12 (0 : 출력OFF) | 상시표시 | ABS   | 0               | 可    |
| H.UP PARA    | HUMI UP PARA               | H.EUS(0.0~100.0%)  | 상시표시 | H.EUS | H.EUS<br>(0.0%) | 可    |
| H.SOK        | HUMI SOAK SIGNAL           | 0 ~ 12 (0 : 출력OFF) | 상시표시 | ABS   | 0               | 可    |
| H.SOK PARA   | HUMI SOAK PARA             | 0~999 MIN          | 상시표시 | ABS   | 0               | 可    |
| H.DN         | HUMI DOWN SIGNAL           | 0 ~ 12 (0 : 출력OFF) | 상시표시 | ABS   | 0               | 可    |
| H.DN PARA    | HUMI DOWN PARA             | H.EUS(0.0~100.0%)  | 상시표시 | H.EUS | H.EUS<br>(0.0%) | न    |
| DRAIN        | DRAIN SIGNAL               | 0 ~ 12 (0 : 출력OFF) | 상시표시 | ABS   | 0               | 可    |
| DRAIN PARA   | DRAIN PARA                 | 0~999 MIN          | 상시표시 | ABS   | 0               | 可    |
| ERROR        | ERROR SIGNAL               | 0 ~ 12 (0 : 출력OFF) | 상시표시 | ABS   | 0               | 可    |
| ERROR PARA   | ERROR PARA                 | 0~999 MIN          | 상시표시 | ABS   | 0               | 可    |
| PTEND        | PTEND SIGNAL               | 0 ~ 12 (0 : 출력OFF) | 상시표시 | ABS   | 0               | 可    |
| PTEND PARA   | PTEND PARA                 | 0~999 SEC          | 상시표시 | ABS   | 0               | 可    |
| 1_REF        | FIRST REFERENCE<br>SIGNAL  | 0 ~ 12 (0 : 출력OFF) | 상시표시 | ABS   | 0               | 可    |
| 1_REF PARA   | FIRST REF. PARA            | 0~999 SEC          | 상시표시 | ABS   | 0               | 可    |
| 2_REF        | SECOND REFERENCE<br>SIGNAL | 0 ~ 12 (0 : 출력OFF) | 상시표시 | ABS   | 0               | 可    |
| 2_REF PARA   | SECOND REF. PARA           | 0~999 MIN          | 상시표시 | ABS   | 0               | 可    |

11th Edition of TEMI300 IM : Apr. 15. 2013

Page. 31 / 78

```
SAMWONTECH
```

| 4.4.7 BIAS SET                                                                                                    |                                                             |
|----------------------------------------------------------------------------------------------------|-------------------------------------------------------------|
| SETUP MENU 12:54P<br>INPUT DO CONFIG<br>OUTPUT BIAS SET<br>ON/OFF DI NAME<br>INNER PASSWORD<br>ALARM PID SET                                                                                                    | BIAS SET 설정화면으로 전환합니다. SET KEY를 눌러서 BIAS SET<br>화면으로 진입합니다. |
| D. TEMP BIAS         12:54P           RL(P/D)         -50.0         0.0           P1(P/D)         150.0         0.0           P2(P/D)         150.0         0.0           RH(P/D)         150.0         0.0           RH(P/D)         150.0         0.0           DRY TEMP         57.020 | 건구온도에 대한 BIAS를 설정합니다.<br>P : 보상할 점<br>D : 보상값               |

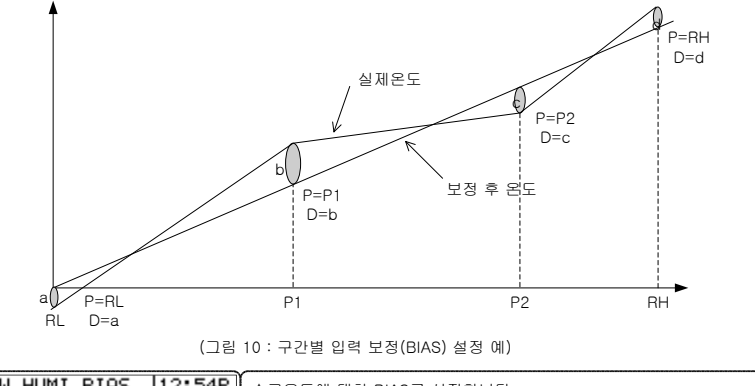

| W.HOMI                                             | BIAS                             | 12:54P                             | 습구온도에 대한 BIAS를 설정합니다.                      |
|----------------------------------------------------|----------------------------------|------------------------------------|--------------------------------------------|
| RL(P/D)<br>P1(P/D)<br>P2(P/D)<br>RH(P/D)           | -10.0<br>110.0<br>110.0<br>110.0 | 0.0<br>0.0<br>0.0<br>0.0           | P : 보상할 점<br>D : 보상값                       |
| ₩: 27.0                                            | 2'o RH:                          | 100.0 %                            | l                                          |
| -0100000000000000000000000000000000000             |                                  | TRACTOR AND TRACTOR                | ***************************************    |
| R.HUMI                                             | BIAS                             | 12:54P                             | 습도 대한 BIAS를 설정합니다.                         |
| R.HUMI<br>RL(P/D)                                  | BIAS<br>0.0                      | 12:54P<br>0.0                      | 습도 대한 BIAS를 설정합니다.<br>P : 보상할 점            |
| R.HUMI<br>RL(P/D)<br>P1(P/D)                       | BIAS<br>0.0<br>100.0             | 12:54P<br>0.0<br>0.0               | 습도 대한 BIAS를 설정합니다.<br>P : 보상할 점<br>D : 보상값 |
| R.HUMI<br>RL(P/D)<br>P1(P/D)<br>P2(P/D)            | BIAS<br>0.0<br>100.0<br>100.0    | 12:54P<br>0.0<br>0.0<br>0.0        | 습도 대한 BIAS를 설정합니다.<br>P:보상할 점<br>D:보상값     |
| R.HUMI<br>RL(P/D)<br>P1(P/D)<br>P2(P/D)<br>RH(P/D) | BIAS<br>100.0<br>100.0<br>100.0  | 12:54P<br>0.0<br>0.0<br>0.0<br>0.0 | 습도 대한 BIAS를 설정합니다.<br>P : 보상할 점<br>D : 보상값 |

11th Edition of TEMI300 IM : Apr. 15. 2013

Page. 32 / 78

| 기 호      | Parameter                        | 설정범위                                                                                                    | 표시조건 | 단 위   | 초기치              | EDIT |
|----------|----------------------------------|----------------------------------------------------------------------------------------------------|------|-------|------------------|------|
| DP.RL    | TEMP REFERENCE<br>BIAS RL        |                                                                                                    | 상시표시 | T.EU  | T.EU<br>(0.0%)   | 可    |
| DP.P1    | TEMP REFERENCE<br>BIAS POINT1    |                                                                                                    | 상시표시 | T.EU  | T.EU<br>(100.0%) | 可    |
| DP.P2    | TEMP REFERENCE<br>BIAS POINT2    | <dp.p2<dp.rh≤rh< td=""><td>상시표시</td><td>T.EU</td><td>T.EU<br/>(100.0%)</td><td>न</td></dp.p2<dp.rh≤rh<>                                                                                                    | 상시표시 | T.EU  | T.EU<br>(100.0%) | न    |
| DP.PH    | TEMP REFERENCE<br>BIAS RH        |                                                                                                    | 상시표시 | T.EU  | T.EU<br>(100.0%) | 可    |
| DD.RL    | TEMP BIAS VALUE<br>OF RL         |                                                                                                    | 상시표시 | T.EUS | T.EUS(0.0%)      | 可    |
| DD.P1    | TEMP BIAS VAUE<br>OF POINT1      | T EUS(-10.0~10.0%)                                                                                                    | 상시표시 | T.EUS | T.EUS(0.0%)      | न    |
| DD.P2    | TEMP BIAS VALUE<br>OF POINT2     | 1.203(10.0 10.0%)                                                                                                    | 상시표시 | T.EUS | T.EUS(0.0%)      | न    |
| DD.RH    | TEMP BIAS VALUE<br>OF RH         |                                                                                                    | 상시표시 | T.EUS | T.EUS(0.0%)      | न    |
| DRY TEMP | DRY TEMP                         | T.EU(0.0~100.0%)                                                                                                    | 상시표시 | T.EU  | ×                | 不    |
| WP.RL    | WET TEMP REF.<br>BIAS RL         |                                                                                                    | 상시표시 | W.EU  | W.EU(0.0%)       | न    |
| WP.P1    | WET TEMP REF.<br>BIAS POINT1     | W.EU(0.0~100.0%)                                                                                                    | 상시표시 | W.EU  | W.EU<br>(100.0%) | न    |
| WP.P2    | WET TEMP REF.<br>BIAS POINT2     | <pre>CONTRACT CONTRACT CONTRACTICA CONTRACT CONTRACTICA TECONTRACT CONTRACT CONTRACT CONTRACT CONTRACT CONTRACT CONTRACTACTICA TECONTRACT CONTRACTACTICA TECONTRACTICA TECONTRACTICA C</pre> | 상시표시 | W.EU  | W.EU<br>(100.0%) | 可    |
| WP.RH    | WET TEMP REF.<br>BIAS RH         |                                                                                                    | 상시표시 | W.EU  | W.EU<br>(100.0%) | न    |
| WD.RL    | WET TEMP BIAS<br>VALUE OF RL     |                                                                                                    | 상시표시 | W.EUS | W.EUS(0.0%)      | 可    |
| WD.P1    | WET TEMP BIAS<br>VAUE OF POINT1  | W EUS(-10.010.0%)                                                                                                    | 상시표시 | W.EUS | W.EUS(0.0%)      | 可    |
| WD.P2    | WET TEMP BIAS<br>VAUE OF POINT2  | W.E03( 10.0 - 10.0%)                                                                                                    | 상시표시 | W.EUS | W.EUS(0.0%)      | न    |
| WD.RH    | WET TEMP BIAS<br>VALUE OF RH     |                                                                                                    | 상시표시 | W.EUS | W.EUS(0.0%)      | न    |
| W        | WET TEMP                         | W.EU(0.0~100.0%)                                                                                                    | 상시표시 | W.EU  | ×                | 不    |
| RP.RL    | HUMIDITY REF.<br>BIAS RL         |                                                                                                    | 상시표시 | H.EU  | H.EU(0.0%)       | न    |
| RP.P1    | HUMIDITY REF.<br>BIAS POINT1     | H.EU(0.0~100.0%)                                                                                                    | 상시표시 | H.EU  | H.EU<br>(100.0%) | न    |
| RP.P2    | HUMIDITY REF.<br>BIAS POINT2     | $RL \ge RP.RL < RP.PT$                                                                                                    | 상시표시 | H.EU  | H.EU<br>(100.0%) | न    |
| RP.RH    | HUMIDITY REF.<br>BIAS RH         |                                                                                                    | 상시표시 | H.EU  | H.EU<br>(100.0%) | 可    |
| RD.RL    | HUMIDITY BIAS<br>VALUE OF RL     |                                                                                                    | 상시표시 | H.EUS | H.EUS(0.0%)      | 可    |
| RD.P1    | HUMIDITY BIAS<br>VAUE OF POINT1  | H.EUS(-10.0~10.0%)                                                                                                    | 상시표시 | H.EUS | H.EUS(0.0%)      | 可    |
| RD.P2    | HUMIDITY BIAS<br>VALUE OF POINT2 |                                                                                                    | 상시표시 | H.EUS | H.EUS(0.0%)      | 可    |
| RD.RH    | HUMIDITY BIAS<br>VALUE OF RH     |                                                                                                    | 상시표시 | H.EUS | H.EUS(0.0%)      | 可    |
| RH       | HUMIDITY                         | H.EU(0.0~100.0%)                                                                                                    | 상시표시 | H.EU  | ×                | 不    |

11th Edition of TEMI300 IM : Apr. 15. 2013

Page. 33 / 78

| 4.4.8 DI NAME                                                                                                    |                                                                                                    |
|----------------------------------------------------------------------------------------------------|----------------------------------------------------------------------------------------------------|
| SETUP MENU 12:54P<br>INPUT DO CONFIG<br>OUTPUT BIAS SET<br>ON/OFF <b>DI NEME</b><br>INNER PASSWORD<br>ALARM PID SET            | DI NAME 설정화면으로 전환합니다. SET KEY를 눌러서 DI NAME<br>화면으로 진입합니다.                                                       |
| DI NAME 12:54P<br>D1 NAME : RUN/STOP_<br>D2 NAME : ERROR_02_<br>D3 NAME : ERROR_03_<br>D4 NAME : ERROR_04_<br>TOG GROUP: [300] | DI2, 3, 4 NAME 변경시 SET KEY를 누르고 UP, DOWN을 눌러서<br>변경하며, TOG GROUP의 변수의 변경은 PAGE UP, PAGE DOWN을<br>누르면 변경이 가능합니다. |

| 기 호       | Parameter | 설정범위               | 표시조건 | 단 위 | 초기치      | EDIT |
|-----------|-----------|--------------------|------|-----|----------|------|
| DI1 NAME  | DI1 NAME  | RUN/STOP           | 상시표시 | ABS | RUN/STOP | 不    |
| DI2 NAME  | DI2 NAME  | 0 ~ 9, A ~ Z, 특수문자 | 상시표시 | ABS | ERROR 02 | 可    |
| DI3 NAME  | DI3 NAME  | 0 ~ 9, A ~ Z, 특수문자 | 상시표시 | ABS | ERROR 03 | 可    |
| DI4 NAME  | DI4 NAME  | 0 ~ 9, A ~ Z, 특수문자 | 상시표시 | ABS | ERROR 04 | 可    |
| TOG GROUP | TOG GROUP | 0 ~ 9, A ~ Z, 특수문자 | 상시표시 | ABS | ABCD     | 不    |

11th Edition of TEMI300 IM : Apr. 15. 2013

Page. 34 / 78

| 4.4.9 비밀번호변경(PASSWORD)                                                                                       |                                                                                                    |  |  |  |  |  |
|----------------------------------------------------------------------------------------------------|----------------------------------------------------------------------------------------------------|--|--|--|--|--|
| SETUP MENU 12:54P<br>INPUT DO CONFIG<br>OUTPUT BIAS SET<br>ON/OFF DI NAME<br>INNER PISSMORD<br>ALARM PID SET | PASSWORD 설정화면으로 전환합니다. SET KEY를 눌러서 PASSWORD<br>화면으로 진입합니다.                                                                                                    |  |  |  |  |  |
| PASSWORD 12:54P                                                                                              | SET KEY를 누르고 UP, DOWN, SHIFT KEY를 눌러서 비밀번호를<br>변경합니다.<br>변경완료 후 SET KEY를 눌러서 저장합니다.                                                                                  |  |  |  |  |  |
| PASS:                                                                                                    | PROG OPER : ON -> OPER MODE 변경가능<br>OFF -> OPER MODE 변경불가<br>HUMI OPER : ON -> 2-LOOP(Temperature/Humidity)<br>OFF -> 1-LOOP(Termperature)<br>RUN 시에는 PROG OPER 변경불가 |  |  |  |  |  |

공장 출하시의 초기설정치는 "O(ZERO)"입니다. 비밀번호를 변경후에는 비밀번호를 잊지 않도록 주의하시기 바랍니다. ☞ 비밀번호를 잊어버린 경우에는 구입처 또는 당사에 문의하여 서비스를 받으시기 바랍니다. 이 때는 공장출하시의 상태로 모든 데이터가 초기화 됩니다.

| 기 호       | Parameter                  | 설정범위     | 표시조건 | 단 위 | 초기치 | EDIT |
|-----------|----------------------------|----------|------|-----|-----|------|
| PASSWORD  | PASSWORD SETTING           | 0 ~ 9999 | 상시표시 | ABS | 0   | 可    |
| PROG OPER | PROG<br>OPERATION MODE     | ON,OFF   | 상시표시 | ABS | ON  | 可    |
| HUMI OPER | HUMIDITY<br>OPERATION MODE | ON,OFF   | 상시표시 | ABS | ON  | 可    |

11th Edition of TEMI300 IM : Apr. 15. 2013

Page. 35 / 78
```
SAMWONTECH
```

| 4.4.10 PID SET                                                                                                    |                                                                                                    |
|----------------------------------------------------------------------------------------------------|----------------------------------------------------------------------------------------------------|
| SETUP MENU 12:54P<br>INPUT DO CONFIG<br>OUTPUT BIAS SET<br>ON/OFF DI NAME<br>INNER PASSWORD<br>ALARM PID SET                       | PID 설정화면으로 전환합니다. SET KEY를 눌러서 PID 화면으로<br>진입합니다.                                                                |
| PID ZONE         12:54P           TEMP.RP1 :         50.0 °           TEMP.RP2 :         50.0 °           HUMI.RP :         50.0 % | TEMP.RP1, RP2 : 온도 SPAN에 대한 ZONE PID를 선택하는 경계값을<br>설정합니다.<br>HUMI.RP : 습도 SPAN에 대한 ZONE PID를 선택하는 경계값을<br>설정합니다. |

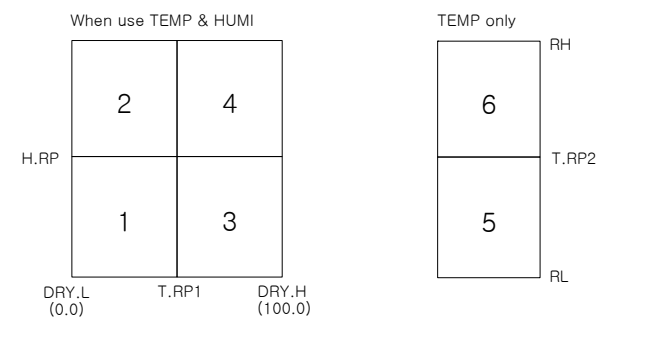

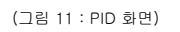

| PID 1 12:54P                               | PID1에 대한 온도측, 습도측 P, I, D값을 입력합니다.                      |
|--------------------------------------------|---------------------------------------------------------|
| T.P: 5.0% H.P: 5.0%<br>T.I: 1205 H.I: 1205 | T(H)OH, T(H)OL : 온도촉, 습도측 제어출력의 동작범위의 상한과 하한을<br>설정합니다. |
| T.D: 305 H.D: 305<br>TOH:100.0% HOH:100.0% |                                                         |
| TOL: 0.0% HOL: 0.0%                        |                                                         |

| :                                                                             |                                                                                     |
|-------------------------------------------------------------------------------|-------------------------------------------------------------------------------------|
| PID 6 12:54P<br>T.P: 5.0%<br>T.I: 1205<br>T.D: 305<br>TOH:100.0%<br>TOL: 0.0% | PID6에 대한 온도촉 P, I, D값을 입력합니다.<br>T(H)OH, T(H)OL : 온도촉 제어출력의 동작범위의 상한과 하한을<br>설정합니다. |

11th Edition of TEMI300 IM : Apr. 15. 2013

Page. 36 / 78

| 기 호      | Parameter                 | 설정범위                              | 표시조건     | 단 위  | 초기치              | EDIT |
|----------|---------------------------|-----------------------------------|----------|------|------------------|------|
| TEMP.RP1 | TEMP REFERENCE1           | 0.1 ~ 99.9 %                      | 상시표시     | ABS  | 50.0%            | 可    |
| TEMP.RP2 | TEMP REFERENCE2           | T.EU<br>(0.0+1digt ~100.0-1digit) | 상시표시     | T.EU | T.EU<br>(100%/2) | 可    |
| HUMI.RP  | HUMI REFERENCE            | H.EU(0.0 ~100.0)                  | 상시표시     | H.EU | H.EU<br>(100%/2) | 可    |
| T.P      | PROPORTIONAL<br>BAND      | 0.1 ~ 999.9                       | 상시표시     | ABS  | 5.0              | 可    |
| Т.І      | TEMP INTEGRAL             | $0 \sim 6000$                     | 상시표시     | ABS  | 120              | 可    |
| T.D      | DERIVATIVE TIME           | $0 \sim 6000$                     | 상시표시     | ABS  | 30               | 可    |
| тон      | TEMP OUTPUT<br>LIMIT HIGH | T.OL+1digit $\sim$ 100.0          | 상시표시     | ABS  | 100.0            | 可    |
| T.OL     | TEMP OUTPUT<br>LIMIT LOW  | $0.0 \sim T.OH-1 digit$           | 상시표시 ABS |      | 0.0              | 可    |
| H.P      | PROPORTIONAL<br>BAND      | 0.1 ~ 999.9                       | 상시표시     | ABS  | 5.0              | 可    |
| H.I      | HUMI INTEGRAL             | 0 ~ 6000                          | 상시표시     | ABS  | 120              | 可    |
| H.D      | DERIVATIVE TIME           | 0 ~ 6000                          | 상시표시     | ABS  | 30               | 可    |
| нон      | HUMI OUTPUT<br>LIMIT HIGH | 0.0 ~ 100.0                       | 상시표시     | ABS  | 100.0            | 可    |
| HOL      | HUMI OUTPUT<br>LIMIT LOW  | 0.0 ~ 100.0                       | 상시표시     | ABS  | 0.0              | 可    |
|          |                           |                                   |          |      |                  |      |

11th Edition of TEMI300 IM : Apr. 15. 2013

Page. 37 / 78

| 4.5 TROUBLE 대칙                                      | ų                          |                                                                                                    |
|-----------------------------------------------------|----------------------------|----------------------------------------------------------------------------------------------------|
| TROUBLE 1<br>ERROR 02 :<br>ERROR 03 :<br>ERROR 04 : | U2:54P<br>OK<br>OK<br>WARN | 본 제품을 적용하는 시스템에 이상이 발생(DI2~DI4)한 경우, 다음과<br>같은 TROUBLE화면이 나타나고 TROUBLE내용에 "WARN"이라는<br>메시지가 나타납니다. 이상이 생긴 TROUBLE 내용이 해결되지 않은<br>상태에서 운전을 계속하면 다시 TROUBLE화면이 나타납니다.<br>TROUBLE 발생시 운전상태는 STOP으로 전환됩니다. |
| OCCUR TIME: 12                                      | :54P                       |                                                                                                    |

TROUBLE(DI ERROR) NAME의 변경은 4.4.8 DI NAME을 참조하여 주십시오.

11th Edition of TEMI300 IM : Apr. 15. 2013

Page. 38 / 78

# 5. 제품의 설치

5.1 외형치수 및 PANEL CUTTING 치수

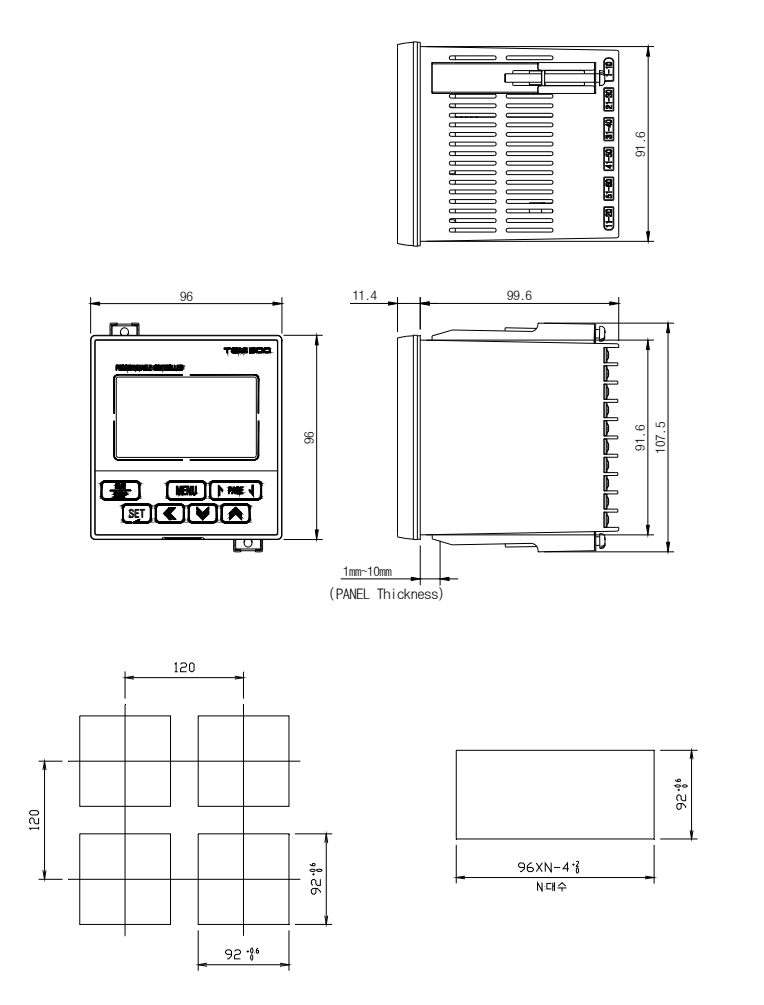

11th Edition of TEMI300 IM : Apr. 15. 2013

Page. 39 / 78

5.2 마운트(MOUNT) 부착방법

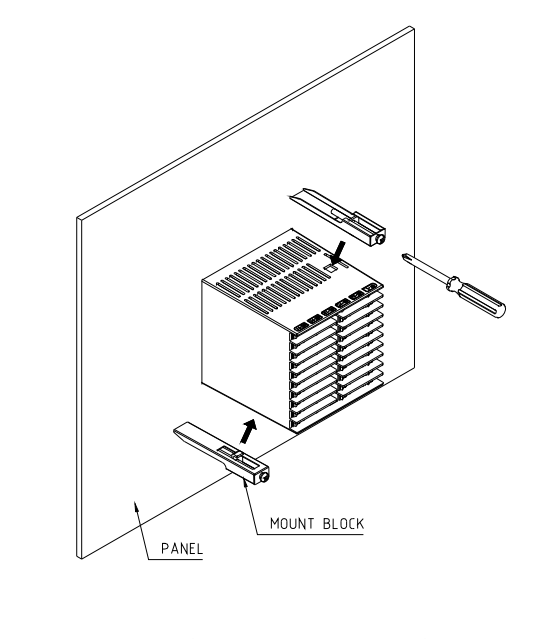

1) 설치하고자 하는 PANEL을 CUT합니다.(5.1 PANEL CUTTING 치수 참조) 2) 상기 그림과 같이 본 제품을 본체의 후면부터 설치구멍에 삽입합니다. 3) 본체 좌,우에 고정마운트를 이용하여 본체를 고정합니다. (드라이버 사용)

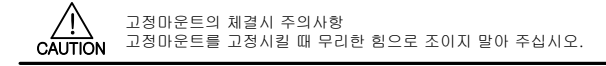

11th Edition of TEMI300 IM : Apr. 15. 2013

Page. 40 / 78

5.3 전원선 권장 사양

비닐절연전선 KSC 3304 0.9~2.0 ㎜

5.4 단자 권장 사양

그림과 같은 M3.5 SCREW에 적합한 절연 슬리브(SLEEVE)가 부착된 압착단자를 사용하여 주십시오.

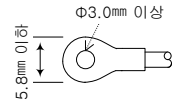

주의: 단자부 볼트조임시 토오크는 0.8 N·m이하입니다.

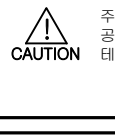

 ▲
 주의사항

 CAUTION
 지급하는 모든 계기의 주전원을 차단(OFF)하여 배선 케이블(CABLE)이 통전되지 않는지

 테스터(TESTER) 등으로 확인한 후 배선을 하여 주십시오.

 ● 통전중에는 감전될 위험이 있으므로 절대로 단자에 접촉되지 않도록 하여 주십시오.

 ● 반드시 주전원을 차단(OFF)시킨 후 배선을 하여 주십시오.

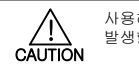

사용하지 않는 단자에 접속을 하는 경우에는 시스템의 손상이나 오동작 등 이상동작이 발생할 수 있으므로 결선하지 않도록 주의하여 주십시오.

11th Edition of TEMI300 IM : Apr. 15. 2013

Page. 41 / 78

5.5 단자배치 및 외부결선도

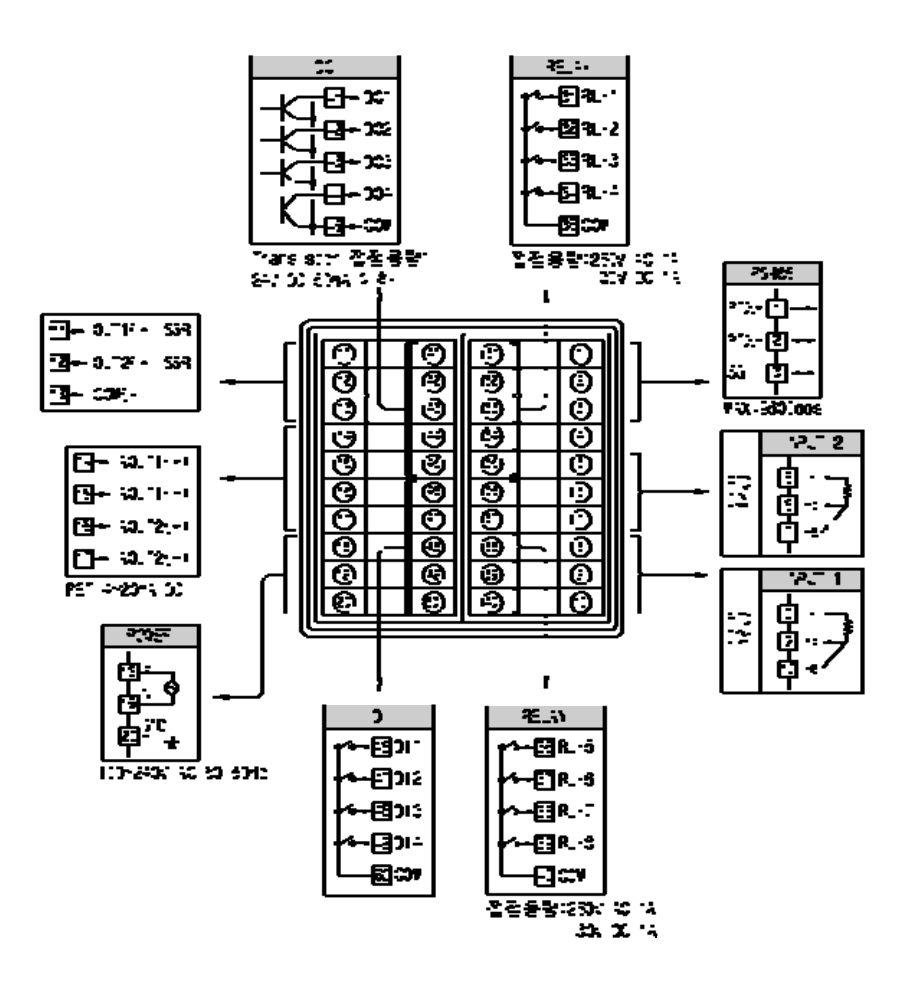

11th Edition of TEMI300 IM : Apr. 15. 2013

Page. 42 / 78

#### 5.6 접지 및 전원배선

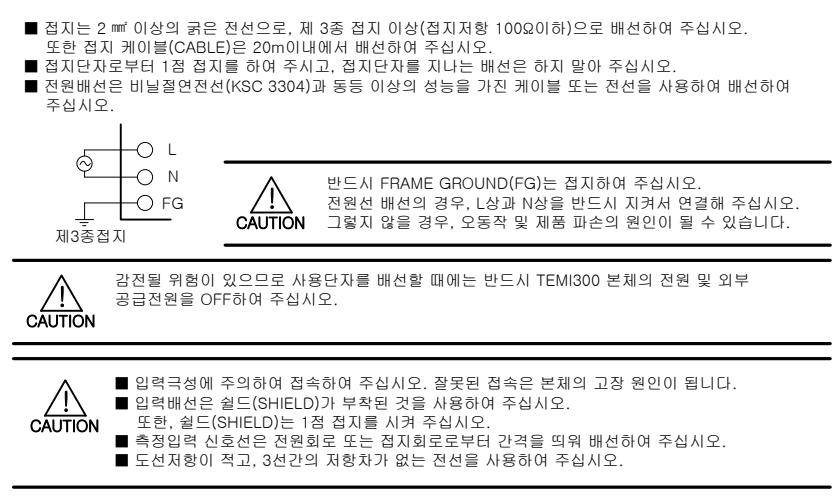

# 5.7 측정입력(ANALOG INPUT)배선

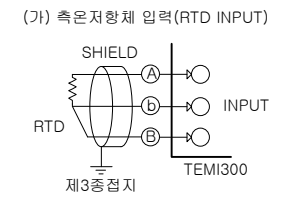

(다) 직류전류 입력(DC CURRENT INPUT)

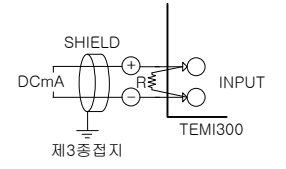

(나) 직류전압 입력(DC VOLTAGE INPUT)

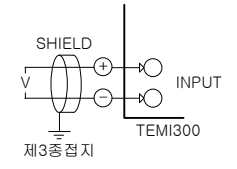

11th Edition of TEMI300 IM : Apr. 15. 2013

Page. 43 / 78

#### 5.8 제어출력(ANALOG OUTPUT)배선

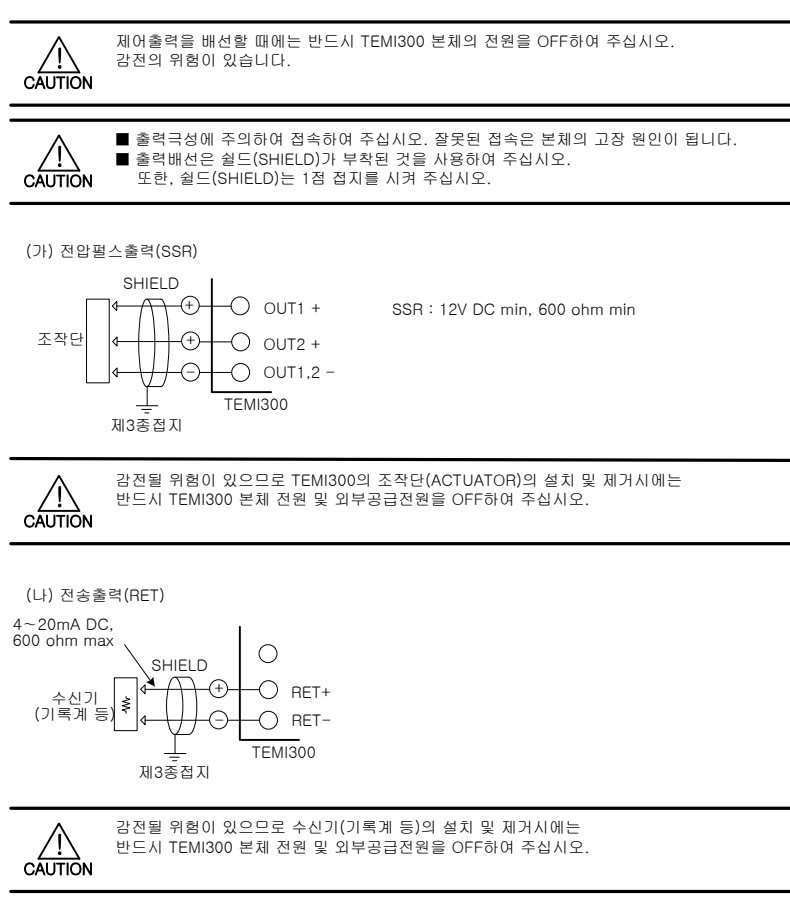

11th Edition of TEMI300 IM : Apr. 15. 2013

Page. 44 / 78

5.9 외부접점출력(RELAY)배선

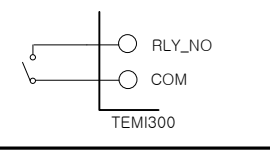

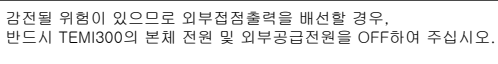

5.10 외부접점출력(OPEN COLLECTOR : DO) 배선

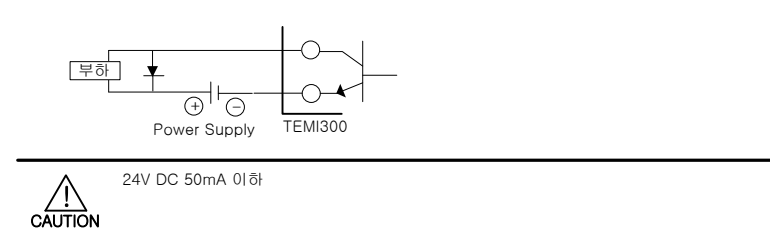

5.11 외부접점입력(DI)배선

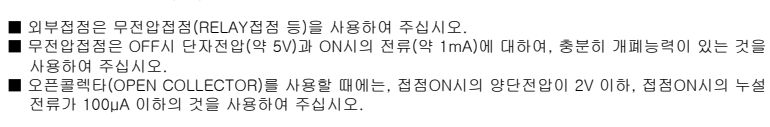

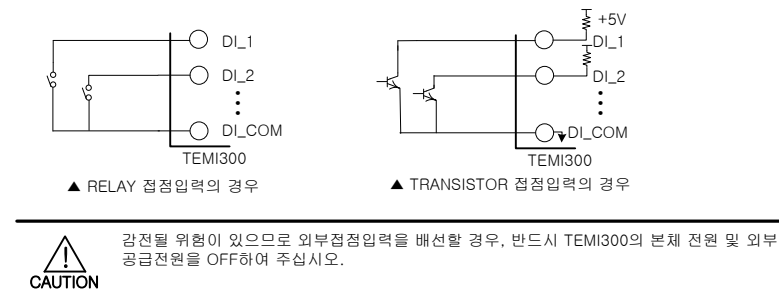

11th Edition of TEMI300 IM : Apr. 15. 2013

Page. 45 / 78

5.12 보조 RELAY의 사용

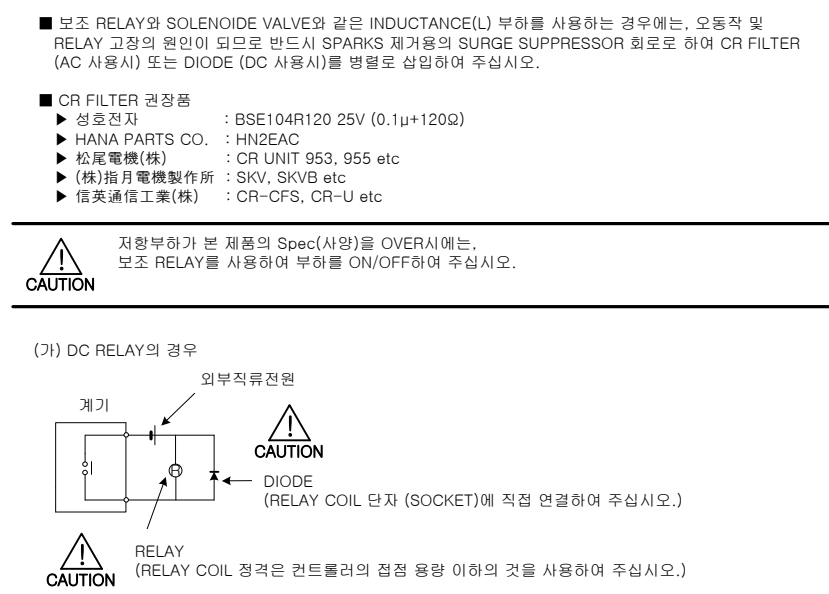

(나) AC RELAY의 경우

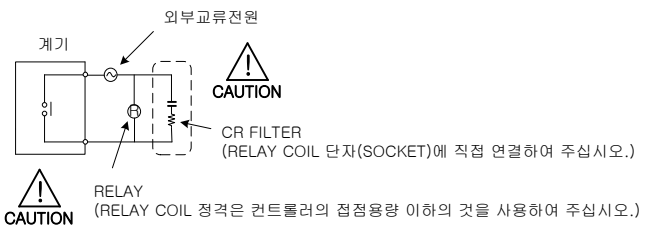

11th Edition of TEMI300 IM : Apr. 15. 2013

Page. 46 / 78

# 1. 통신 사양

TEMI300은 RS485 통신 인터페이스를 채택하고 있으며, 최대 31대 까지의 TEMI300을 상위 통신장비와 연결 하여 사용할 수 있습니다.

| 파라메타(PARAMETER) | 설정치  | 내 용                         |  |  |  |
|-----------------|------|-----------------------------|--|--|--|
|                 | 0    | 기본 프로토콜                     |  |  |  |
|                 | 1    | 기본 프로토콜 + Check Sum         |  |  |  |
|                 | 2    | MODBUS ASCII                |  |  |  |
|                 | 3    | MODBUS RTU                  |  |  |  |
|                 | 4    | 9600 bps                    |  |  |  |
| 토시소드(80%)       | 3    | 4800 bps                    |  |  |  |
| 80-100          | 2    | 2400 bps                    |  |  |  |
|                 | 1    | 1200 bps                    |  |  |  |
|                 | 0    | None Parity(패리티 없슴)         |  |  |  |
| 패리티(PARITY)     | 1    | Even Parity(우수/짝수 패리티)      |  |  |  |
|                 | 2    | Odd Parity(기수/홀수 패리티)       |  |  |  |
|                 | 8    | 8 bits                      |  |  |  |
|                 | 7    | 7 bits                      |  |  |  |
| 기기번호(ADDRESS)   | 1~99 | 통신 기기번호(Address)            |  |  |  |
| 응답시간(RESPONSE)  | 0~10 | 응답시간(=처리시간+RESPONSE*10msec) |  |  |  |

TEMI300에는 통신시 사용하는 파라메타가 있으며, 그 내용은 다음과 같습니다.

■ 공장 출하시의 통신관련 파라메타 기본값

- PROTOCOL : 1(기본 프로토콜 + Check Sum)
- BPS : 4(9600 bps)
- PARITY : 0(None Parity)
- DATA LENGTH : 8(8 bits)
- ADDRESS
- RESPONSE : 0(처리시간 + 10 msec)

: 1

11th Edition of TEMI300 IM : Apr. 15. 2013

Page. 47 / 78

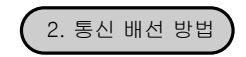

TEMI300과 상위 통신 장비간의 배선은 다음과 같습니다.

2.1 RS485의 TEMI300 단자대 연결

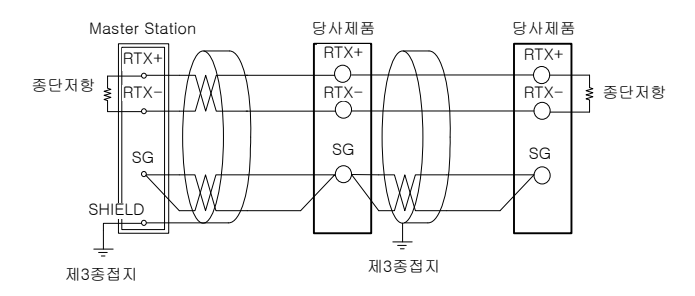

■ SLAVE측(TEMI300)은 최대 31대까지 멀티드롭(MULTIDROP)접속이 가능합니다.

■ 통신로의 양단에 있는 자국 또는 친국에는 반드시 종단저항(200Ω 1/4W)을 접속하여 주십시오.

A 감전될 위험이 있으므로 통신을 배선할 경우, 반드시 TEMI300의 본체 전원 및 외부공급전원을 OFF하여 주십시오.

11th Edition of TEMI300 IM : Apr. 15. 2013

Page. 48 / 78

# 3. 통신 COMMAND

#### 3.1 통신 Command의 구성

상위 통신 장비에서 TEMI300으로 송신하는 통신 Command의 기본 형태는 다음과 같습니다.

| 1 | 2       | 3       | 4 | 5                   | 6   | $\bigcirc$ | 8 |
|---|---------|---------|---|---------------------|-----|------------|---|
| S |         |         |   |                     |     | С          | L |
| Т | ADDRESS | COMMAND | , | COMMAND의 규칙에 따른 데이터 | SUM |            |   |
| х |         |         |   |                     |     | R          | F |

#### ① 통신 Command 시작 문자

Ascii 문자인 STX(Start of Text)로 코드값 0x02를 갖으며 통신 Command의 시작을 표시.

2 ADDRESS

통신을 하고자 하는 TEMI300의 기기 번호인 ADDRESS를 표시.

③ COMMAND

통신을 위한 COMMAND (3.2~3.9절 참조).

④ 구분자

콤마(',')로 Command 및 데이터를 분리하는 구분자를 표시.

⑤ 데이터부

통신 Command의 규칙에 따른 일정 형식의 문자열을 표시.

6 Check Sum

STX 다음 문자에서 SUM 이전 까지의 각문자를 Ascii 코드로 모두 더하여 하위 2-byte를 16진수 로 표시하며 TEMI300의 PROTOCOL이 '1'인 기본 프로토콜 + Check Sum일 경우에만 사용.

⑦, ⑧ 종단문자

통신 Command의 끝을 표시하는 Ascii 코드로 CR(0x0D), LF(0x0A)로 표시.

11th Edition of TEMI300 IM : Apr. 15. 2013

Page. 49 / 78

#### 3.2 통신 Command의 종류

TEMI300의 통신 Command에는 TEMI300의 정보를 읽어오는 자기 정보 Command와 TEMI300의 각종 정보를 읽어오거나 쓸 수 있는 Read/Write Command가 있습니다.

#### ① 자기 정보 Command

| COMMAND | 내용                       |
|---------|--------------------------|
| AMI     | TEMI300 모델명 및 Version 표시 |

#### 2 Read/Write Command

| COMMAND | 내 용                        |
|---------|----------------------------|
| RSD     | D-Register의 연속 Read        |
| RRD     | D-Register의 Random Read    |
| WSD     | D-Register의 연속 Write       |
| WRD     | D-Register의 Random Write   |
| STD     | D-Register의 Random 등록      |
| CLD     | STD에서 등록된 D-Register의 Call |

각 Command는 32개 까지의 D-Register를 읽거나 쓸 수 있으며, STD/CLD의 경우 전원 Off시 등록된 내용이 초기화 되므로 전원이 다시 On되면 재등록 하여야 합니다.

#### 3.3 Error Response

통신중 Error가 발생 했을 경우 TEMI300에서 다음과 같이 송신합니다.

| Byte 수 | 1 | 2       | 2  | 2     | 2   | 1 | 1 |
|--------|---|---------|----|-------|-----|---|---|
|        | S |         |    |       |     | С | L |
| 내 용    | Т | Address | NG | 숫자 2개 | SUM |   |   |
|        | х |         |    |       |     | R | F |

SUM은 PROTOCOL이 '1'인 경우에만 사용합니다.

11th Edition of TEMI300 IM : Apr. 15. 2013

Page. 50 / 78

#### 3.4 RSD Command

D-Register 상의 일련의 데이터를 읽고자 할 때 사용하는 Command 입니다.

■ 송신 Format

| Byte 수 | 1 | 2                | 3   | 1 | 2  | 1 | 4         | 2   | 1 | 1 |
|--------|---|------------------|-----|---|----|---|-----------|-----|---|---|
| 내용     | S | S<br>T Addr<br>X | RSD | , | 개수 | , | D-Reg.NO. | SUM | С | L |
|        | Т |                  |     |   |    |   |           |     |   |   |
|        | Х |                  |     |   |    |   |           |     | R | F |

#### Response

| Byte 수 | 1 | 2    | 3   | 1 | 2  | 1 | 4      | 1 | 4      | 1 |  |
|--------|---|------|-----|---|----|---|--------|---|--------|---|--|
|        | S |      |     |   |    |   |        |   |        |   |  |
| 내 용    | Т | Addr | RSD | , | ОК | , | dddd-1 | , | dddd-2 | , |  |
|        | Х |      |     |   |    |   |        |   |        |   |  |

| 1 | 4          | 1 | 4        | 2    | 1 | 1 |
|---|------------|---|----------|------|---|---|
|   | dddd-(p-1) |   | dddd-(p) | SLIM | С | L |
| , |            | , | 0000-(1) | 3010 | R | F |

```
- 개수 : 1 ~ 32
```

```
- dddd : 16진수의 소수점 없는 데이터
```

ex) 온도 PV(D0001)에서 온도 SP(D0002)까지의 D-Register를 읽는 경우

- 송신 : [stx]01RSD,02,0001[cr][lf]
- 송신 (Check Sum 포함) :[stx]01RSD,02,0001C5[cr][lf]
- ([stx] = 0x02, [cr] = 0x0d, [If] = 0x0a)
- 수신된 PV, SP 값이 각각 50.0, 30.0일 경우 아래와 같이 수신됩니다.
- 수신 : [stx]01RSD,OK,01F4,012C[cr][lf]
- 수신 (Check Sum 포함) :[stx]01RSD,OK,01F4,012C19[cr][lf]

※수신된 16진수 데이터의 PV값을 화면에 디스플레이하기 위해서 변환하는 과정

- ①. 10진수로 변환 : 01F4(16진수) 500(10진수)
- ②. 변환한 값에 0.1을 곱한다. : 500 \* 0.1 50.0

11th Edition of TEMI300 IM : Apr. 15. 2013

Page. 51 / 78

### 3.5 RRD Command

D-Register 상의 Random한 데이터를 읽고자 할 때 사용하는 Command 입니다.

■ 송신 Format

| Byte 수 | 1 | 2    | 3   | 1 | 2  | 1 | 4         | 1 | 4         | 1 |  |
|--------|---|------|-----|---|----|---|-----------|---|-----------|---|--|
|        | S |      |     |   |    |   |           |   |           |   |  |
| 내 용    | Т | Addr | RRD | , | 개수 | , | D-Reg.No1 | , | D-Reg.No2 | , |  |
|        | Х |      |     |   |    |   |           |   |           |   |  |

| 1 | 4             | 1 | 4           | 2   | 1 | 1 |
|---|---------------|---|-------------|-----|---|---|
|   |               |   |             |     | С | L |
| , | D-Reg.No(n-1) | , | D-Heg.No(n) | SUM | R | F |

#### Response

| Byte 수 | 1 | 2    | 3   | 1 | 2  | 1 | 4      | 1 | 4      | 1 |  |
|--------|---|------|-----|---|----|---|--------|---|--------|---|--|
|        | S |      |     |   |    |   |        |   |        |   |  |
| 내 용    | Т | Addr | RRD | , | ОК | , | dddd-1 | , | dddd-2 | , |  |
|        | Х |      |     |   |    |   |        |   |        |   |  |

| 1 | 4          | 1 | 4        | 2     | 1 | 1 |
|---|------------|---|----------|-------|---|---|
|   |            |   |          | 0.114 | С | L |
| , | aaaa-(n-T) | , | aaad-(n) | SUM   | R | F |

-개수 : 1 ~ 32

- dddd : 16진수의 소수점 없는 데이터

ex) PV(D0001), SP(D0002)의 D-Register를 읽는 경우

- 송신 : [stx]01RRD,02,0001,0002[cr][lf]

- 송신 (Check Sum 포함) : [stx]01RRD,02,0001,0002B2[cr][lf]

D0001의 값이 50.0이고 D0002의 값이 30.0일 경우

- 수신 : [stx]01RRD,OK,01F4,012C[cr][lf]

- 수신 (Check Sum 포함) : [stx]01RRD,OK,01F4,012C18[cr][lf]

11th Edition of TEMI300 IM : Apr. 15. 2013

Page. 52 / 78

### 3.6 WSD Command

D-Register 상의 일련의 데이터를 쓰고자 할 때 사용하는 Command 입니다.

■ 송신 Format

| By | /te 수 | 1 | 2    | 3   | 1 | 2  | 1 | 4         | 1 | 4         | 1 |  |
|----|-------|---|------|-----|---|----|---|-----------|---|-----------|---|--|
|    |       | S |      |     |   |    |   |           |   |           |   |  |
| ι  | 내 용   | Т | Addr | WSD | , | 개수 | , | D-Reg.No1 | , | D-Reg.No2 | , |  |
|    |       | Х |      |     |   |    |   |           |   |           |   |  |

| 1 | 4             | 1 | 4           | 2    | 1 | 1 |
|---|---------------|---|-------------|------|---|---|
|   |               |   |             | CLIM | С | L |
| , | D-Reg.NO(N-T) | , | D-Reg.No(n) | 5010 | R | F |

#### Response

| Byte 수 | 1 | 2    | 3   | 1 | 2  | 2   | 1 | 1 |
|--------|---|------|-----|---|----|-----|---|---|
|        | S |      |     |   |    |     | С | L |
| 내 용    | Т | Addr | WSD | , | ОК | SUM |   |   |
|        | х |      |     |   |    |     | R | F |

- 개수 : 1 ~ 32

- dddd : 16진수의 소수점 없는 데이터

ex) FIX운전시의 온도 SP(D0102)와 습도 SP(D0103)에 데이터를 쓸 경우

- 온도 SP 설정 : 50.0 ℃ -> 소수점제거(500) -> 16진수화(0x01F4)
- 습도 SP 설정 : 80.0 ℃ -> 소수점제거(800) -> 16진수화(0x0320)

- 송신 : [stx]01WSD,02,0102,01F4,0320[cr][lf]

- 송신 (Check Sum 포함) : [stx]01WSD,02,0102,01F4,0320C4[cr][lf]

| 11th Edition of | TEMI300 IM | : Apr. 15. | 2013 |
|-----------------|------------|------------|------|
|-----------------|------------|------------|------|

Page. 53 / 78

# 3.7 WRD Command

D-Register 상의 Random한 데이터를 쓰고자 할 때 사용하는 Command 입니다.

■ 송신 Format

| Byte 수 | 1 | 2    | 3   | 1 | 2  | 1 | 4         | 1 | 4         | 1 |  |
|--------|---|------|-----|---|----|---|-----------|---|-----------|---|--|
|        | S |      |     |   |    |   |           |   |           |   |  |
| 내 용    | Т | Addr | WRD | , | 개수 | , | D-Reg.No1 | , | D-Reg.No2 | , |  |
|        | Х |      |     |   |    |   |           |   |           |   |  |

| 1 | 1 | 4             | 1 | 4           | 2     | 1 | 1 |
|---|---|---------------|---|-------------|-------|---|---|
|   |   |               |   |             | 0.114 | С | L |
| , |   | D-Reg.No(n-1) | , | D-Reg.No(n) | 50M   | R | F |

#### Response

| Byte 수 | 1 | 2    | 3   | 1 | 2  | 2   | 1 | 1 |
|--------|---|------|-----|---|----|-----|---|---|
|        | S |      |     |   |    |     | С | L |
| 내 용    | Т | Addr | WRD | , | ОК | SUM |   |   |
|        | х |      |     |   |    |     | R | F |

- 개수 : 1 ~ 32

- dddd : 16진수의 소수점 없는 데이터

ex) FIX운전시의 온도 SP(D0102)와 TEMP SLOPE(D0106)에 데이터를 쓸 경우

- 온도 SP 설정 : 50.0 ℃ -> 소수점제거(500) -> 16진수화(0x01F4)
- TEMP SLOPE 설정 : 0.5 ℃ -> 소수점제거(5) -> 16진수화(0x0005)

- 송신 : [stx]01WRD,02,0102,01F4,0106,0005[cr][lf]

- 송신 (Check Sum 포함) : [stx]01WRD,02,0102,01F4,0106,0005B5[cr][lf]

| The Edition of TEMI300 IM Apr. | 15. | 2013 |
|--------------------------------|-----|------|
|--------------------------------|-----|------|

Page. 54 / 78

#### 3.8 STD Command

TEMI300에 미리 원하는 D-Register를 등록 시키는 Command 입니다.

■ 송신 Format

| Byte 수 | 1 | 2    | 3   | 1 | 2  | 1 | 4         | 1 | 4         | 1 |  |
|--------|---|------|-----|---|----|---|-----------|---|-----------|---|--|
|        | S |      |     |   |    |   |           |   |           |   |  |
| 내 용    | Т | Addr | STD | , | 개수 | , | D-Reg.No1 | , | D-Reg.No2 | , |  |
|        | Х |      |     |   |    |   |           |   |           |   |  |

| 1 | 4               | 1 | 4           | 2    | 1 | 1 |
|---|-----------------|---|-------------|------|---|---|
|   | D-Bog No(n-1)   |   | D-Reg No(a) | SLIM | С | L |
| , | D-Reg.110(ff-1) | , | D-Reg.No(n) | 50M  | R | F |

#### Response

| Byte 수 | 1 | 2    | 3   | 1 | 2  | 2   | 1 | 1 |
|--------|---|------|-----|---|----|-----|---|---|
|        | S |      |     |   |    |     | С | L |
| 내 용    | Т | Addr | STD | , | ОК | SUM |   |   |
|        | х |      |     |   |    |     | R | F |

- 개수 : 1 ~ 32

ex) PV(D0001), SP(D0002)를 등록하는 경우

- 송신 : [stx]01STD,02,0001,0002[cr][lf]

- 송신 (Check Sum 포함) : [stx]01STD,02,0001,0002B5[cr][lf]

11th Edition of TEMI300 IM : Apr. 15. 2013

Page. 55 / 78

# 3.9 CLD Command

TEMI300에 STD Command로 미리 등록된 D-Register를 읽어오는 Command 입니다.

■ 송신 Format

| Byte 수 | 1 | 2    | 3   | 2   | 1 | 1 |
|--------|---|------|-----|-----|---|---|
|        | S |      |     |     | С | L |
| 내 용    | Т | Addr | CLD | SUM |   |   |
|        | х |      |     |     | R | F |

#### Response

| Byte 수 | 1 | 2    | 3   | 1 | 2  | 1 | 4      | 1 | 4      | 1 |  |
|--------|---|------|-----|---|----|---|--------|---|--------|---|--|
|        | S |      |     |   |    |   |        |   |        |   |  |
| 내 용    | Т | Addr | CLD | , | ОК | , | dddd-1 | , | dddd-2 | , |  |
|        | х |      |     |   |    |   |        |   |        |   |  |

| 1 | 4            | 1 | 4        | 2   | 1 | 1 |
|---|--------------|---|----------|-----|---|---|
|   | dddd - (n-1) |   |          |     | С | L |
| , | aaaa-(n-1)   | , | aaaa-(n) | 50M | R | F |

- 개수 : 1 ~ 32

- dddd : 16진수의 소수점 없는 데이터

ex) STD Command로 미리 등록한 D-Register를 읽어오는 경우

- 송신 : [stx]01CLD[cr][lf]

- 송신 (Check Sum 포함) : [stx]01CLD34[cr][lf]

11th Edition of TEMI300 IM : Apr. 15. 2013

Page. 56 / 78

4. D-REGISTER 해설

D-Register는 TEMI300의 모든 상태를 통신을 통하여 확인 할 수 있도록 제공되는 데이터들의 모임이며, 내용에 따라서 기본적으로 100개 단위로 그룹화 되어 있으며 그 내용은 다음과 같습니다.

| D-Register 범위 | 그 룹 명       | 내용                   | Read | Write |
|---------------|-------------|----------------------|------|-------|
| D0001 ~ D0099 | PROCESS     | 기본 운전 정보 표시          | 0    | ×     |
| D0100 ~ D0199 | FUNCTION    | 운전 정보 표시             | 0    | 0     |
| D0200 ~ D0299 | RESERVATION | 시계 및 예약기능 설정         | 0    | Δ     |
| D0300 ~ D0399 | IS          | INNER SIGNAL 설정      | 0    | 0     |
| D0400 ~ D0499 | ALARM       | ALARM 설정             | 0    | 0     |
| D0500 ~ D0599 | TEMP_PID    | 온도측 P.I.D 설정         | 0    | 0     |
| D0600 ~ D0699 | HUMI_PID    | 습도측 P.I.D 설정         | 0    | 0     |
| D0700 ~ D0799 | COMM        | 통신관련 정보 표시           | 0    | ×     |
| D0800 ~ D0899 | OUTPUT      | 제어 출력 설정             | 0    | 0     |
| D0900 ~ D0999 | IINPUT      | 입력 설정                | 0    | 0     |
| D1000 ~ D1099 | PROGRAM     | 프로그램 패턴 설정           | 0    | 0     |
| D1100 ~ D1199 | PROG_INFO1  | 세그먼트 온도 SP 설정        | 0    | 0     |
| D1200 ~ D1299 | PROG_INFO2  | 세그먼트 습도 SP 설정        | 0    | 0     |
| D1300 ~ D1399 | PROG_INFO3  | 세그먼트 시간 설정           | 0    | 0     |
| D1400 ~ D1499 | PROG_INFO4  | 세그먼트 TIME SIGNAL1 설정 | 0    | 0     |
| D1500 ~ D1599 | PROG_INFO5  | 세그먼트 TIME SIGNAL2 설정 | 0    | 0     |
| D1600 ~ D1699 | PROG_INFO6  | 세그먼트 TIME SIGNAL3 설정 | 0    | 0     |
| D1700 ~ D1799 | ON/OFF      | ON/OFF SIGNAL 설정     | 0    | 0     |

각각의 D-Register는 16진수 4자리(2-Byte)로 구성되어 있습니다.

11th Edition of TEMI300 IM : Apr. 15. 2013

Page. 57 / 78

# 4.1 PROCESS

PROCESS 그룹에는 TEMI300의 운전 시 발생하는 기본 데이터들이 저장되어 있습니다. 이 중에는 각종 상태를 Bit로 표시하는 Bit Map 정보가 있으며 그 내용은 다음과 같습니다.

| bit | NOW_STS   | IS_STS         | TS_STS        | AL_STS  | UO_STS   |
|-----|-----------|----------------|---------------|---------|----------|
| DIL | (D0010)   | (D0012)        | (D0013)       | (D0014) | (D0016)  |
| 0   | RESET     | INNER SIGNAL 1 | TIME SIGNAL 1 | ALARM 1 | RELAY 1  |
| 1   | FIX_RUN   | INNER SIGNAL 2 | TIME SIGNAL 2 | ALARM 2 | RELAY 2  |
| 2   | PROG_RUN  | INNER SIGNAL 3 | TIME SIGNAL 3 | ALARM 3 | RELAY 3  |
| 3   | PROG_HOLD | INNER SIGNAL 4 |               | ALARM 4 | RELAY 4  |
| 4   | PROG_WAIT | INNER SIGNAL 5 |               |         | RELAY 5  |
| 5   | TEMP AT   | INNER SIGNAL 6 |               |         | RELAY 6  |
| 6   | HUMI AT   |                |               |         | RELAY 7  |
| 7   |           |                |               |         | RELAY 8  |
| 8   |           |                |               |         | RELAY 9  |
| 9   |           |                |               |         | RELAY 10 |
| 10  |           |                |               |         | RELAY 11 |
| 11  |           |                |               |         | RELAY 12 |
| 12  |           |                |               |         |          |
| 13  |           |                |               |         |          |
| 14  |           |                |               |         |          |
| 15  |           |                |               |         |          |

앞의 Bit Map 정보 이외에는 실제 데이터 값을 갖는 D-Register로 구성되어 있습니다.

Page. 58 / 78

# ■ 공통 운전 관련 D-Register

| D-Register | 기 호        | 내용               |
|------------|------------|------------------|
| D0001      | TEMP_NPV   | 현재 온도 PV         |
| D0002      | TEMP_NSP   | 현재 온도 SP         |
| D0003      | WET_NPV    | 현재 습구온도 PV       |
| D0004      | WET_NSP    | 현재 습구온도 SP       |
| D0005      | HUMI_NPV   | 현재 습도 PV         |
| D0006      | HUMI_NSP   | 현재 습도 SP         |
| D0007      | TEMP_MVOUT | 온도측 제어 출력치       |
| D0008      | HUMI_MVOUT | 습도측 제어 출력치       |
| D0009      | C_PIDNO    | 현재 적용중인 P.I.D 번호 |

#### ■ FIX 운전 관련 D-Register

| D-Register | 기 호         | 내 용                         |
|------------|-------------|-----------------------------|
| D0020      | PROC_TIME_H | FIX 운전시의 PROCESS_TIME(hour) |
| D0021      | PROC_TIME_M | FIX 운전시의 PROCESS_TIME(min)  |

#### ■ 공통 운전 관련 D-Register

| D-Register | 기 호           | 내 용                                        |
|------------|---------------|--------------------------------------------|
| D0025      | RUN_PTNO      | 현재 운전중인 프로그램 패턴 번호                         |
| D0026      | RUN_SEGNO     | 현재 운전중인 세그먼트 번호                            |
| D0027      | REMAIN_TIME_H | 현재 운전중인 세그먼트의 잔여시간(hour)                   |
| D0028      | REMAIN_TIME_M | 현재 운전중인 세그먼트의 잔여시간(min)                    |
| D0029      | WAIT_TIME_H   | WAIT 동작시의 WAIT TIME(hour)                  |
| D0030      | WAIT_TIME_M   | WAIT 동작시의 WAIT TIME(min)                   |
| D0031      | NOW_PT_RPT    | 현재 진행중인 패턴 반복 회수                           |
| D0032      | TOTAL_PT_RPT  | 설정된 패턴 반복 회수                               |
| D0035      | PREV_TEMP_TSP | 이전 세그먼트의 온도 목표 설정치(TSP : Target Set Point) |
| D0036      | NOW_TEMP_TSP  | 현재 세그먼트의 온도 목표 설정치(TSP : Target Set Point) |
| D0037      | PREV_HUMI_TSP | 이전 세그먼트의 습도 목표 설정치(TSP : Target Set Point) |
| D0038      | NOW_HUMI_TSP  | 현재 세그먼트의 습도 목표 설정치(TSP : Target Set Point) |
| D0039      | NOW_SEG_TIME  | 현재 세그먼트의 설정시간                              |

11th Edition of TEMI300 IM : Apr. 15. 2013

Page. 59 / 78

# 4.2 FUNCTION

FUNCTION 그룹에서는 TEMI300의 기기 동작과 관련된 D-Register로 구성되어 있습니다.

#### ■ PROGRAM 운전 관련 D-Register

| D-Register | 기 호            | 내용                 |
|------------|----------------|--------------------|
| D0100      | SET_PTNO       | 운전할 프로그램의 패턴 번호 설정 |
| D0122      | TEMP_WAIT_ZONE | 온도측 대기영역 설정        |
| D0123      | HUMI_WAIT_ZONE | 습도측 대기영역 설정        |
| D0124      | WAIT_TIME      | 대기 동작 시간의 설정       |

#### ■ FIX 운전 관련 D-Register

| D-Register | 기 호           | 내 용                                   |
|------------|---------------|---------------------------------------|
| D0102      | FIX_TEMP_SP   | FIX 운전시의 온도 SP 설정                     |
| D0103      | FIX_HUMI_SP   | FIX 운전시의 습도 SP 설정                     |
| D0106      | TEMP_SLOPE    | FIX 운전시의 온도 SP 기울기 설정                 |
| D0107      | HUMI_SLOPE    | FIX 운전시의 습도 SP 기울기 설정                 |
| D0110      | FIX_OPTM_SELL | FIX OP TIME의 사용여부 설정(0 : OFF, 1 : ON) |
| D0111      | FIX_OPTM_H    | FIX OP TIME의 시간 설정                    |
| D0112      | FIX_OPTM_M    | FIX OP TIME의 분 설정                     |

# ■ AT(AUTO TUNING)관련 D-Register

| D-Register | 기 호       | 내용       |
|------------|-----------|----------|
| D0113      | TEMP_TUNE | 온도 AT 설정 |
| D0114      | HUMI_TUNE | 습도 AT 설정 |

# ■ PID 설정 관련 D-Register

| D-Register | 기 호      | 내용                         |  |
|------------|----------|----------------------------|--|
| D0108      | FUZZY    | FUZZY 기능 설정                |  |
| D0115      | TEMP_RHY | 온도 REFERENCE HYSTERESIS 설정 |  |
| D0116      | TEMP_RP1 | 온도 REFERENCE1 설정           |  |
| D0117      | TEMP_RP2 | 온도 REFERENCE2 설정           |  |
| D0118      | HUMI_RP  | 습도 REFERENCE 설정            |  |
| D0120      | HUMI_RHY | 습도 REFERENCE HYSTERESIS 설정 |  |

11th Edition of TEMI300 IM : Apr. 15. 2013

Page. 60 / 78

# ■ 기기 동작 관련 D-Register

| D-Register | 기 호         | 운전내용 | 설정치 | 내 용           |
|------------|-------------|------|-----|---------------|
|            |             | RUN  | 1   | PROG/FIX RUN  |
|            |             | HOLD | 2   | HOLD ON       |
| D0101      | STATUS_MODE | STEP | 3   | 세그먼트 STEP     |
|            |             | STOP | 4   | PROG/FIX STOP |
|            |             | HOLD | 5   | HOLD OFF      |
| D0104      | OPMODE      | PROG | 0   | PROG MODE 설정  |
| 00104      |             | FIX  | 1   | FIX MODE 설정   |
|            |             | STOP | 0   | STOP MODE 설정  |
| D0105      | PWRMODE     | COLD | 1   | COLD MODE 설정  |
|            |             | HOT  | 2   | HOT MODE 설정   |

PROG RUN이나 FIX RUN을 통신으로 실행 하기 위해서는 TEMI300이 해당 STOP(PROG STOP/FIX STOP) 상태에 있어야 합니다. 예를 들어 현재 FIX RUN 상태에서 PROG RUN 상태로 전환 하기 위해 서는 먼저 PROG STOP 상태(D0104 = 0001, D0101 = 0004)로 전환 한 후 PROG RUN 상태로 전환 하여야 합니다.

11th Edition of TEMI300 IM : Apr. 15. 2013

Page. 61 / 78

# 4.3 RESERVATION

RESERVATION 그룹은 TEMI300의 시간 확인, 설정 및 예약 관련 D-Register로 구성되어 있습니다.

■ 시간 관련 D-Register

| D-Register | 기 호       | 내용                    | Read | Write |
|------------|-----------|-----------------------|------|-------|
| D0201      | NOW_YEAR  | TEMI300의 현재 시간(year)  | 0    | ×     |
| D0202      | NOW_MONTH | TEMI300의 현재 시간(month) | 0    | ×     |
| D0203      | NOW_DAY   | TEMI300의 현재 시간(day)   | 0    | ×     |
| D0204      | NOW_HOUR  | TEMI300의 현재 시간(hour)  | 0    | ×     |
| D0205      | NOW_MIN   | TEMI300의 현재 시간(min)   | 0    | ×     |
| D0206      | RUN_YEAR  | TEMI300의 예약 시간(year)  | 0    | 0     |
| D0207      | RUN_MONTH | TEMI300의 예약 시간(month) | 0    | 0     |
| D0208      | RUN_DAY   | TEMI300의 예약 시간(day)   | 0    | 0     |
| D0209      | RUN_HOUR  | TEMI300의 예약 시간(hour)  | 0    | 0     |
| D0210      | RUN_MIN   | TEMI300의 예약 시간(min)   | 0    | 0     |
| D0211      | SET_YEAR  | 시간 설정(year)           | ×    | 0     |
| D0212      | SET_MONTH | 시간 설정(month)          | ×    | 0     |
| D0213      | SET_DAY   | 시간 설정(day)            | ×    | 0     |
| D0214      | SET_HOUR  | 시간 설정(hour)           | ×    | 0     |
| D0215      | SET_MIN   | 시간 설정(min)            | ×    | 0     |

■ 예약 작어 ON/OFF

| D-Register | 기 호     | 운전내용 | 설정치 |       | 내 | 용 |
|------------|---------|------|-----|-------|---|---|
| 00200      |         | OFF  | 0   | 예약 해제 |   |   |
| 00200      | HEGENVE | ON   | 1   | 예약 설정 |   |   |

Page. 62 / 78

# 4.4 IS/ALARM

IS/ALARM 그룹은 TEMI300의 Inner Signal/Alarm 설정을 위한 D-Register로 구성되어 있습니다.

■ IS(Inner Signal) 설정 관련 D-Register

| D-Register | 기 호          | 내용                |
|------------|--------------|-------------------|
| D0305      | IS1_BAND     | IS1 구간 방향 설정      |
| D0306      | IS1_KIND     | IS1 동작 항목 설정      |
| D0307      | IS1_HIGH     | IS1 RANGE HIGH 설정 |
| D0308      | IS1_LOW      | IS1 RANGE LOW 설정  |
| D0309      | IS1_DELAY_TM | IS1 DELAY TIME 설정 |
|            |              |                   |
|            | •            | · .               |
| D0330      | IS6_BAND     | IS6 구간 방향 설정      |
| D0331      | IS6_KIND     | IS6 동작 항목 설정      |
| D0332      | IS6_HIGH     | IS6 RANGE HIGH 설정 |
| D0333      | IS6_LOW      | IS6 RANGE LOW 설정  |
| D0334      | IS6_DELAY_TM | IS6 DELAY TIME 설정 |

■ ALARM 설정 관련 D-Register

| D-Register | 기 호          | 내 용                   |
|------------|--------------|-----------------------|
| D0400      | AL1_ITEM     | ALARM1의 적용 위치 설정      |
|            |              |                       |
| D0403      | AL4_ITEM     | ALARM4의 적용 위치 설정      |
| D0405      | AL1_KIND     | ALARM1의 종류 설정         |
|            |              |                       |
| D0408      | AL4_KIND     | ALARM4의 종류 설정         |
| D0410      | AL1_POINT    | ALARM1의 경보점 설정        |
|            |              |                       |
| D0413      | AL4_POINT    | ALARM4의 경보점 설정        |
| D0415      | AL1_HYS      | ALARM1의 HYSTERESIS 설정 |
|            |              |                       |
| D0418      | AL4_HYS      | ALARM4의 HYSTERESIS 설정 |
| D0420      | AL1_DELAY_TM | ALARM1의 DELAY TIME 설정 |
|            |              |                       |
| D0423      | AL4_DELAY_TM | ALARM4의 DELAY TIME 설정 |

11th Edition of TEMI300 IM : Apr. 15. 2013

Page. 63 / 78

# 4.5 PID

PID 그룹은 TEMI300의 PID 설정을 위한 D-Register로 구성되어 있습니다.

■ PID 설정 관련 D-Register

| D-Register | 기 호      | 내 용                              |
|------------|----------|----------------------------------|
| D0500      | TEMP_PB1 | 온도측 PID1 제어를 위한 비례대 동작을 설정       |
| D0501      | TEMP_TI1 | 온도측 PID1 제어를 위한 적분 시간을 설정        |
| D0502      | TEMP_TD1 | 온도측 PID1 제어를 위한 미분 시간을 설정        |
| D0503      | TEMP_OH1 | 온도측 PID1의 출력 상한 값 설정             |
| D0504      | TEMP_OL1 | 온도측 PID1의 출력 하한 값 설정             |
| D0505      | TEMP_MR1 | 온도측 PID1 적분시간 항목에 수동으로 설정된 값을 적용 |
|            |          |                                  |
| D0530      | TEMP_PB6 | 온도측 PID6 제어를 위한 비례대 동작을 설정       |
| D0531      | TEMP_TI6 | 온도측 PID6 제어를 위한 적분 시간을 설정        |
| D0532      | TEMP_TD6 | 온도측 PID6 제어를 위한 미분 시간을 설정        |
| D0533      | TEMP_OH6 | 온도측 PID6의 출력 상한 값 설정             |
| D0534      | TEMP_OL6 | 온도측 PID6의 출력 하한 값 설정             |
| D0535      | TEMP_MR6 | 온도측 PID6 적분시간 항목에 수동으로 설정된 값을 적용 |
| D0500      | HUMI_PB1 | 습도측 PID1 제어를 위한 비례대 동작을 설정       |
| D0601      | HUMI_TI1 | 습도측 PID1 제어를 위한 적분 시간을 설정        |
| D0602      | HUMI_TD1 | 습도측 PID1 제어를 위한 미분 시간을 설정        |
| D0603      | HUMI_OH1 | 습도측 PID1의 출력 상한 값 설정             |
| D0604      | HUMI_OL1 | 습도측 PID1의 출력 하한 값 설정             |
| D0605      | HUMI_MR1 | 습도측 PID1 적분시간 항목에 수동으로 설정된 값을 적용 |
|            | •<br>•   |                                  |
| D0630      | HUMI_PB6 | 습도측 PID6 제어를 위한 비례대 동작을 설정       |
| D0631      | HUMI_TI6 | 습도측 PID6 제어를 위한 적분 시간을 설정        |
| D0632      | HUMI_TD6 | 습도측 PID6 제어를 위한 미분 시간을 설정        |
| D0633      | HUMI_OH6 | 습도측 PID6의 출력 상한 값 설정             |
| D0634      | HUMI_OL6 | 습도측 PID6의 출력 하한 값 설정             |
| D0635      | HUMI_MR6 | 습도측 PID6 적분시간 항목에 수동으로 설정된 값을 적용 |

11th Edition of TEMI300 IM : Apr. 15. 2013

Page. 64 / 78

# 4.6 OUTPUT

OUTPUT 그룹은 TEMI300의 제어 출력 설정을 위한 D-Register로 구성되어 있습니다.

■ OUTPUT 설정 관련 D-Register

| D-Register | 기 호           | 내 용                     |
|------------|---------------|-------------------------|
| D0800      | TEMP_OT       | 온도측 출력 TYPE 설정          |
| D0801      | TEMP_DR       | 온도측 DIRECTION 설정        |
| D0802      | TEMP_CT       | 온도측 CYCLE 설정            |
| D0803      | TEMP_ARW      | 온도측 ARW 값 설정            |
| D0806      | TEMP_ATGAIN   | 온도측 AT GAIN 값 설정        |
| D0807      | TEMP_ATGAIN   | 습도측 AT GAIN 값 설정        |
| D0810      | HUMI_OT       | 습도측 출력 TYPE 설정          |
| D0811      | HUMI_DR       | 습도측 DIRECTION 설정        |
| D0812      | HUMI_CT       | 습도측 CYCLE 설정            |
| D0813      | HUMI_ARW      | 습도측 ARW 값 설정            |
| D0816      | TEMP_RET_KIND | 온도측 전송 출력 종류 설정         |
| D0817      | TEMP_RET_RL   | 온도측 전송 출력 RANGE 하한 값 설정 |
| D0818      | TEMP_RET_RH   | 온도측 전송 출력 RANGE 상한 값 설정 |
| D0821      | HUMI_RET_KIND | 습도측 출력 TYPE 설정          |
| D0822      | HUMI_RET_RL   | 습도측 전송 출력 RANGE 하한 값 설정 |
| D0823      | HUMI_RET_RH   | 습도측 전송 출력 RANGE 상한 값 설정 |
| D0839      | DOCON_IS1     | INNER SIGNAL1 접점 출력 설정  |
|            |               |                         |
| D0845      | DOCON_IS6     | INNER SIGNAL6 접점 출력 설정  |
| D0846      | DOCON_TS1     | TIME SIGNAL1 접점 출력 설정   |
| D0847      | DOCON_TS2     | TIME SIGNAL2 접점 출력 설정   |
| D0848      | DOCON_AL1     | ALARM SIGNAL1 접점 출력 설정  |
|            |               |                         |
| D0851      | DOCON_AL4     | ALARM SIGNAL4 접점 출력 설정  |
| D0852      | DOCON_TRUN    | TEMP RUN 접점 출력 설정       |
| D0853      | DOCON_HRUN    | HUMI RUN 접점 출력 설정       |
| D0854      | DOCON_T1      | T1 SIGNAL1 접점 출력 설정     |
|            |               |                         |
| D0857      | DOCON_T4      | T4 SIGNAL4 접점 출력 설정     |

11th Edition of TEMI300 IM : Apr. 15. 2013

Page. 65 / 78

| D-Register | 기 호           | 내 용                              |
|------------|---------------|----------------------------------|
| D0834      | DOCON_T5      | T5 SIGNAL 접점 출력 설정               |
| D0835      | DOCON_T6      | T6 SIGNAL 접점 출력 설정               |
| D0836      | DOCON_T5TM    | T5 SIGNAL 시간 설정                  |
| D0837      | DOCON_T6TM    | T6 SIGNAL 시간 설정                  |
| D0858      | DOCON_H1      | H1 SIGNAL 접점 출력 설정               |
| D0859      | DOCON_T1TM    | T1 SIGNAL 시간 설정                  |
|            |               |                                  |
| D0862      | DOCON_T4TM    | T4 SIGNAL 시간 설정                  |
| D0863      | DOCON_H1TM    | H1 SIGNAL 시간 설정                  |
| D0864      | DOCON_TUP     | TEMP UP SIGNAL 접점 출력 설정          |
| D0865      | DOCON_TSK     | TEMP SOAK SIGNAL 접점 출력 설정        |
| D0866      | DOCON_TDN     | TEMP DOWN SIGNAL 접점 출력 설정        |
| D0867      | DOCON_TUP_P   | TEMP UP SIGNAL 값 설정              |
| D0868      | DOCON_TSK_P   | TEMP SOAK SIGNAL 시간 설정           |
| D0869      | DOCON_TDN_P   | TEMP DOWN SIGNAL 값 설정            |
| D0870      | DOCON_HUP     | HUMI UP SIGNAL 접점 출력 설정          |
| D0871      | DOCON_HSK     | HUMI SOAK SIGNAL 접점 출력 설정        |
| D0872      | DOCON_HDN     | HUMI DOWN SIGNAL 접점 출력 설정        |
| D0873      | DOCON_HUP_P   | HUMI UP SIGNAL 값 설정              |
| D0874      | DOCON_HSK_P   | HUMI SOAK SIGNAL 시간 설정           |
| D0875      | DOCON_HDN_P   | HUMI DOWN SIGNAL 값 설정            |
| D0876      | DOCON_DRAIN   | DRAIIN SIGNAL 접점 출력 설정           |
| D0877      | DOCON_ERR     | ERROR SIGNAL 접점 출력 설정            |
| D0878      | DOCON_PTEND   | PTEND SIGNAL 접점 출력 설정            |
| D0879      | DOCON_1REF    | FIRST REFERENCE SIGNAL 접점 출력 설정  |
| D0880      | DOCON_2REF    | SECOND REFERENCE SIGNAL 접점 출력 설정 |
| D0881      | DOCON_DRAIN_P | DRAIIN SIGNAL 시간 설정              |
| D0882      | DOCON_ERR_P   | ERROR SIGNAL 시간 설정               |
| D0883      | DOCON_PTEND_P | PTEND SIGNAL 시간 설정               |
| D0884      | DOCON_1REF_P  | FIRST REFERENCE SIGNAL 시간 설정     |
| D0885      | DOCON_2REF_P  | SECOND REFERENCE SIGNAL 시간 설정    |

11th Edition of TEMI300 IM : Apr. 15. 2013

Page. 66 / 78

# 4.7 INPUT

INPUT 그룹은 TEMI300의 입력 설정을 위한 D-Register로 구성되어 있습니다.

■ INPUT 설정 관련 D-Register

| D-Register | 기 호         | 내 용                           |
|------------|-------------|-------------------------------|
| D0900      | TEMP_IN     | 온도측 입력 TYPE 설정                |
| D0901      | TEMP_RH     | 온도측 RANGE 상한 값 설정             |
| D0902      | TEMP_RL     | 온도측 RANGE 하한 값 설정             |
| D0904      | TEMP_FILTER | 온도측 FILTER 설정                 |
| D0905      | TEMP_SH     | 온도측 SCALE 상한 값 설정             |
| D0906      | TEMP_SL     | 온도측 SCALE 하한 값 설정             |
| D0908      | HUMI_SH     | 습도측 SCALE 상한 값 설정             |
| D0909      | HUMI_SL     | 습도측 SCALE 하한 값 설정             |
| D0910      | HUMI_IN     | 습도측 입력 TYPE 설정                |
| D0911      | HUMI_RH     | 습도측 RANGE 상한 값 설정             |
| D0912      | HUMI_RL     | 습도측 RANGE 하한 값 설정             |
| D0914      | HUMI_FILTER | 습도측 FILTER 설정                 |
| D0940      | DP_RL       | TEMP REFERENCE BIAS RL 설정     |
| D0941      | DP_P1       | TEMP REFERENCE BIAS POINT1 설정 |
| D0942      | DP_P2       | TEMP REFERENCE BIAS POINT2 설정 |
| D0943      | DP_RH       | TEMP REFERENCE BIAS RH 설정     |
| D0944      | DD_RL       | TEMP BIAS VALUE OF RL 설정      |
| D0945      | DD_P1       | TEMP BIAS VALUE OF POINT1 설정  |
| D0946      | DD_P2       | TEMP BIAS VALUE OF POINT2 설정  |
| D0947      | DD_RH       | TEMP BIAS VALUE OF RH 설정      |
| D0950      | WP_RL       | WET TEMP REFERENCE BIAS RL 설정 |
| D0951      | WP_RH       | WET TEMP REFERENCE BIAS RH 설정 |
| D0952      | WD_RL       | WET TEMP BIAS VALUE OF RL 설정  |
| D0953      | WD_RH       | WET TEMP BIAS VALUE OF RH 설정  |
| D0960      | RP_RL       | HUMIDITY REFERENCE BIAS RL 설정 |
| D0961      | RP_RH       | HUMIDITY REFERENCE BIAS RH 설정 |
| D0962      | RD_RL       | HUMIDITY BIAS VALUE OF RL 설정  |
| D0963      | RD_RH       | HUMIDITY BIAS VALUE OF RH 설정  |

11th Edition of TEMI300 IM : Apr. 15. 2013

Page. 67 / 78

# 4.8 PROGRAM

PROGRAM 그룹은 TEMI300의 프로그램 패턴 설정과 관련된 D-Register로 구성되어 있습니다.

■ 프로그램 패턴 설정 관련 D-Register

| D-Register | 기 호        | 내 용                            |
|------------|------------|--------------------------------|
| D1000      | PT_SS1     | 패턴1의 START SEGMENT 번호 설정       |
| D1001      | PT_ES1     | 패턴1의 END SEGMENT 번호 설정         |
| D1002      | PT_RPT1    | 패턴1의 반복 회수 설정                  |
| D1003      | PT_JP1     | 패턴1을 수행한 후, 다음으로 수행할 패턴 번호 설정  |
|            |            |                                |
| •          | •          | · .                            |
| D1090      | PT_SS10    | 패턴10의 START SEGMENT 번호 설정      |
| D1091      | PT_ES10    | 패턴10의 END SEGMENT 번호 설정        |
| D1092      | PT_RPT10   | 패턴10의 반복 회수 설정                 |
| D1093      | PT_JP10    | 패턴10을 수행한 후, 다음으로 수행할 패턴 번호 설정 |
| D1100      | SEG_TSP1   | 세그먼트1의 온도 SP 설정                |
|            |            |                                |
| D1199      | SEG_TSP100 | 세그먼트100의 온도 SP 설정              |
| D1200      | SEG_HSP1   | 세그먼트1의 습도 SP 설정                |
|            |            |                                |
| D1299      | SEG_HSP100 | 세그먼트100의 습도 SP 설정              |
| D1300      | SEG_TM1    | 세그먼트1의 시간 설정                   |
|            |            |                                |
| D1399      | SEG_TM100  | 세그먼트100의 시간 설정                 |
| D1400      | SEG_TS11   | 세그먼트1의 TIME SIGNAL1 설정         |
|            |            |                                |
| D1499      | SEG_TS1100 | 세그먼트100의 TIME SIGNAL1 설정       |
| D1500      | SEG_TS21   | 세그먼트1의 TIME SIGNAL2 설정         |
| • • •      |            |                                |
| D1599      | SEG_TS2100 | 세그먼트100의 TIME SIGNAL2 설정       |
| D1600      | SEG_TS31   | 세그먼트1의 TIME SIGNAL3 설정         |
|            |            |                                |
| D1699      | SEG_TS3100 | 세그먼트100의 TIME SIGNAL3 설정       |

11th Edition of TEMI300 IM : Apr. 15. 2013

Page. 68 / 78

# 4.9 ON/OFF

ON/OFF 그룹은 TEMI300의 ON/OFF SIGNAL 설정을 위한 D-Register로 구성되어 있습니다.

■ ON/OFF SIGNAL 설정 관련 D-Register

| D-Register | 기 호           | 내 용                   |
|------------|---------------|-----------------------|
| D1700      | ONF_LOWSP_T1  | LOW SP_T1 설정          |
| D1701      | ONF_MIDSP_T1  | MIDDLE SP_T1 설정       |
| D1702      | ONF_HIGHSP_T1 | HIGH SP_T1 설정         |
| D1703      | ONF_DIFH_T1   | HIGH DIFFERENCE_T1 설정 |
| D1704      | ONF_DIFL_T1   | LOW DIFFERENCE_T1 설정  |
|            |               |                       |
|            | •             | :                     |
| D1720      | ONF_LOWSP_T5  | LOW SP_T5 설정          |
| D1721      | ONF_MIDSP_T5  | MIDDLE SP_T5 설정       |
| D1722      | ONF_HIGHSP_T5 | HIGH SP_T5 설정         |
| D1723      | ONF_DIFH_T5   | HIGH DIFFERENCE_T5 설정 |
| D1724      | ONF_DIFL_T5   | LOW DIFFERENCE_T5 설정  |
| D1730      | ONF_LOWSP_H1  | LOW SP_H1 설정          |
| D1731      | ONF_MIDSP_H1  | MIDDLE SP_H1 설정       |
| D1732      | ONF_HIGHSP_H1 | HIGH SP_H1 설정         |
| D1733      | ONF_DIFH_H1   | HIGH DIFFERENCE_H1 설정 |
| D1734      | ONF_DIFL_H1   | LOW DIFFERENCE_H1 설정  |

11th Edition of TEMI300 IM : Apr. 15. 2013

Page. 69 / 78

| D-Register | 0000~ | -0599 |
|------------|-------|-------|
|------------|-------|-------|

| icyli | 5101 0000 0   |                |             |              |              |          |
|-------|---------------|----------------|-------------|--------------|--------------|----------|
| NO    | PROCESS       | FUNCTION       | RESERVATION | IS           | ALARM        | TEMP_PID |
| NO    | 0             | 100            | 200         | 300          | 400          | 500      |
| 0     |               | SET_PTNO       | RESERVE     |              | AL1_ITEM     | TEMP_PB1 |
| 1     | TEMP_NPV      | STATUS_MODE    | NOW_YEAR    |              | AL2_ITEM     | TEMP_TI1 |
| 2     | TEMP_NSP      | FIX_TEMP_SP    | NOW_MONTH   |              | AL3_ITEM     | TEMP_TD1 |
| 3     | WET_NPV       | FIX_HUMI_SP    | NOW_DAY     |              | AL4_ITEM     | TEMP_OH1 |
| 4     | WET_NSP       | OP_MODE        | NOW_HOUR    |              |              | TEMP_OL1 |
| 5     | HUMI_NPV      | PWR_MODE       | NOW_MIN     | IS1_BAND     | AL1_KIND     | TEMP_MR1 |
| 6     | HUMI_NSP      | TEMP_SLOPE     | RUN_YEAR    | IS1_KIND     | AL2_KIND     | TEMP_PB2 |
| 7     | TEMP_MVOUT    | HUMI_SLOPE     | RUN_MONTH   | IS1_HIGH     | AL3_KIND     | TEMP_TI2 |
| 8     | HUMI_MVOUT    | FUZZY          | RUN_DAY     | IS1_LOW      | AL4_KIND     | TEMP_TD2 |
| 9     | C_PIDNO       |                | RUN_HOUR    | IS1_DELAY_TM |              | TEMP_OH2 |
| 10    | NOW_STS       | FIX_OPTM_SELL  | RUN_MIN     | IS2_BAND     | AL1_POINT    | TEMP_OL2 |
| 11    |               | FIX_OPTM_H     | SET_YEAR    | IS2_KIND     | AL2_POINT    | TEMP_MR2 |
| 12    | IS_STS        | FIX_OPTM_M     | SET_MONTH   | IS2_HIGH     | AL3_POINT    | TEMP_PB3 |
| 13    | TS_STS        | TEMP_TUNE      | SET_DAY     | IS2_LOW      | AL4_POINT    | TEMP_TI3 |
| 14    | AL_STS        | HUMI_TUNE      | SET_HOUR    | IS2_DELAY_TM |              | TEMP_TD3 |
| 15    | SYS_ERR_STS   | TEMP_RHY       | SET_MIN     | IS3_BAND     | AL1_HYS      | TEMP_OH3 |
| 16    | UO_STS        | TEMP_RP1       |             | IS3_KIND     | AL2_HYS      | TEMP_OL3 |
| 17    |               | TEMP_RP2       | HOLD OFF/ON | IS3_HIGH     | AL3_HYS      | TEMP_MR3 |
| 18    | DI_DATA       | HUMI_RP        |             | IS3_LOW      | AL4_HYS      | TEMP_PB4 |
| 19    | ADERR_STS     |                |             | IS3_DELAY_TM |              | TEMP_TI4 |
| 20    | PROC_TIME_H   | HUMI_RHY       |             | IS4_BAND     | AL1_DELAY_TM | TEMP_TD4 |
| 21    | PROC_TIME_M   |                |             | IS4_KIND     | AL2_DELAY_TM | TEMP_OH4 |
| 22    |               | TEMP_WAIT_ZONE |             | IS4_HIGH     | AL3_DELAY_TM | TEMP_OL4 |
| 23    |               | HUMI_WAIT_ZONE |             | IS4_LOW      | AL4_DELAY_TM | TEMP_MR4 |
| 24    |               | WAIT_TIME      |             | IS4_DELAY_TM |              | TEMP_PB5 |
| 25    | RUN_PTNO      |                |             | IS5_BAND     | ALM1 MODE    | TEMP_TI5 |
| 26    | RUN_SEGNO     |                |             | IS5_KIND     | ALM2 MODE    | TEMP_TD5 |
| 27    | REMAIN_TIME_H |                |             | IS5_HIGH     | ALM3 MODE    | TEMP_OH5 |
| 28    | REMAIN_TIME_M |                |             | IS5_LOW      | ALM4 MODE    | TEMP_OL5 |
| 29    | WAIT_TIME_H   |                |             | IS5_DELAY_TM |              | TEMP_MR5 |
| 30    | WAIT_TIME_M   |                |             | IS6_BAND     |              | TEMP_PB6 |
| 31    | NOW_PT_RPT    |                |             | IS6_KIND     |              | TEMP_TI6 |
| 32    | TOTAL_PT_RPT  |                |             | IS6_HIGH     |              | TEMP_TD6 |
| 33    |               |                |             | IS6_LOW      |              | TEMP_OH6 |
|       |               |                |             |              |              |          |

11th Edition of TEMI300 IM : Apr. 15. 2013

Page. 70 / 78

| NO | PROCESS       | FUNCTION | RESERVATION | IS           | ALARM | TEMP_PID |
|----|---------------|----------|-------------|--------------|-------|----------|
|    | 0             | 100      | 200         | 300          | 400   | 500      |
| 34 |               |          |             | IS6_DELAY_TM |       | TEMP_OL6 |
| 35 | PREV_TEMP_TSP |          |             |              |       | TEMP_MR6 |
| 36 | NOW_TEMP_TSP  |          |             |              |       |          |
| 37 | PREV_HUMI_TSP |          |             |              |       |          |
| 38 | NOW_HUMI_TSP  |          |             |              |       |          |
| 39 | NOW_SEG_TIME  |          |             |              |       |          |
| 40 |               |          |             |              |       |          |
| 41 |               |          |             |              |       |          |
| 42 |               |          |             |              |       |          |
| 43 |               |          |             |              |       |          |
| 44 |               |          |             |              |       |          |
| 45 |               |          |             |              |       |          |
| 46 |               |          |             |              |       |          |
| 47 |               |          |             |              |       |          |
| 48 |               |          |             |              |       |          |
| 49 |               |          |             |              |       |          |
| 50 |               |          |             |              |       |          |
| 51 |               |          |             |              |       |          |
| 52 |               |          |             |              |       |          |
| 53 |               |          |             |              |       |          |
| 54 |               |          |             |              |       |          |
| 55 |               |          |             |              |       |          |
| 56 |               |          |             |              |       |          |
| 57 |               |          |             |              |       |          |
| 58 |               |          |             |              |       |          |
| 59 |               |          |             |              |       |          |
| 60 |               |          |             |              |       |          |
| 61 |               |          |             |              |       |          |
| 62 |               |          |             |              |       |          |
| 63 |               |          |             |              |       |          |
| 64 |               |          |             |              |       |          |
| 65 |               |          |             |              |       |          |
| 66 |               |          |             |              |       |          |
| 67 |               |          |             |              |       |          |
| 68 |               |          |             |              |       |          |

11th Edition of TEMI300 IM : Apr. 15. 2013

Page. 71 / 78
| NO | PROCESS | FUNCTION | RESERVATION | IS  | ALARM | TEMP_PID |
|----|---------|----------|-------------|-----|-------|----------|
| NO | 0       | 100      | 200         | 300 | 400   | 500      |
| 69 |         |          |             |     |       |          |
| 70 |         |          |             |     |       |          |
| 71 |         |          |             |     |       |          |
| 72 |         |          |             |     |       |          |
| 73 |         |          |             |     |       |          |
| 74 |         |          |             |     |       |          |
| 75 |         |          |             |     |       |          |
| 76 |         |          |             |     |       |          |
| 77 |         |          |             |     |       |          |
| 78 |         |          |             |     |       |          |
| 79 |         |          |             |     |       |          |
| 80 |         |          |             |     |       |          |
| 81 |         |          |             |     |       |          |
| 82 |         |          |             |     |       |          |
| 83 |         |          |             |     |       |          |
| 84 |         |          |             |     |       |          |
| 85 |         |          |             |     |       |          |
| 86 |         |          |             |     |       |          |
| 87 |         |          |             |     |       |          |
| 88 |         |          |             |     |       |          |
| 89 |         |          |             |     |       |          |
| 90 |         |          |             |     |       |          |
| 91 |         |          |             |     |       |          |
| 92 |         |          |             |     |       |          |
| 93 |         |          |             |     |       |          |
| 94 |         |          |             |     |       |          |
| 95 |         |          |             |     |       |          |
| 96 |         |          |             |     |       |          |
| 97 |         |          |             |     |       |          |
| 98 |         |          |             |     |       |          |
| 99 |         |          |             |     |       |          |

11th Edition of TEMI300 IM : Apr. 15. 2013

Page. 72 / 78

| PRUGRAM    | FRUG_INFUT                                                                                                    |  |
|------------|----------------------------------------------------------------------------------------------------|--|
| 1000       |                                                                                                    |  |
| 1000       | 1100                                                                                                    |  |
| PT_SS1     | SEG_TSP1                                                                                                    |  |
| PT_ES1     | SEG_TSP2                                                                                                    |  |
| PT_RPT1    | SEG_TSP3                                                                                                    |  |
| PT_JP1     | SEG_TSP4                                                                                                    |  |
|            | SEG_TSP5                                                                                                    |  |
|            | SEG_TSP6                                                                                                    |  |
|            | SEG_TSP7                                                                                                    |  |
|            | SEG_TSP8                                                                                                    |  |
|            | SEG_TSP9                                                                                                    |  |
|            | SEG_TSP10                                                                                                    |  |
| PT_SS2     | SEG_TSP11                                                                                                    |  |
| PT_ES2     | SEG_TSP12                                                                                                    |  |
| PT_RPT2    | SEG_TSP13                                                                                                    |  |
| PT_JP2     | SEG_TSP14                                                                                                    |  |
|            | SEG_TSP15                                                                                                    |  |
|            | SEG_TSP16                                                                                                    |  |
|            | SEG_TSP17                                                                                                    |  |
|            | SEG_TSP18                                                                                                    |  |
|            | SEG_TSP19                                                                                                    |  |
|            | SEG_TSP20                                                                                                    |  |
| PT_SS3     | SEG_TSP21                                                                                                    |  |
| PT_ES3     | SEG_TSP22                                                                                                    |  |
| PT_RPT3    | SEG_TSP23                                                                                                    |  |
| PT_JP3     | SEG_TSP24                                                                                                    |  |
|            | SEG_TSP25                                                                                                    |  |
|            | SEG_TSP26                                                                                                    |  |
|            | SEG_TSP27                                                                                                    |  |
|            | SEG_TSP28                                                                                                    |  |
|            | SEG_TSP29                                                                                                    |  |
|            | SEG_TSP30                                                                                                    |  |
| PT_SS4     | SEG_TSP31                                                                                                    |  |
| <br>PT_ES4 | SEG_TSP32                                                                                                    |  |
| PT RPT4    | SEG TSP33                                                                                                    |  |
| PT JP4     | SEG TSP34                                                                                                    |  |
|            | PT_SS1<br>PT_ES1<br>PT_RPT1<br>PT_JP1<br>PT_JP1<br>PT_SS2<br>PT_SS2<br>PT_SS2<br>PT_SS2<br>PT_SS2<br>PT_SS3<br>PT_SS3<br>PT_SS3<br>PT_SS3<br>PT_SS3<br>PT_SS3<br>PT_SS4<br>PT_SS4<br>PT_SS4<br>PT_SS4<br>PT_SP4 |  |

11th Edition of TEMI300 IM : Apr. 15. 2013

Page. 73 / 78

| NO | HUMI_PID | COMM | OUTPUT      | INPUT | PROGRAM | PROG_INFO1 |
|----|----------|------|-------------|-------|---------|------------|
| NO | 600      | 700  | 800         | 900   | 1000    | 1100       |
| 34 | HUMI_OL6 |      | DOCON_T5    |       |         | SEG_TSP35  |
| 35 | HUMI_MR6 |      | DOCON_T6    |       |         | SEG_TSP36  |
| 36 |          |      | DOCON_T5TM  |       |         | SEG_TSP37  |
| 37 |          |      | DOCON_T6TM  |       |         | SEG_TSP38  |
| 38 |          |      |             |       |         | SEG_TSP39  |
| 39 |          |      | DOCON_IS1   |       |         | SEG_TSP40  |
| 40 |          |      | DOCON_IS2   | DP_RL | PT_SS5  | SEG_TSP41  |
| 41 |          |      | DOCON_IS3   | DP_P1 | PT_ES5  | SEGT_TSP42 |
| 42 |          |      | DOCON_IS4   | DP_P2 | PT_RPT5 | SEG_TSP43  |
| 43 |          |      | DOCON_IS5   | DP_RH | PT_JP5  | SEG_TSP44  |
| 44 |          |      | DOCON_IS6   | DD_RL |         | SEG_TSP45  |
| 45 |          |      | DOCON_TS1   | DD_P1 |         | SEG_TSP46  |
| 46 |          |      | DOCON_TS2   | DD_P2 |         | SEG_TSP47  |
| 47 |          |      | DOCON_TS3   | DD_RH |         | SEG_TSP48  |
| 48 |          |      | DOCON_AL1   |       |         | SEG_TSP49  |
| 49 |          |      | DOCON_AL2   |       |         | SEG_TSP50  |
| 50 |          |      | DOCON_AL3   | WP_RL | PT_SS6  | SEG_TSP51  |
| 51 |          |      | DOCON_AL4   | WP_P1 | PT_ES6  | SEG_TSP52  |
| 52 |          |      | DOCON_TRUN  | WP_P2 | PT_RPT6 | SEG_TSP53  |
| 53 |          |      | DOCON_HRUN  | WP_RH | PT_JP6  | SEG_TSP54  |
| 54 |          |      | DOCON_T1    | WD_RL |         | SEG_TSP55  |
| 55 |          |      | DOCON_T2    | WD_P1 |         | SEG_TSP56  |
| 56 |          |      | DOCON_T3    | WD_P2 |         | SEG_TSP57  |
| 57 |          |      | DOCON_T4    | WD_RH |         | SEG_TSP58  |
| 58 |          |      | DOCON_H1    |       |         | SEG_TSP59  |
| 59 |          |      | DOCON_T1TM  |       |         | SEG_TSP60  |
| 60 |          |      | DOCON_T2TM  | RP_RL | PT_SS7  | SEG_TSP61  |
| 61 |          |      | DOCON_T3TM  | RP_P1 | PT_ES7  | SEG_TSP62  |
| 62 |          |      | DOCON_T4TM  | RP_P2 | PT_RPT7 | SEG_TSP63  |
| 63 |          |      | DOCON_H1TM  | RP_RH | PT_JP7  | SEG_TSP64  |
| 64 |          |      | DOCON_TUP   | RD_RL |         | SEG_TSP65  |
| 65 |          |      | DOCON_TSK   | RD_P1 |         | SEG_TSP66  |
| 66 |          |      | DOCON_TDN   | RD_P2 |         | SEG_TSP67  |
| 67 |          |      | DOCON_TUP_P | RD_RH |         | SEG_TSP68  |
| 68 |          |      | DOCON_TSK_P |       |         | SEG_TSP69  |

11th Edition of TEMI300 IM : Apr. 15. 2013

Page. 74 / 78

| NO | HUMI_PID | COMM | OUTPUT        | INPUT | PROGRAM  | PROG_INFO1 |
|----|----------|------|---------------|-------|----------|------------|
| NO | 600      | 700  | 800           | 900   | 1000     | 1100       |
| 69 |          |      | DOCON_TDN_P   |       |          | SEG_TSP70  |
| 70 |          |      | DOCON_HUP     |       | PT_SS8   | SEG_TSP71  |
| 71 |          |      | DOCON_HSK     |       | PT_ES8   | SEG_TSP72  |
| 72 |          |      | DOCON_HDN     |       | PT_RPT8  | SEG_TSP73  |
| 73 |          |      | DOCON_HUP_P   |       | PT_JP8   | SEG_TSP74  |
| 74 |          |      | DOCON_HSK_P   |       |          | SEG_TSP75  |
| 75 |          |      | DOCON_HDN_P   |       |          | SEG_TSP76  |
| 76 |          |      | DOCON_DRAIN   |       |          | SEG_TSP77  |
| 77 |          |      | DOCON_ERR     |       |          | SEG_TSP78  |
| 78 |          |      | DOCON_PTEND   |       |          | SEG_TSP79  |
| 79 |          |      | DOCON_1REF    |       |          | SEG_TSP80  |
| 80 |          |      | DOCON_2REF    |       | PT_SS9   | SEG_TSP81  |
| 81 |          |      | DOCON_DRAIN_P |       | PT_ES9   | SEG_TSP82  |
| 82 |          |      | DOCON_ERR_P   |       | PT_RPT9  | SEG_TSP83  |
| 83 |          |      | DOCON_PTEND_P |       | PT_JP9   | SEG_TSP84  |
| 84 |          |      | DOCON_1REF_P  |       |          | SEG_TSP85  |
| 85 |          |      | DOCON_2REF_P  |       |          | SEG_TSP86  |
| 86 |          |      |               |       |          | SEG_TSP87  |
| 87 |          |      |               |       |          | SEG_TSP88  |
| 88 |          |      |               |       |          | SEG_TSP89  |
| 89 |          |      |               |       |          | SEG_TSP90  |
| 90 |          |      |               |       | PT_SS10  | SEG_TSP91  |
| 91 |          |      |               |       | PT_ES10  | SEG_TSP92  |
| 92 |          |      |               |       | PT_RPT10 | SEG_TSP93  |
| 93 |          |      |               |       | PT_JP10  | SEG_TSP94  |
| 94 |          |      |               |       |          | SEG_TSP95  |
| 95 |          |      |               |       |          | SEG_TSP96  |
| 96 |          |      | 1 1           |       |          | SEG_TSP97  |
| 97 |          |      | 1 1           |       |          | SEG_TSP98  |
| 98 |          |      | 1 1           |       |          | SEG_TSP99  |
| 99 |          |      | 1             |       |          | SEG_TSP100 |

11th Edition of TEMI300 IM : Apr. 15. 2013

Page. 75 / 78

| D-Register 120 | 0~1 | /99 |
|----------------|-----|-----|
|----------------|-----|-----|

| Regi | ster 1200 $\sim$ 1 | 799        |            |            |            |               |  |
|------|--------------------|------------|------------|------------|------------|---------------|--|
| NO   | PROG_INFO2         | PROG_INFO3 | PROG_INFO4 | PROG_INFO5 | PROG_INFO6 | ON/OFF        |  |
| NO   | 1200               | 1300       | 1400       | 1500       | 1600       | 1700          |  |
| 0    | SEG_HSP1           | SEG_TM1    | SEG_TS11   | SEG_TS21   | SEG_TS31   | ONF_LOWSP_T1  |  |
| 1    | SEG_HSP2           | SEG_TM2    | SEG_TS12   | SEG_TS22   | SEG_TS32   | ONF_MIDSP_T1  |  |
| 2    | SEG_HSP3           | SEG_TM3    | SEG_TS13   | SEG_TS23   | SEG_TS33   | ONF_HIGHSP_T1 |  |
| 3    | SEG_HSP4           | SEG_TM4    | SEG_TS14   | SEG_TS24   | SEG_TS34   | ONF_DIFH_T1   |  |
| 4    | SEG_HSP5           | SEG_TM5    | SEG_TS15   | SEG_TS25   | SEG_TS35   | ONF_DIFL_T1   |  |
| 5    | SEG_HSP6           | SEG_TM6    | SEG_TS16   | SEG_TS26   | SEG_TS36   | ONF_LOWSP_T2  |  |
| 6    | SEG_HSP7           | SEG_TM7    | SEG_TS17   | SEG_TS27   | SEG_TS37   | ONF_MIDSP_T2  |  |
| 7    | SEG_HSP8           | SEG_TM8    | SEG_TS18   | SEG_TS28   | SEG_TS38   | ONF_HIGHSP_T2 |  |
| 8    | SEG_HSP9           | SEG_TM9    | SEG_TS19   | SEG_TS29   | SEG_TS39   | ONF_DIFH_T2   |  |
| 9    | SEG_HSP10          | SEG_TM10   | SEG_TS110  | SEG_TS210  | SEG_TS310  | ONF_DIFL_T2   |  |
| 10   | SEG_HSP11          | SEG_TM11   | SEG_TS111  | SEG_TS211  | SEG_TS311  | ONF_LOWSP_T3  |  |
| 11   | SEG_HSP12          | SEG_TM12   | SEG_TS112  | SEG_TS212  | SEG_TS312  | ONF_MIDSP_T3  |  |
| 12   | SEG_HSP13          | SEG_TM13   | SEG_TS113  | SEG_TS213  | SEG_TS313  | ONF_HIGHSP_T3 |  |
| 13   | SEG_HSP14          | SEG_TM14   | SEG_TS114  | SEG_TS214  | SEG_TS314  | ONF_DIFH_T3   |  |
| 14   | SEG_HSP15          | SEG_TM15   | SEG_TS115  | SEG_TS215  | SEG_TS315  | ONF_DIFL_T3   |  |
| 15   | SEG_HSP16          | SEG_TM16   | SEG_TS116  | SEG_TS216  | SEG_TS316  | ONF_LOWSP_T4  |  |
| 16   | SEG_HSP17          | SEG_TM17   | SEG_TS117  | SEG_TS217  | SEG_TS317  | ONF_MIDSP_T4  |  |
| 17   | SEG_HSP18          | SEG_TM18   | SEG_TS118  | SEG_TS218  | SEG_TS318  | ONF_HIGHSP_T4 |  |
| 18   | SEG_HSP19          | SEG_TM19   | SEG_TS119  | SEG_TS219  | SEG_TS319  | ONF_DIFL_T4   |  |
| 19   | SEG_HSP20          | SEG_TM20   | SEG_TS120  | SEG_TS220  | SEG_TS320  | ONF_DIFL_T4   |  |
| 20   | SEG_HSP21          | SEG_TM21   | SEG_TS121  | SEG_TS221  | SEG_TS321  | ONF_LOWSP_T5  |  |
| 21   | SEG_HSP22          | SEG_TM22   | SEG_TS122  | SEG_TS222  | SEG_TS322  | ONF_MIDSP_T5  |  |
| 22   | SEG_HSP23          | SEG_TM23   | SEG_TS123  | SEG_TS223  | SEG_TS323  | ONF_HIGHSP_T5 |  |
| 23   | SEG_HSP24          | SEG_TM24   | SEG_TS124  | SEG_TS224  | SEG_TS324  | ONF_DIFH_T5   |  |
| 24   | SEG_HSP25          | SEG_TM25   | SEG_TS125  | SEG_TS225  | SEG_TS325  | ONF_DIFL_T5   |  |
| 25   | SEG_HSP26          | SEG_TM26   | SEG_TS126  | SEG_TS226  | SEG_TS326  |               |  |
| 26   | SEG_HSP27          | SEG_TM27   | SEG_TS127  | SEG_TS227  | SEG_TS327  |               |  |
| 27   | SEG_HSP28          | SEG_TM28   | SEG_TS128  | SEG_TS228  | SEG_TS328  |               |  |
| 28   | SEG_HSP29          | SEG_TM29   | SEG_TS129  | SEG_TS229  | SEG_TS329  |               |  |
| 29   | SEG_HSP30          | SEG_TM30   | SEG_TS130  | SEG_TS230  | SEG_TS330  |               |  |
| 30   | SEG_HSP31          | SEG_TM31   | SEG_TS131  | SEG_TS231  | SEG_TS331  |               |  |
| 31   | SEG_HSP32          | SEG_TM32   | SEG_TS132  | SEG_TS232  | SEG_TS332  | ONF_MIDSP_H1  |  |
| 32   | SEG_HSP33          | SEG_TM33   | SEG_TS133  | SEG_TS233  | SEG_TS333  | ONF_HIGHSP_H1 |  |
| 33   | SEG_HSP34          | SEG_TM34   | SEG_TS134  | SEG_TS234  | SEG_TS334  | ONF_DIFH_H1   |  |

11th Edition of TEMI300 IM : Apr. 15. 2013

Page. 76 / 78

| NO | PROG_INFO2 | PROG_INFO3 | PROG_INFO4 | PROG_INFO5 | PROG_INFO6 |            |
|----|------------|------------|------------|------------|------------|------------|
| NO | 1200       | 1300       | 1400       | 1500       | 1600       | 1700       |
| 34 | SEG_HSP35  | SEG_TM35   | SEG_TS135  | SEG_TS235  | SEG_TS335  | ONF_DIFL_H |
| 35 | SEG_HSP36  | SEG_TM36   | SEG_TS136  | SEG_TS236  | SEG_TS336  |            |
| 36 | SEG_HSP37  | SEG_TM37   | SEG_TS137  | SEG_TS237  | SEG_TS337  |            |
| 37 | SEG_HSP38  | SEG_TM38   | SEG_TS138  | SEG_TS238  | SEG_TS338  |            |
| 38 | SEG_HSP39  | SEG_TM39   | SEG_TS139  | SEG_TS239  | SEG_TS339  |            |
| 39 | SEG_HSP40  | SEG_TM40   | SEG_TS140  | SEG_TS240  | SEG_TS340  |            |
| 40 | SEG_HSP41  | SEG_TM41   | SEG_TS141  | SEG_TS241  | SEG_TS341  |            |
| 41 | SEG_HSP42  | SEG_TM42   | SEG_TS142  | SEG_TS242  | SEG_TS342  |            |
| 42 | SEG_HSP43  | SEG_TM43   | SEG_TS143  | SEG_TS243  | SEG_TS343  |            |
| 43 | SEG_HSP44  | SEG_TM44   | SEG_TS144  | SEG_TS244  | SEG_TS344  |            |
| 44 | SEG_HSP45  | SEG_TM45   | SEG_TS145  | SEG_TS245  | SEG_TS345  |            |
| 45 | SEG_HSP46  | SEG_TM46   | SEG_TS146  | SEG_TS246  | SEG_TS346  |            |
| 46 | SEG_HSP47  | SEG_TM47   | SEG_TS147  | SEG_TS247  | SEG_TS347  |            |
| 47 | SEG_HSP48  | SEG_TM48   | SEG_TS148  | SEG_TS248  | SEG_TS348  |            |
| 48 | SEG_HSP49  | SEG_TM49   | SEG_TS149  | SEG_TS249  | SEG_TS349  |            |
| 49 | SEG_HSP50  | SEG_TM50   | SEG_TS150  | SEG_TS250  | SEG_TS350  |            |
| 50 | SEG_HSP51  | SEG_TM51   | SEG_TS151  | SEG_TS251  | SEG_TS351  |            |
| 51 | SEG_HSP52  | SEG_TM52   | SEG_TS152  | SEG_TS252  | SEG_TS352  |            |
| 52 | SEG_HSP53  | SEG_TM53   | SEG_TS153  | SEG_TS253  | SEG_TS353  |            |
| 53 | SEG_HSP54  | SEG_TM54   | SEG_TS154  | SEG_TS254  | SEG_TS354  |            |
| 54 | SEG_HSP55  | SEG_TM55   | SEG_TS155  | SEG_TS255  | SEG_TS355  |            |
| 55 | SEG_HSP56  | SEG_TM56   | SEG_TS156  | SEG_TS256  | SEG_TS356  |            |
| 56 | SEG_HSP57  | SEG_TM57   | SEG_TS157  | SEG_TS257  | SEG_TS357  |            |
| 57 | SEG_HSP58  | SEG_TM58   | SEG_TS158  | SEG_TS258  | SEG_TS358  |            |
| 58 | SEG_HSP59  | SEG_TM59   | SEG_TS159  | SEG_TS259  | SEG_TS359  |            |
| 59 | SEG_HSP60  | SEG_TM60   | SEG_TS160  | SEG_TS260  | SEG_TS360  |            |
| 60 | SEG_HSP61  | SEG_TM61   | SEG_TS161  | SEG_TS261  | SEG_TS361  |            |
| 61 | SEG_HSP62  | SEG_TM62   | SEG_TS162  | SEG_TS262  | SEG_TS362  |            |
| 62 | SEG_HSP63  | SEG_TM63   | SEG_TS163  | SEG_TS263  | SEG_TS363  |            |
| 63 | SEG_HSP64  | SEG_TM64   | SEG_TS164  | SEG_TS264  | SEG_TS364  |            |
| 64 | SEG_HSP65  | SEG_TM65   | SEG_TS165  | SEG_TS265  | SEG_TS365  |            |
| 65 | SEG_HSP66  | SEG_TM66   | SEG_TS166  | SEG_TS266  | SEG_TS366  |            |
| 66 | SEG_HSP67  | SEG_TM67   | SEG_TS167  | SEG_TS267  | SEG_TS367  |            |
| 67 | SEG_HSP68  | SEG_TM68   | SEG_TS168  | SEG_TS268  | SEG_TS368  |            |
| 68 | SEG_HSP69  | SEG TM69   | SEG TS169  | SEG_TS269  | SEG TS369  |            |

| NO | PROG_INFO2 | PROG_INFO3 | PROG_INFO4 | PROG_INFO5 | PROG_INFO6 |      |
|----|------------|------------|------------|------------|------------|------|
| NO | 1200       | 1300       | 1400       | 1500       | 1600       | 1700 |
| 69 | SEG_HSP70  | SEG_TM70   | SEG_TS170  | SEG_TS270  | SEG_TS370  |      |
| 70 | SEG_HSP71  | SEG_TM71   | SEG_TS171  | SEG_TS271  | SEG_TS371  |      |
| 71 | SEG_HSP72  | SEG_TM72   | SEG_TS172  | SEG_TS272  | SEG_TS372  |      |
| 72 | SEG_HSP73  | SEG_TM73   | SEG_TS173  | SEG_TS273  | SEG_TS373  |      |
| 73 | SEG_HSP74  | SEG_TM74   | SEG_TS174  | SEG_TS274  | SEG_TS374  |      |
| 74 | SEG_HSP75  | SEG_TM75   | SEG_TS175  | SEG_TS275  | SEG_TS375  |      |
| 75 | SEG_HSP76  | SEG_TM76   | SEG_TS176  | SEG_TS276  | SEG_TS376  |      |
| 76 | SEG_HSP77  | SEG_TM77   | SEG_TS177  | SEG_TS277  | SEG_TS377  |      |
| 77 | SEG_HSP78  | SEG_TM78   | SEG_TS178  | SEG_TS278  | SEG_TS378  |      |
| 78 | SEG_HSP79  | SEG_TM79   | SEG_TS179  | SEG_TS279  | SEG_TS379  |      |
| 79 | SEG_HSP80  | SEG_TM80   | SEG_TS180  | SEG_TS280  | SEG_TS380  |      |
| 80 | SEG_HSP81  | SEG_TM81   | SEG_TS181  | SEG_TS281  | SEG_TS381  |      |
| 81 | SEG_HSP82  | SEG_TM82   | SEG_TS182  | SEG_TS282  | SEG_TS382  |      |
| 82 | SEG_HSP83  | SEG_TM83   | SEG_TS183  | SEG_TS283  | SEG_TS383  |      |
| 83 | SEG_HSP84  | SEG_TM84   | SEG_TS184  | SEG_TS284  | SEG_TS384  |      |
| 84 | SEG_HSP85  | SEG_TM85   | SEG_TS185  | SEG_TS285  | SEG_TS385  |      |
| 85 | SEG_HSP86  | SEG_TM86   | SEG_TS186  | SEG_TS286  | SEG_TS386  |      |
| 86 | SEG_HSP87  | SEG_TM87   | SEG_TS187  | SEG_TS287  | SEG_TS387  |      |
| 87 | SEG_HSP88  | SEG_TM88   | SEG_TS188  | SEG_TS288  | SEG_TS388  |      |
| 88 | SEG_HSP89  | SEG_TM89   | SEG_TS189  | SEG_TS289  | SEG_TS389  |      |
| 89 | SEG_HSP90  | SEG_TM90   | SEG_TS190  | SEG_TS290  | SEG_TS390  |      |
| 90 | SEG_HSP91  | SEG_TM91   | SEG_TS191  | SEG_TS291  | SEG_TS391  |      |
| 91 | SEG_HSP92  | SEG_TM92   | SEG_TS192  | SEG_TS292  | SEG_TS392  |      |
| 92 | SEG_HSP93  | SEG_TM93   | SEG_TS193  | SEG_TS293  | SEG_TS393  |      |
| 93 | SEG_HSP94  | SEG_TM94   | SEG_TS194  | SEG_TS294  | SEG_TS394  |      |
| 94 | SEG_HSP95  | SEG_TM95   | SEG_TS195  | SEG_TS295  | SEG_TS395  |      |
| 95 | SEG_HSP96  | SEG_TM96   | SEG_TS196  | SEG_TS296  | SEG_TS396  |      |
| 96 | SEG_HSP97  | SEG_TM97   | SEG_TS197  | SEG_TS297  | SEG_TS397  |      |
| 97 | SEG_HSP98  | SEG_TM98   | SEG_TS198  | SEG_TS298  | SEG_TS398  |      |
| 98 | SEG_HSP99  | SEG_TM99   | SEG_TS199  | SEG_TS299  | SEG_TS399  |      |
| 99 | SEG_HSP100 | SEG_TM100  | SEG_TS1100 | SEG_TS2100 | SEG_TS3100 |      |

11th Edition of TEMI300 IM : Apr. 15. 2013

Page. 78 / 78

SAMMON

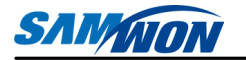

## <sub>주식회사</sub> 삼원테크놀로지

SAMWONTECHNOLOGY CO., LTD. 경기도 부천시 원미구 약대동 192번지 부천테크노파크 202동 703호 TEL:+82-32-326-9120 FAX:+82-32-326-9119 http://www.samwontech.com E-mail:webmaster@samwontech.com 제품문의 및 기술상담은 당사 영업부로 연락바랍니다.

이 사용설명서는 사전 통보 없이 변경될 수 있습니다. 2003년 11월 초판 발행 이 사용설명서는 (주)상원테크놀로지의 허가 없이 어떤 형태로든 부분적 또는 전체적으로 복사, 재편집, 양도 하실 수 없습니다.